# HP 83204A Cellular Adapter Assembly Level Repair

for use with HP 8921A Cell Site Test Set

This manual applies directly to the following instruments: HP 83204A TDMA Cellular Adapter (Option 001) HP 83204A CDPD Cellular Adapter (Option 002) HP 83204A TDMA/CDPD Cellular Adapter (Option 003)

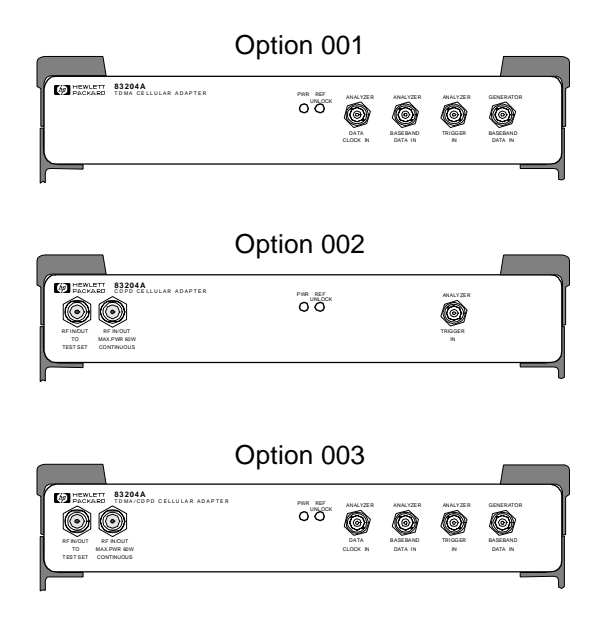

HP Part No. 83204-90018 Printed in U. S. A. January 1997

**Rev B** 

#### Copyright © Hewlett-Packard Company 1995

# Notice

Information contained in this document is subject to change without notice.

All Rights Reserved. Reproduction, adaptation, or translation without prior written permission is prohibited, except as allowed under the copyright laws.

This material may be reproduced by or for the U.S. Government pursuant to the Copyright License under the clause at DFARS 52.227-7013 (APR 1988).

Hewlett-Packard Company Learning Products Department 24001 E. Mission Liberty Lake, WA 99019-9599 U.S.A.

# **Manufacturer's Declaration**

This statement is provided to comply with the requirements of the German Sound Emission Directive, from 18 January 1991.

This product has a sound pressure emission (at the operator position) < 70 dB(A).

- Sound Pressure Lp < 70 dB(A).
- At Operator Position.
- Normal Operation.
- According to ISO 7779:1988/EN 27779:1991 (Type Test).

## Herstellerbescheinigung

Diese Information steht im Zusammenhang mit den Anforderungen der Maschinenlärminformationsverordnung vom 18 Januar 1991.

- Schalldruckpegel Lp < 70 dB(A).
- Am Arbeitsplatz.
- Normaler Betrieb.
- Nach ISO 7779:1988/EN 27779:1991 (Typprüfung).

#### **Safety Considerations**

## GENERAL

This product and related documentation must be reviewed for familiarization with safety markings and instructions before operation.

This product has been designed and tested in accordance with *IEC Publication* 1010, "Safety Requirements for Electronic Measuring Apparatus," and has been supplied in a safe condition. This instruction documentation contains information and warnings which must be followed by the user to ensure safe operation and to maintain the product in a safe condition.

#### SAFETY EARTH GROUND

A uninterruptible safety earth ground must be provided from the main power source to the product input wiring terminals, power cord, or supplied power cord set.

## CHASSIS GROUND TERMINAL

To prevent a potential shock hazard, always connect the rear-panel chassis ground terminal to earth ground when operating this instrument from a dc power source.

### SAFETY SYMBOLS

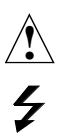

Indicates instrument damage can occur if indicated operating limits are exceeded. Refer to instruction in this guide.

Indicates hazardous voltages.

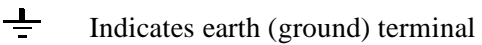

WARNING:

A WARNING note denotes a hazard. It calls attention to a procedure, practice, or the like, which, if not correctly performed or adhered to, could result in personal injury. Do not proceed beyond a WARNING sign until the indicated conditions are fully understood and met.

CAUTION:

A CAUTION note denotes a hazard. It calls attention to an operation procedure, practice, or the like, which, if not correctly performed or adhered to, could result in damage to or destruction of part or all of the product. Do not proceed beyond an CAUTION note until the indicated conditions are fully understood and met.

## Safety Considerations for this Instrument

# WARNING This product is a Safety Class I instrument (provided with a protective earthing ground incorporated in the power cord). The mains plug shall only be inserted in a socket outlet provided with a protective earth contact. Any interruption of the protective conductor inside or outside of the product is likely to make the product dangerous. Intentional interruption is prohibited. Whenever it is likely that the protection has been impaired, the instrument must be made inoperative and be secured against any unintended operation. If this instrument is to be energized via an autotransformer (for voltage reduction), make sure the common terminal is connected to the earth terminal of the power source. If this product is not used as specified, the protection provided by the equipment could be impaired. This product must be used in a normal condition (in which all means for protection are intact) only. No operator serviceable parts are in this product. Refer servicing to qualified personnel. To prevent electrical shock, do not remove covers. Servicing instructions are for use by qualified personnel only. To avoid electrical shock, do not perform any servicing unless you are qualified to do **SO**. The opening of covers or removal of parts is likely to expose dangerous voltages. Disconnect the product from all voltage sources while it is being opened. Adjustments described in the manual are performed with power supplied to the instrument while protective covers are removed. Energy available at many points may, if contacted, result in personal injury. The power cord is connected to internal capacitors that my remain live for 5 seconds after disconnecting the plug from its power supply. For continued protection against fire hazard, replace the line fuse(s) only with 250 V fuse(s) or the same current rating and type (for example, normal blow or time delay). Do not use repaired fuses or short circuited fuseholders.

#### WARNING:

This product is a Safety Class I instrument (provided with a protective earthing ground incorporated in the power cord). The mains plug shall only be inserted in a socket outlet provided with a protective earth contact. Any interruption of the protective conductor inside or outside of the product is likely to make the product dangerous. Intentional interruption is prohibited.

Whenever it is likely that the protection has been impaired, the instrument must be made inoperative and be secured against any unintended operation.

If this instrument is to be energized via an autotransformer (for voltage reduction), make sure the common terminal is connected to the earth terminal of the power source.

If this product is not used as specified, the protection provided by the equipment could be impaired. This product must be used in a normal condition (in which all means for protection are intact) only.

No operator serviceable parts are in this product. Refer servicing to qualified personnel. To prevent electrical shock, do not remove covers.

Servicing instructions are for use by qualified personnel only. To avoid electrical shock, do not perform any servicing unless you are qualified to do so.

The opening of covers or removal of parts is likely to expose dangerous voltages. Disconnect the product from all voltage sources while it is being opened.

Adjustments described in the manual are performed with power supplied to the instrument while protective covers are removed. Energy available at many points may, if contacted, result in personal injury.

The power cord is connected to internal capacitors that my remain live for 5 seconds after disconnecting the plug from its power supply.

For continued protection against fire hazard, replace the line fuse(s) only with 250 V fuse(s) or the same current rating and type (for example, normal blow or time delay). Do not use repaired fuses or short circuited fuseholders.

| CAUTION: | Always use the three-prong ac power cord supplied with this product. Failure to ensure adequate earth grounding by not using this cord may cause product damage.                                                                                                    |
|----------|----------------------------------------------------------------------------------------------------|
|          | This product is designed for use in Installation Category II and Pollution Degree 2 per <i>IEC 1010</i> and <i>IEC 664</i> respectively. For indoor use only.                                                                                                    |
|          | This product has autoranging line voltage input, be sure the supply voltage is within the specified range.                                                                                                    |
|          | Ventilation Requirements: When installing the product in a cabinet, the convection into and out of the product must not be restricted. The ambient temperature (outside the cabinet) must be less than the maximum operating temperature of the product by 4° C for every 100 watts dissipated in the cabinet. If the total power dissipated in the cabinet is greater than 800 watts, then forced convection must be used. |

# **Product Markings**

CE - the CE mark is a registered trademark of the European Community. A CE mark accompanied by a year indicated the year the design was proven.

CSA - the CSA mark is a registered trademark of the Canadian Standards Association.

## CERTIFICATION

Hewlett-Packard Company certifies that this product met its published specifications at the time of shipment from the factory. Hewlett-Packard further certifies that its calibration measurements are traceable to the United States National Institute of Standards and Technology, to the extent allowed by the Institute's calibration facility, and to the calibration facilities of other International Standards Organization members

## WARRANTY

This Hewlett-Packard instrument product is warranted against defects in material and workmanship for a period of one year from date of shipment. During the warranty period, Hewlett-Packard Company will at its option, either repair or replace products which prove to be defective.

For warranty service or repair, this product must be returned to a service facility designated by HP. Buyer shall prepay shipping charges to HP and HP shall pay shipping charges, duties, and taxes for products returned to HP from another country.

HP warrants that its software and firmware designated by HP for use with an instrument will execute its programming instructions when properly installed on that instrument. HP does not warrant that the operation of the instrument, or software, or firmware will be uninterrupted or error free.

#### LIMITATION OF WARRANTY

The foregoing warranty shall not apply to defects resulting from improper or inadequate maintenance by Buyer, Buyer-supplied software or interfacing, unauthorized modification or misuse, operation outside of the environmental specifications for the product, or improper site preparation or maintenance.

NO OTHER WARRANTY IS EXPRESSED OR IMPLIED. HP SPECIFICALLY DISCLAIMS THE IMPLIED WARRANTIES OF MERCHANTABILITY AND FITNESS FOR A PARTICULAR PURPOSE.

## **EXCLUSIVE REMEDIES**

THE REMEDIES PROVIDED HEREIN ARE BUYER'S SOLE AND EXCLUSIVE REMEDIES. HP SHALL NOT BE LIABLE FOR ANY DIRECT, INDIRECT, SPECIAL, INCIDENTAL, OR CONSEQUENTIAL DAMAGES, WHETHER BASE ON CONTRACT, TORT, OR ANY OTHER LEGAL THEORY.

## ASSISTANCE

Product maintenance agreements and other customer assistance agreements are available for Hewlett-Packard products. For any assistance, contact your nearest Hewlett-Packard Sales and Service Office.

| DECLARATION OF CONFORMITY<br>according to ISO/IEC Guide 22 and EN 45014                                                                                                    |                                                                                           |  |  |
|----------------------------------------------------------------------------------------------------|-------------------------------------------------------------------------------------------|--|--|
| Manufacturer's Name:                                                                                                    | Hewlett-Packard Co.                                                                       |  |  |
| Manufacturer's Address:                                                                                                    | Spokane Division<br>24001 E. Mission Avenue<br>Liberty Lake, Washington 99019-9599<br>USA |  |  |
| declares that the product                                                                                                    |                                                                                           |  |  |
| Product Name:                                                                                                    | TDMA, CDPD, TDMA/CDPD Cellular Adapter                                                    |  |  |
| Model Number:                                                                                                    | HP 83204A                                                                                 |  |  |
| Product Options:                                                                                                    | This declaration covers all options of the above product.                                 |  |  |
| conforms to the following Product sp                                                                                                    | pecifications:                                                                            |  |  |
| Safety: IEC 1010-1:1990+A1 / E                                                                                                    | EN 61010-1:1993                                                                           |  |  |
| EMC: CISPR 11:1990 / EN 55011:1991 Group 1, Class A<br>EN 50082-1: 1992<br>IEC 801-2:1991 - 4 kV CD, 8 kV AD<br>IEC 801-3:1984 - 3V/m<br>IEC 801-4:1988 - 0.5 kV Sig. Lines, 1 kV Power Lines               |                                                                                           |  |  |
| Supplementary Information:                                                                                                    |                                                                                           |  |  |
| This product herewith complies with the requirements of the Low Voltage Directive 73/23/EEC and the EMC Directive 89/336/EEC and carries the CE-marking accordingly.                                        |                                                                                           |  |  |
| Spokane, Washington, USA November 5, 1996 WintRolad                                                                                                    |                                                                                           |  |  |
|                                                                                                    | Vince Roland<br>Reliability & Regulatory<br>Engineering Manager                           |  |  |
| European Contact: Your local Hewlett-Packard Sales and Service Office or Hewlett-Packard GmbH<br>Department ZQ/Standards Europe, Herrenberger Strasse 130, D-71034 Böblinger, Germany (FAX+49-7031-14-3143) |                                                                                           |  |  |

# HP Support Contacts

The documentation supplied with your test set is an excellent source of reference, applications, and service information. Please use these manuals if you are experiencing technical problems:

- Operations information is included in the HP 83204A Cellular Adapter User's Guide (HP P/N 83204-90009).
- Operations information is included in the HP 83204A Cellular Adapter Software User's Guide (HP P/N 83204-90014).
- For information about servicing the Test Set refer to the HP 83204A Cellular Adapter Assembly Level Repair Manual (HP P/N 83204-90018).

If you have used the manuals and still have *application* questions, contact your local HP Sales Representative.

*Repair* assistance is available for the HP 83204A Cellular Adapter from the factory by phone and e-mail. Internal Hewlett-Packard users can contact the factory through HPDesk or cc:Mail<sup>©</sup> (Lotus Corporation). Parts information is also available from Hewlett-Packard.

When calling or writing for repair assistance, please have the following information ready:

- Instrument model number (HP 83204A)
- Instrument Serial Number (tag located on the rear panel).
- Installed options if any (tag located on the rear panel).
- To verify instrument firmware revisions refer to chapter 4, "Modifications," on page 99.

Support Telephone Numbers:

1 800 827 3848 (Spokane Division Service Assistance, U.S. only)

- 1 509 921 3848 (Spokane Division Service Assistance, International)
- 1 800 227 8164 (HP Direct Parts Ordering, U.S. only)

1 916 783 0804 (HP Service Parts Identification, U.S. & Intl.)

Electronic mail (Internet): Spokane\_Service@spk.hp.com

HP Desk: Spokane Service / HP1000/21

cc:Mail: SERVICE, SPOKANE /HP-Spokane,desk1

# Table 1 Regional Sales and Service Offices

| United States of America<br>U.S. Instrument Support Center<br>For Test & Measurement Equipment<br>Repair & Calibration<br>Hewlett-Packard Company<br>Englewood, Colorado 80112<br>Telephone: (800) 403-0801<br>Fax: (888) 857-8161 | United States of America<br>Customer Information Center<br>For Assistance On All HP Products<br>Hewlett-Packard Company<br>Tel: (800) 752-0900<br>6:00 am to 5:00 pm Pacific Time<br>Parts Direst: (800) 227-8164          |                                                                                                    |
|----------------------------------------------------------------------------------------------------|----------------------------------------------------------------------------------------------------|----------------------------------------------------------------------------------------------------|
| South Eastern Europe<br>Sales and Service<br>Hewlett-Packard Ges. m.b.h.<br>Liebigasse 1<br>P.O. Box 72<br>A-1222 Vienna, Austria<br>Telephone: 43 222 2500 0<br>Telex: 13 4425                                                    | European Multicountry Region<br>Sales and Service<br>Hewlett-Packard S.A.<br>P.O. Box 95<br>150, Route dv Nant_dl_AVRIL<br>CH-1217 Meyrin 2<br>Geneva, Switzerland<br>Telephone: (41/22) 780-8111<br>Fax: (41/22) 780-8542 | Northern Europe<br>Sales and Service<br>Hewlett-Packard Nederland B.V.<br>Startbaan 16<br>1187 XR<br>Amstelveen, The Netherlands<br>P.O. Box 667<br>Telephone: 31/20 5476911 X 6631<br>Fax: 31-20-6471825NL       |
| Asia<br>Sales and Service<br>Hewlett-Packard Asia Ltd.<br>22-30/F Peregrine Tower<br>Lippo Center<br>89 Queensway, Central<br>Hong Kong<br>G.P.O. Box 863 Hong Kong<br>Telephone: 852-848-7777<br>Fax: 852-868-4997                | Japan<br>Sales and Service<br>Yokogawa-Hewlett-Packard Ltd.<br>3-29-21, Takaido-Higashi<br>Suginami-Ku, Tokyo 168<br>Telephone: 81 3 3331-6111<br>Fax: 81 3 3331-6631                                                      | International Sales Branch Headquarters<br>Sales and Service<br>Hewlett-Packard S.A.<br>39 Rue Veyrot<br>P.O. Box 365<br>1217 Meyrin 1<br>Geneva, Switzerland<br>Telephone: 41-22-780-4111<br>Fax: 41-22-780-4770 |
| Australia, New Zealand<br>Sales and Service<br>Hewlett-Packard Ltd.<br>P.O. Box 221<br>31-41 Joseph Street<br>Blackburn, Victoria 3130<br>Telephone: (61/3) 895-2895<br>Fax: (61/3) 898-9257                                       | Canada<br>Sales and Service<br>Hewlett-Packard (Canada) Ltd.<br>5150 Spectrum Way<br>Mississauga, Ontario L4W 5G1<br>Canada<br>Telephone: (416) 206-4725<br>Fax: (416) 206-4739                                            | Canada<br>Service Center<br>Hewlett-Packard Company<br>17500 Transcanada Highway<br>S. Serv Road<br>Kirkland, Quebec H9J 2X8<br>Canada<br>Telephone: (416) 206-3295                                               |

#### **Regional Sales and Service Offices**

Canada Service Center Hewlett-Packard Ltd. 11120 178 Street Edmonton, Alberta T5S 1P2 Canada

Table 1

Telephone: (403) 486-6666 Fax: (403) 489-8764 Latin America Hewlett-Packard Company LAHQ Mexico City Col. Lomas de Virreyes 11000 Mexico D.F. Mexico

Telephone: (52/5) 326-4000 Fax: (52/5) 202 7718 United Kingdom Sales and Service Hewlett-Packard Ltd. Cain Road Amen Corner Bracknell, Berkshire RG12 1HN United Kingdom

Telephone: 44 344 360000 Fax: 44 344 363344

# **Power Cables**

| Plug Type                                                                                                    | Plug Descriptions<br>male/female                           | HP Part #<br>(cable &plug) | Cable Descriptions                           |  |  |
|----------------------------------------------------------------------------------------------------|------------------------------------------------------------|----------------------------|----------------------------------------------|--|--|
| Earth<br>Ground<br>Line Neutral                                                                                        | Straight/Straight<br>Straight/90°                          | 8120-1689<br>8120-1692     | 79 inches, mint gray<br>79 inches, mint gray |  |  |
| Used in the following locations                                                                                        | S                                                          |                            |                                              |  |  |
| Afghanistan, Albania, Algeria, A                                                                                       | Angola, Armenia, Austria                                   | , Azerbaijan, Azores       |                                              |  |  |
| Bangladesh, Belgium, Benin, Be                                                                                         | olivia,Boznia-Herzegovi                                    | na, Bulgaria, Burkina      | Faso, Burma, Burundi, Byelarus               |  |  |
| Cameroon, Canary Islands, Cen<br>Republic,Czechoslovakia                                                               | tral AfricanRepublic, Ch                                   | ad, Chile, Comoros,        | Congo, Croatia, Czech                        |  |  |
| Denmark, Djibouti                                                                                                    |                                                            |                            |                                              |  |  |
| East Germany, Egypt, Estonia,                                                                                          | Ethiopia                                                   |                            |                                              |  |  |
| Finland, France, French Guiana                                                                                         | , French IndianOcean An                                    | eas                        |                                              |  |  |
| Gabon, Gaza Strip, Georgia, Ge                                                                                         | ermany, Gozo, Greece                                       |                            |                                              |  |  |
| Hungary                                                                                                    | Hungary                                                    |                            |                                              |  |  |
| Iceland, Indonesia, Iran, Iraq, Is                                                                                     | Iceland, Indonesia, Iran, Iraq, Israel, Italy, Ivory Coast |                            |                                              |  |  |
| Jordan                                                                                                    |                                                            |                            |                                              |  |  |
| Kazakhstan, Korea, Kyrgystan                                                                                           |                                                            |                            |                                              |  |  |
| Latvia, Lebanon, Libya, Lithuar                                                                                        | nia, Luxembourg                                            |                            |                                              |  |  |
| Macedonia, Madeira Islands, M<br>Morocco, Mozambique                                                                   | alagasy Republic,Mali, N                                   | Malta, Mauritania, M       | iquelon, Moldova, Mongolia,                  |  |  |
| Nepal, Netherlands, Netherland                                                                                         | s Antilles, Niger,Norway                                   | 7                          |                                              |  |  |
| Oman                                                                                                    |                                                            |                            |                                              |  |  |
| Pakistan, Paraguay, Poland, Por                                                                                        | tugal                                                      |                            |                                              |  |  |
| Rep. South Africa, Romania, Ru                                                                                         | ussia, Rwanda                                              |                            |                                              |  |  |
| Saudi Arabia (220V), Senegal, Slovak Republic, Slovenia, Somalia, Spain, Spanish Africa, Sri Lanka, St. Pierre Islands |                                                            |                            |                                              |  |  |
| Sweden, Syria                                                                                                    |                                                            |                            |                                              |  |  |
| Tajikistan, Thailand, Togo, Tun                                                                                        | isia, Turkey, Turkmenista                                  | an                         |                                              |  |  |
| USSR, Ukraine, Uzbekistan                                                                                              |                                                            |                            |                                              |  |  |
| Western Africa, Western Sahara                                                                                         | 1                                                          |                            |                                              |  |  |
| Yugoslavia                                                                                                    |                                                            |                            |                                              |  |  |
| Zaire                                                                                                    |                                                            |                            |                                              |  |  |

| Plug Type                       | Plug Descriptions<br>male/female | HP Part #<br>(cable &plug) | Cable Descriptions |  |
|---------------------------------|----------------------------------|----------------------------|--------------------|--|
| Earth<br>Grund<br>Line Line     | Straight/Straight                | 8120-0698                  | 90 inches, black   |  |
| Used in the following locations |                                  |                            |                    |  |
| Peru                            |                                  |                            |                    |  |

| Plug Type                       | Plug Descriptions<br>male/female | HP Part #<br>(cable &plug) | Cable Descriptions |
|---------------------------------|----------------------------------|----------------------------|--------------------|
|                                 | Straight/Straight                | 8120-2104                  | 79 inches, gray    |
| Earth<br>Ground                 | Straight/90°                     | 8120-2296                  | 79 inches, gray    |
| Used in the following locations |                                  |                            |                    |
| Switzerland                     |                                  |                            |                    |

| Plug Type                                                      | Plug Descriptions<br>male/female | HP Part #<br>(cable &plug) | Cable Descriptions   |  |  |
|----------------------------------------------------------------|----------------------------------|----------------------------|----------------------|--|--|
| 125V                                                           | Straight/Straight                | 8120-1378                  | 90 inches, jade gray |  |  |
| $\land$                                                        | Straight/90°                     | 8120-1521                  | 90 inches, jade gray |  |  |
| Earth<br>Ground                                                | Straight/Straight                | 8120-1751                  | 90 inches, jade gray |  |  |
| Neutral Line                                                   |                                  |                            |                      |  |  |
| Used in the following locations                                |                                  |                            |                      |  |  |
| American Samoa                                                 |                                  |                            |                      |  |  |
| Bahamas, Barbados, Belize, Bern                                | nuda, Brazil,                    |                            |                      |  |  |
| Caicos, Cambodia, Canada, Cayn                                 | nan Islands,Columbia, Co         | sta Rica, Cuba             |                      |  |  |
| Dominican Republic                                             |                                  |                            |                      |  |  |
| Ecuador, El Salvador                                           |                                  |                            |                      |  |  |
| French West Indies                                             |                                  |                            |                      |  |  |
| Guam, Guatemala, Guyana                                        |                                  |                            |                      |  |  |
| Haiti, Honduras                                                |                                  |                            |                      |  |  |
| Jamaica                                                        | Jamaica                          |                            |                      |  |  |
| Korea                                                          |                                  |                            |                      |  |  |
| Laos, Leeward and Windward Is.                                 | , Liberia                        |                            |                      |  |  |
| Mexico, Midway Islands                                         |                                  |                            |                      |  |  |
| Nicaragua                                                      | Nicaragua                        |                            |                      |  |  |
| Other Pacific Islands                                          |                                  |                            |                      |  |  |
| Panama, Philippines, Puerto Rico                               |                                  |                            |                      |  |  |
| Saudi Arabia (115V,127V), Suriname                             |                                  |                            |                      |  |  |
| Taiwan, Tobago, Trinidad, Trust Territories of Pacific Islands |                                  |                            |                      |  |  |
| Turks Island                                                   |                                  |                            |                      |  |  |
| United States                                                  |                                  |                            |                      |  |  |
| Venezuela, Vietnam, Virgin Islands of the US                   |                                  |                            |                      |  |  |
| Wake Island                                                    |                                  |                            |                      |  |  |

| Plug Type                       | Plug Descriptions<br>male/female  | HP Part #<br>(cable &plug) | Cable Descriptions                           |  |
|---------------------------------|-----------------------------------|----------------------------|----------------------------------------------|--|
| JIS C 8303, 100 V               | Straight/Straight<br>Straight/90° | 8120-4753<br>8120-4754     | 90 inches, dark gray<br>90 inches, dark gray |  |
| Used in the following locations |                                   |                            |                                              |  |
| Japan                           |                                   |                            |                                              |  |

| Plug Type                       | Plug Descriptions<br>male/female | HP Part #<br>(cable &plug) | Cable Descriptions |  |
|---------------------------------|----------------------------------|----------------------------|--------------------|--|
|                                 | 90°/Straight                     | 8120-2956                  | 79 inches, gray    |  |
|                                 | 90°/90°                          | 8120-2957                  | 79 inches, gray    |  |
| Ground<br>Neutral Line          | Straight/Straight                | 8120-3997                  | 79 inches, gray    |  |
| Used in the following locations |                                  |                            |                    |  |
| Denmark                         |                                  |                            |                    |  |
| Greenland                       |                                  |                            |                    |  |

| Plug Type                              | Plug Descriptions<br>male/female  | HP Part #<br>(cable &plug) | Cable Descriptions                           |  |  |  |
|----------------------------------------|-----------------------------------|----------------------------|----------------------------------------------|--|--|--|
| Earth<br>Ground<br>Line Neutral        | Straight/Straight<br>Straight/90° | 8120-4211<br>8120-4600     | 79 inches, mint gray<br>79 inches, mint gray |  |  |  |
| Used in the following locati           | Used in the following locations   |                            |                                              |  |  |  |
| Botswana                               | Botswana                          |                            |                                              |  |  |  |
| India                                  | India                             |                            |                                              |  |  |  |
| Lesotho                                |                                   |                            |                                              |  |  |  |
| Malawi                                 |                                   |                            |                                              |  |  |  |
| South-West Africa (Namibia), Swaziland |                                   |                            |                                              |  |  |  |
| Zambia, Zimbabwe                       |                                   |                            |                                              |  |  |  |

| Plug Type                       | Plug Descriptions<br>male/female | HP Part #<br>(cable &plug) | Cable Descriptions     |  |
|---------------------------------|----------------------------------|----------------------------|------------------------|--|
|                                 | Straight/Straight                | 8120-1860                  | 60 inches, jade gray   |  |
|                                 | Straight/Straight                | 8120-1575                  | 30 inches, jade gray   |  |
| Earth<br>Ground Neutral         | Straight/90°                     | 8120-2191                  | 60 inches, jade gray   |  |
| Line                            | Straight/90°                     | 8120-4379                  | 15.5 inches, jade gray |  |
|                                 |                                  |                            |                        |  |
| Used in the following locations |                                  |                            |                        |  |
| System Cabinets                 |                                  |                            |                        |  |

| Plug Type (Male)                                                                               | Plug Descriptions<br>male/female | HP Part #<br>(cable& plug) | Cable Descriptions                           |  |  |
|------------------------------------------------------------------------------------------------|----------------------------------|----------------------------|----------------------------------------------|--|--|
| Earth<br>Ground Line Neutral                                                                   | 90°/Straight<br>90°/90°          | 8120-1351<br>8120-1703     | 90 inches, mint gray<br>90 inches, mint gray |  |  |
| Used in the following location                                                                 | ns                               |                            |                                              |  |  |
| Bahrain, British Indian Ocean                                                                  | Terr., Brunei                    |                            |                                              |  |  |
| Canton, Cyprus                                                                                 |                                  |                            |                                              |  |  |
| Enderbury Island, Equatorial C                                                                 | Guinea                           |                            |                                              |  |  |
| Falkland Islands, French Pacif                                                                 | ic Islands                       |                            |                                              |  |  |
| Gambia, Ghana, Gibraltar, Guinea                                                               |                                  |                            |                                              |  |  |
| Hong Kong                                                                                      | Hong Kong                        |                            |                                              |  |  |
| Ireland                                                                                        | Ireland                          |                            |                                              |  |  |
| Kenya, Kuwait                                                                                  |                                  |                            |                                              |  |  |
| Macao, Malaysia, Mauritius                                                                     |                                  |                            |                                              |  |  |
| Nigeria                                                                                        |                                  |                            |                                              |  |  |
| Qatar                                                                                          |                                  |                            |                                              |  |  |
| Seychelles, Sierra Leone, Singapore, SouthernAsia, Southern Pacific Islands, St. Helena, Sudan |                                  |                            |                                              |  |  |
| Tanzania                                                                                       |                                  |                            |                                              |  |  |
| Uganda, United Arab Emirates, United Kingdom                                                   |                                  |                            |                                              |  |  |
| Yeman (Aden & Sana)                                                                            |                                  |                            |                                              |  |  |

| Plug Type                       | Plug Descriptions<br>male/female  | HP Part #<br>(cable &plug) | Cable Descriptions                 |
|---------------------------------|-----------------------------------|----------------------------|------------------------------------|
| Earth<br>Ground<br>Line Neutral | Straight/Straight<br>Straight/90° | 8120-1369<br>8120-0696     | 79 inches, gray<br>80 inches, gray |
| Used in the following locations |                                   |                            |                                    |
| Argentina, Australia            |                                   |                            |                                    |
| China (People's Republic)       |                                   |                            |                                    |
| New Zealand                     |                                   |                            |                                    |
| Papua New Guinea                |                                   |                            |                                    |
| Uruguay                         |                                   |                            |                                    |
| Western Samoa                   |                                   |                            |                                    |

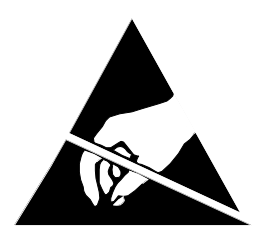

# ATTENTION Static Sensitive Devices

This instrument was constructed in an ESD (electro-static discharge) protected environment. This is because most of the semi conductor devices used in this instrument are susceptible to damage by static discharge.

Depending on the magnitude of the charge, device substrates can be punctured or destroyed by contact or mere proximity of a static charge. The result can cause degradation of device performance, early failure, or immediate destruction.

These charges are generated in numerous ways such as simple contact, separation of materials, and normal motions of persons working with static sensitive devices.

When handling or servicing equipment containing static sensitive devices, adequate precautions must be taken to prevent device damage or destruction.

Only those who are thoroughly familiar with industry accepted techniques for handling static sensitive devices should attempt to service circuitry with these devices.

In all instances, measures must be taken to prevent static charge build-up on work surfaces and persons handling the devices.

#### In this Book

This manual contains the following information to help you repair, calibrate, and verify correct operation of the HP 83204A Cellular Adapter.

#### **Chapter 1, Introduction**

This chapter provides a general description of the Cellular Adapter and general information concerning troubleshooting, repair, a nd calibration of the Cellular Adapter. HP service and support information is also provided.

#### **Chapter 2, Troubleshooting**

The procedures for isolating a failure to the faulty assembly is discussed in this chapter. The Cellular Adapter's automated diagnostics are described. The descriptions help you understand what has been checked by the diagnostics in case the diagnostics cannot identify a probable failure and you must troubleshoot further.

#### **Chapter 3, Disassembly and Replacement**

This chapter provides procedures and illustrations for disassembly of the Cellular Adapter.

#### **Chapter 4, Modifications**

This chapter explains how to verify the firmware in the Cellular Adapter and how to upgrade firmware.

#### **Chapter 5, Block Diagrams**

Diagrams are provided illustrating the general operation of the major sections of the Cellular Adapter. The diagrams provide detailed illustrations of each assembly, including signal functions and connector pin numbers. This information is used to better understand the operation of the Cellular Adapter when manually troubleshooting it (in case the automated diagnostics cannot identify a faulty assembly with high confidence).

#### **Chapter 6, Replaceable Parts**

Contains illustrations for identifying the various assemblies and components of the Cellular Adapter. Part numbers for each replaceable part are provided.

#### **Chapter 7, Periodic Calibration and Performance Test**

Contains Cellular Adapter performance tests and periodic calibration procedures.

# **Chapter 8, Specifications**

Lists the warranted specifications of the Cellular Adapter.

## **Conventions Used In This Manual**

The HP 83204A TDMA (Option 001), HP 83204A CDPD (Option 002), or the HP 83204A TDMA/CDPD (Option 003) Cellular Adapter is referred to as the Cellular Adapter.

The HP 8921A Cell Site Test Set is referred to as the Test Set.

The Cellular Adapter combined with the Test Set is referred to as the Test System.

# **Other Manuals Required**

In troubleshooting the Cellular Adapter is may be necessary to use:

HP 8920 ALR Manual (08920-90168)

HP 83204A Cellular Adapter Software User's Guide (83204-90014)

HP 83204A User's Guide (83204-90009)

### **1** Introduction

Instrument Description 36

TDMA Cellular Adapters39CDPD Cellular Adapters40

Troubleshooting 41 Repair Process 41

Periodic Calibration and Performance Tests 42

Service Tools and Equipment 43 Equipment 43 Tools 43

User's Guides 44 HP 83204A TDMA (Option 001/003) 44

## Service Information 45

Test Set Documentation45Factory Support45Ordering Parts45

Troubleshooting

#### 2

# Test System Troubleshooting 48

#### Power-Up Diagnostics 52

Test System Power-Up Diagnostics52Cellular Adapter Power-Up Diagnostics52

#### TDMA Troubleshooting 57

DMC\_DIAGL Diagnostic Program & Procedure58DMC\_DIAGL Tests Descriptions61DMC\_DIAGN Diagnostic Program & Procedure62DMC\_DIAGN Tests Descriptions65

#### CDPD Troubleshooting 66

CDPD\_DIAG Diagnostic Program & Procedure 67 CDPD\_DIAG Tests Descriptions 69

# **3 Disassembly and Replacement**

#### Disassembly of the HP 83204A Cellular Adapter 74

Separating Units and Removing Cover 75 Operation Without Cover 77 Removing the A8 Power Supply Assembly 78 Disconnecting Subassembly Power Connectors 79 Removing the Front Panel 80 Removing the Back Panel 82 Removing the A4 Assembly 84 Removing the A9 Assembly 86 Removing the A4 and A9 Assemblies as a Unit 89 Removing the A10 Assembly and Semi-Rigid Cables 91 Removing the A11 Assembly 93 Removing the A2 and A5 Assemblies 94 Removing the A3 Assembly 97

4 Modifications Firmware Upgrades 100 Firmware Loading and Verification Procedures 101 Loading RX DSP Firmware 102 Loading TX DSP Firmware 103 Loading CDPD Firmware 104 Verifying Firmware Version 105

**Block Diagrams** 

5

Instrument Description 108

TDMA Cellular Adapter 109 TDMA Analysis 110 TDMA Generation 110

#### CDPD Cellular Adapter 111

CDPD Analysis 111 CDPD Generation 111

#### Assembly Descriptions 113

A2 RX DSP Assembly 115 A3 Motherboard 115 A4 Premodulation Filter Assembly 115 A5 TX DSP Assembly 117 A8 Power Supply 117 A9 Reference I/Q Assembly 118 A10 Directional Coupler & Serial Switch 122 A11 CDPD Assembly 122

Power Supply and Voltage Distribution 124

**Replaceable Parts** 

#### 6

#### Parts Identification 128

Major Assemblies 128 CDPD Components 129 External Cables 130 Front Panel Components 131 Cover and Back Panel Components 132 Back Panel Components 133 A8 Assembly & Miscellaneous Components 134 A4 Assembly and Components 135 A9 Assembly 137 A10 Assembly, Options 002 & 003 138 A11 Assembly, Options 002 & 003 139 A2 Assembly 140 A5 Assembly 141 A3 Assembly 142

Replaceable Parts List 143

#### 7 Calibration and Performance Tests

Introduction 148

Periodic Self Calibration 149 PER\_CALD Calibration Procedure 149

#### TDMA Performance Test Procedures 150

Special Test Equipment150TDMA Analyzer Accuracy Performance Test 1151TDMA Generator Accuracy Performance Test 2157

#### CDPD Performance Test 162

Description 162 Equipment Set Up 162 Procedure 162

#### TDMA Performance Tests Record 168

TDMA Performance Test 1 Analyzer EVM Measurement168TDMA Performance Test 2 Generator EVM Measurement168

#### CDPD Performance Test Record 169

CDPD Generator Spectral Purity Measurement169CDPD Modulation Accuracy Measurement169CDPD Generator On/Off Level Measurement169

**Specifications** 

8

HP 83204A TDMA Specifications 172 TDMA Signal Generator 172 TDMA Analyzer 173

HP 83204A CDPD Specifications 174

CDPD Signal Generator 174 CDPD Analyzer 175

Physical Specifications 176

**Index 177** 

# Introduction

1

This chapter contains a general description of the HP 83204A Cellular Adapter, and troubleshooting, calibration, equipment, documentation, and servicing information.

# **Instrument Description**

The HP 83204A Cellular Adapter (see **figure 1**) is an accessory to the HP 8921A Cell Site Test Set. The Cellular Adapter and Test Set are connected together via front-panel and rear-panel cables and work together as a system. The Cellular Adapter adds digital signal generation and analysis to the Test Set's analog capabilities.

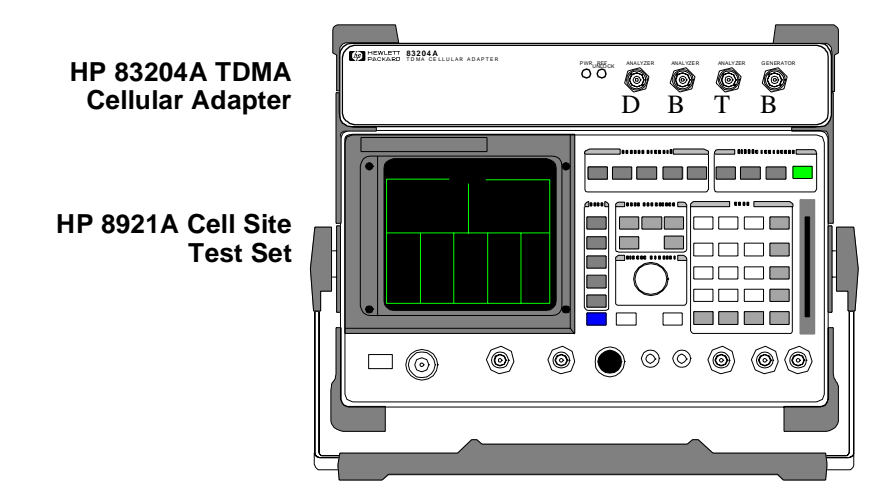

#### Figure 1 HP 83204A TDMA Cellular Adapter and HP 8921ACell Site Test Set

The HP 83204A Cellular Adapter can be configured as one of three different options (see **figure 2 on page 37**):

- HP 83204A TDMA Cellular Adapter, Option 001
- HP 83204A CDPD Cellular Adapter, Option 002
- HP 83204A TDMA/CDPD Cellular Adapter, Option 003
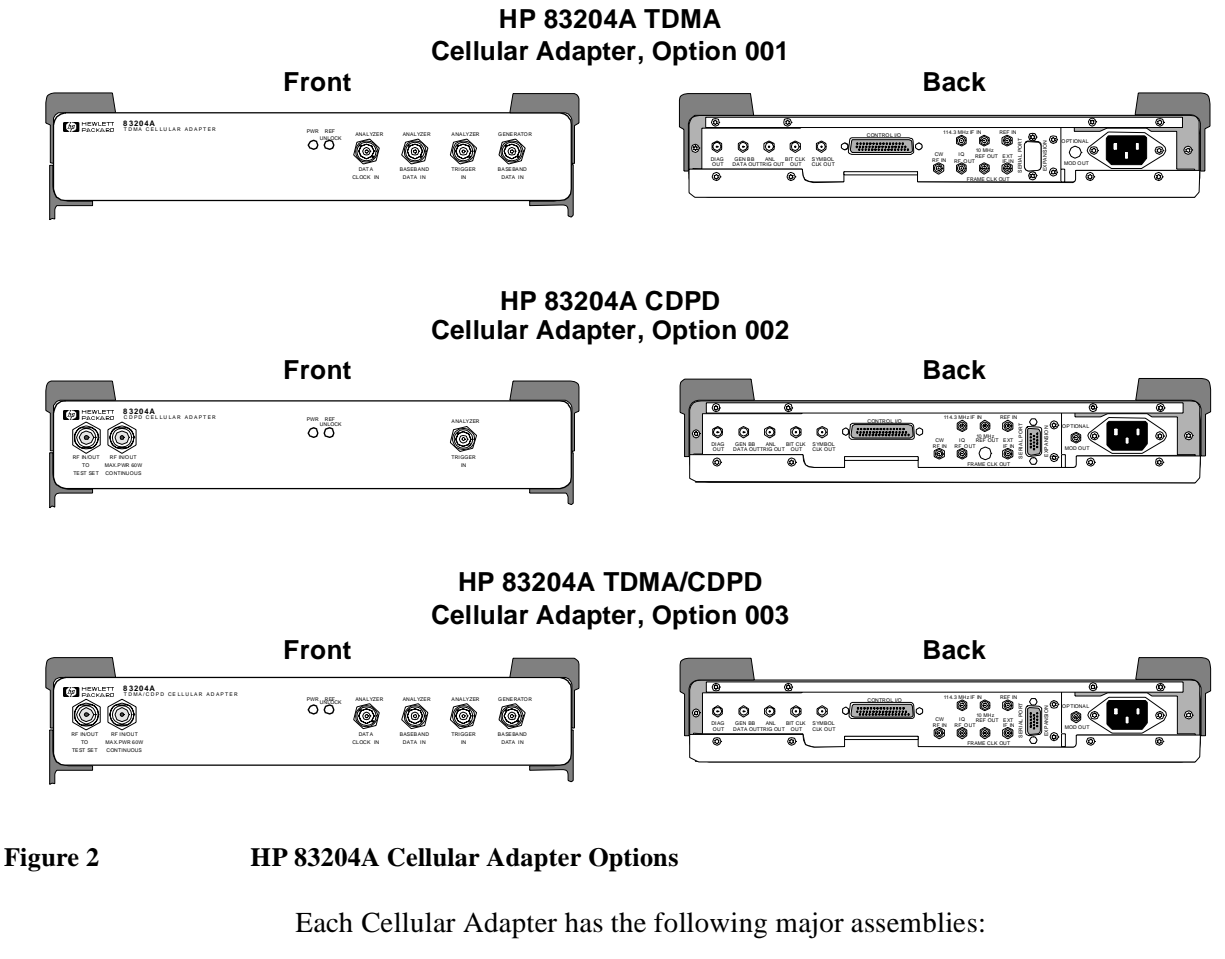

- A2 RX DSP (Receiver Digital Signal Processing)
- A3 Motherboard
- A4 Premod Filter
- A5 TX DSP (Transmitter Digital Signal Processing in Cellular Adapter Options 001 & 003 only)
- A8 Power Supply
- A9 I/Q Modulator/Reference (see following note)
- A11 CDPD processor (in Cellular Adapter Options 002 & 003 only)

NOTE:

The A9 assembly includes the A6 LO/IF and A7 I/Q Modulator assemblies. These assemblies cannot be separately replaced.

### **TDMA Cellular Adapters**

The HP 83204A TDMA Cellular Adapter, Option 001, and the HP 83204A TDMA/CDPD Cellular Adapter, Option 003, include DSP (Digital Signal Processing) hardware and firmware to test the transmitter and receiver portions of Time Division Multiple Access (TDMA) base stations. Systems using the TDMA format use encoders and decoders to digitize speech and add call processing information.

TDMA digital cellular systems use frequency channelization (comparable to current analog systems with 30 kHz spacing) and time domain multiplexing to increase system capacity. Each channel is shared in time by up to three users.

For transmitting, TDMA uses:

- Vector Sum Excited Linear Predictive (VSELP) speech coder
- A channel coder
- $\pi t/4$  Differential Quadrature Phase Shift Keying ( $\pi t/4$  DQPSK) modulator
- Filter and RF amplifier

The VSELP speech coder uses VSELP coding to digitize speech, using complex algorithms to minimize the amount of data needed to represent the voice information. The channel coder adds TDMA data for channel coding, such as the phone's subscriber number, the channel (frequency) to use, etc. The  $\pi t/4$  DQPSK modulator provides  $\pi t/4$  differential quadrature phase shift keying modulation, using the local oscillator to up-convert the signal to the cellular frequency band. The modulated carrier is filtered, amplified, and sent to the antenna for transmission.

For receiving, TDMA uses:

- An RF tuned receiver and filter
- An I/Q demodulator
- A channel decoder
- A VSELP speech decoder

When the TDMA signal is received, the signal is filtered, down-converted to an intermediate frequency (IF), filtered again, and input to the I/Q demodulator. The demodulated data enters the channel decoder to remove the channel information. The VSELP speech decoder reconstructs the remaining data into speech.

### **CDPD** Cellular Adapters

The HP 83204A CDPD Cellular Adapter, Option 002, and the HP 83204A TDMA/CDPD Cellular Adapter, Option 003, include Cellular Digital Packet Data (CDPD) digital signal generation and analysis.

CDPD is a packet data system which overlays the existing Advanced Mobile Phone System (AMPS) voice system. CDPD is designed for small bursts of data and is not efficient for large file transfer type applications. CDPD uses a separate base station (Mobile Data Base Station, MDBS) and is integrated into the antenna system of a cell site. When there is no voice traffic on a designated AMPS voice channel, the MDBS may transmit packet data to mobile end stations or fixed end stations. When AMPS voice traffic is assigned to that channel, the MDBS must power down and reacquire communications on another designated CDPD channel if available.

The CDPD assembly (A11) found in Cellular Adapter Options 002 and 003 provides the hardware and firmware to perform the CDPD protocol processing.

# Troubleshooting

The Cellular Adapter is normally sent in for service connected to its companion Test Set. The Test Set's internal ROM contains programs for verifying the Cellular Adapter's performance and for calibrating the Cellular Adapter and Test Set interface.

Diagnostic programs for servicing the Cellular Adapter also reside in the Test Set's firmware (ROM). Two types of built in diagnostics are available to aid in troubleshooting: power-up diagnostics which check the Test Set and Cellular Adapter's internal control circuitry, and TDMA and CDPD functional diagnostics which check analog and digital signal generation and analysis.

Chapter 7, "Calibration and Performance Tests" on page 147 explains the calibration and performance programs. Chapter 2, "Troubleshooting" on page 47 explains the power-up and TDMA- and CDPD-protocol diagnostics programs.

### **Repair Process**

Repair of the Cellular Adapter consists of the following steps:

- 1. Isolate the fault or problem to the Cellular Adapter or the Test Set (see chapter 2, "Troubleshooting" on page 47). If the problem is with the Test Set, refer to the Test Set's Assembly Level Repair Manual (08920-90168).
- **2.** Isolate the problem to a faulty assembly within the Cellular Adapter (see chapter 2, "Troubleshooting" on page 47).
- **3.** Replace the faulty assembly (see chapter 3, "Disassembly and Replacement" on page 73).
- **4.** Calibrate the Cellular Adapter by regenerating and downloading the calibration data (see chapter 7, "Calibration and Performance Tests" on page 147).
- **5.** Verify the performance of the Cellular Adapter (see chapter 7, "Calibration and Performance Tests" on page 147).

# **Periodic Calibration and Performance Tests**

To calibrate the Cellular Adapter run the automatic self-calibration program. This program, PER\_CALD, resides in the Test Set's ROM as part of its firmware. This calibration program does not require external equipment or manual adjustments in the Cellular Adapter. Performance tests are also provided. Performance tests verify that the Cellular Adapter performs to its specifications. For calibration and performance procedures, refer to *chapter 7*, *"Calibration and Performance Tests" on page 147*.

### NOTE: PERIODIC CALIBRATION INTERVAL

The calibration program PER\_CALD (see "Periodic Self Calibration" on page 149) should be performed anytime the Cellular Adapter is disconnected and reattached to another Test Set, after any assembly is replaced, or at least every 12 months.

### NOTE: PERFORMANCE TEST INTERVAL

The performance tests in *chapter 7*, "*Calibration and Performance Tests*" *on page 147* should be performed anytime an assembly is replaced, or at least every 24 months.

# Service Tools and Equipment

### Equipment

External equipment is not required for the periodic calibration of the Cellular Adapter or for running the diagnostic routines. If diagnostic routines can not isolate the problem, an oscilloscope, voltmeter, and spectrum analyzer are the only test equipment usually needed for manual troubleshooting. A second Cellular Adapter/Test Set is helpful for troubleshooting performance test failures.

### Tools

The following tools are needed for assembly removal and replacement:

- TX-10 Torx screwdriver
- 3/16-inch socket wrench (SMC)
- 5/16-inch open-end wrench (SMA)
- 15/64-inch open-end wrench
- 9/16-inch open-end wrench (BNC)
- 3/4-inch open-end wrench (type-N)

# **User's Guides**

# HP 83204A TDMA (Option 001/003)

The TDMA test screens and the Cellular Adapter's front and rear-panel connectors are documented in the HP 83204A TDMA Cellular Adapter User's Guide (HP part number 83204-90009).

CDPD software is documented in the HP 83204A Cellular Adapter Software User's Guide (HP part number 83204-90014).

# **Service Information**

### **Test Set Documentation**

The Cellular Adapter along with a Test Set form a test system. Servicing the Cellular Adapter is discussed in this manual. Servicing the Test Set is documented in the HP 8920/8921 Assembly Level Repair manual (HP part number 08920-90168).

### **Factory Support**

Troubleshooting assistance is available for Test Sets and Cellular Adapters by e-mail (electronic mail) or telephone:

- Internet e-mail address: spokane\_service@spk.hp.com
- Spokane Division Website WWW home page - HP personnel only:http://www.spk.hp.com
- U.S.A. and Canada only, M-F 8-5 PM PST, toll free:800-827-3848
- Outside North America, M-F 8-5 PM PST, phone:509-921-3848

### **Ordering Parts**

To order parts, calls HP Support Materials Organization (SMO):

- U.S.A only, HP Direct Parts Ordering, phone:800-227-8164
- U.S.A and international, HP Service Parts Identification, phone:916-783-8004

Chapter 1, Introduction Service Information

# Troubleshooting

This chapter contains troubleshooting procedures for the HP 83204A Cellular Adapter.

# **Test System Troubleshooting**

Before troubleshooting the Cellular Adapter, ensure that the Test Set is operating correctly independent of the Cellular Adapter. The Test Set has, resident in ROM, diagnostic programs to help you isolate a failure in the Test Set. These programs do not require external equipment. Refer to the HP 8920/8921 Assembly Level Repair Guide for troubleshooting procedures.

The Test Set also has, resident in ROM, diagnostic programs to help you isolate a failure in the Cellular Adapter. These programs don't require external equipment, however, external connections between the Test Set and the Cellular Adapter may be required. These diagnostic programs help isolate the most common Cellular Adapter failures to the defective assembly.

Power-Up Diagnostics

Every time the Cellular Adapter is powered on, self-test diagnostics are run. A failure detected in the Cellular Adapter or Test Set by the power-up diagnostics is displayed on the Test Set's screen as an error message and code. If the problem lies in the Cellular Adapter, further investigation of the problem involves removing the cover of the Test Set to view troubleshooting LEDs within the Test Set. Details are explained later in this chapter.

TDMA Diagnostic Programs

DMC\_DIAGL (see page 58) and DMC\_DIAGN (see page 62) are IBASIC TDMA diagnostic programs stored in the Test Set's ROM. When these programs are run, the results are displayed on the Test Set's screen. These tests compare the Cellular Adapter's TDMA current state against TDMA expected limits defined in the diagnostic software. When test measurements are not within the expected limits, the diagnostics list the assembly that has failed, and gives an a indication of how certain the diagnostics are of the failure.

 CDPD Diagnostic Programs
 CDPD\_DIAG (see page 67) verifies the proper operation of the CDPD assembly in the Cellular Adapter, Options 002 and 003.

Use the flow diagram in **figure 3 on page 49** to assist you in troubleshooting the Cellular Adapter.

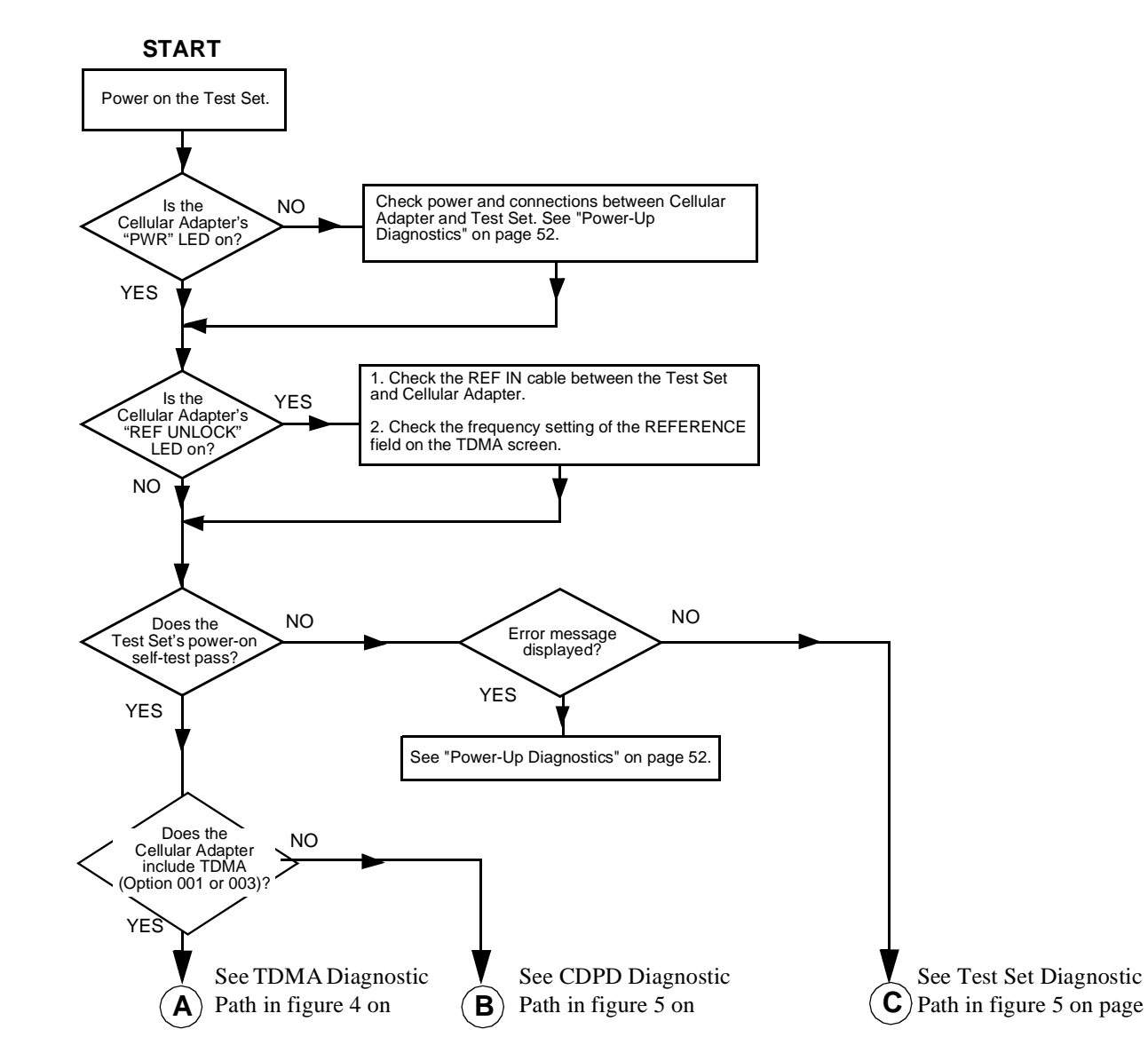

# HP 83204A Cellular Adapter Troubleshooting Flow Diagram

Figure 3 HP 83204A Cellular Adapter Troubleshooting Procedure

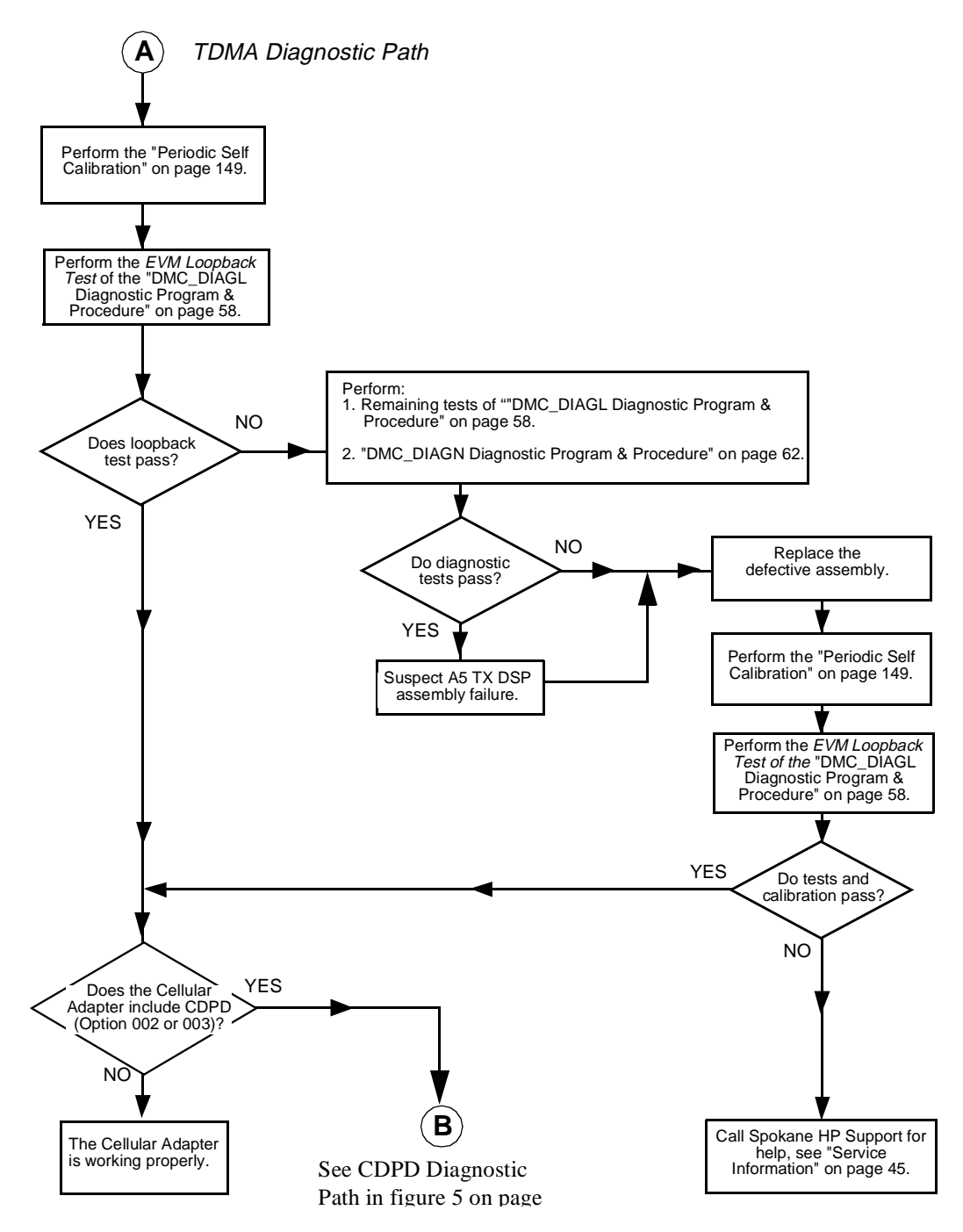

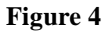

HP 83204A TDMA Troubleshooting Procedure

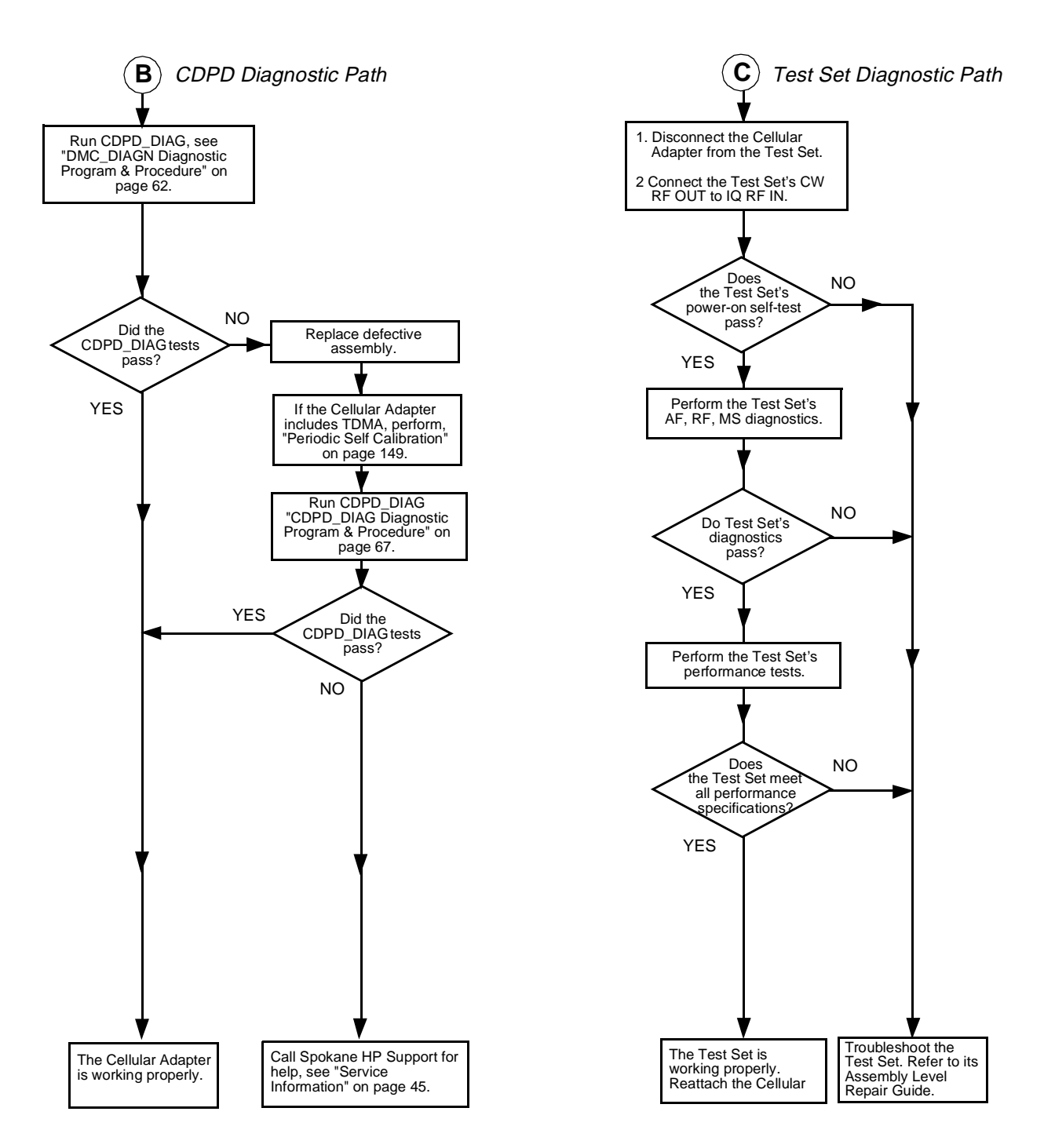

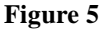

CDPD Cellular Adapter and HP 8921A Test Set Troubleshooting Procedure

# **Power-Up Diagnostics**

### **Test System Power-Up Diagnostics**

Use the table below to interpret the power-up diagnostics failure message one or more self test failednnnn (where nnnn is the error code). The following table gives the values for individual failures. Multiple failures produce a sum of values for individual failures.

#### Table 2

Power-Up Self-Test Failure Error Codes

| Detect Error                                                     | Displayed Error Code |
|------------------------------------------------------------------|----------------------|
| 68000 Processor Failure                                          | 0002                 |
| ROM Checksum Failure                                             | 0004                 |
| Standard Non-Volatile System RAM Failure                         | 0008                 |
| Optional Non-Volatile System RAM Failure                         | 0010                 |
| 68040 Timer Chip Failure                                         | 0020                 |
| Real-time Clock Chip Failure                                     | 0040                 |
| Keyboard Failure (stuck key)                                     | 0080                 |
| RS-232 Chip (I/O option installed and not functioning correctly) | 0100                 |
| Serial Bus Communication Failure with a Standard Board           | 0200                 |
| Signaling Board Self-Test Failure                                | 0400                 |
| CRT Controller Self-Test Failure                                 | 0800                 |
| Miscellaneous Hardware Failure or HP 83204A Failure <sup>a</sup> | 1000                 |

a. The Cellular Adapter's only self-test error code number is 1000. However this code can also be a self-test error code number for the Test Set.

### **Cellular Adapter Power-Up Diagnostics**

Power-up diagnostic information for the HP 83204A TDMA Cellular Adapter is only interpretable through visual observation of the LEDs on the A7 assembly of the Test Set. Observation of these LEDs requires removing the Test Set's cover. Accessing and interpreting the LEDs is explained in the following steps: Step 1. Detach the Cellular Adapter from the Test Set.

Disconnect the cables between the Cellular Adapter and the Test Set, and then the screws shown in **figure 6** to detach the Cellular Adapter from the Test Set.

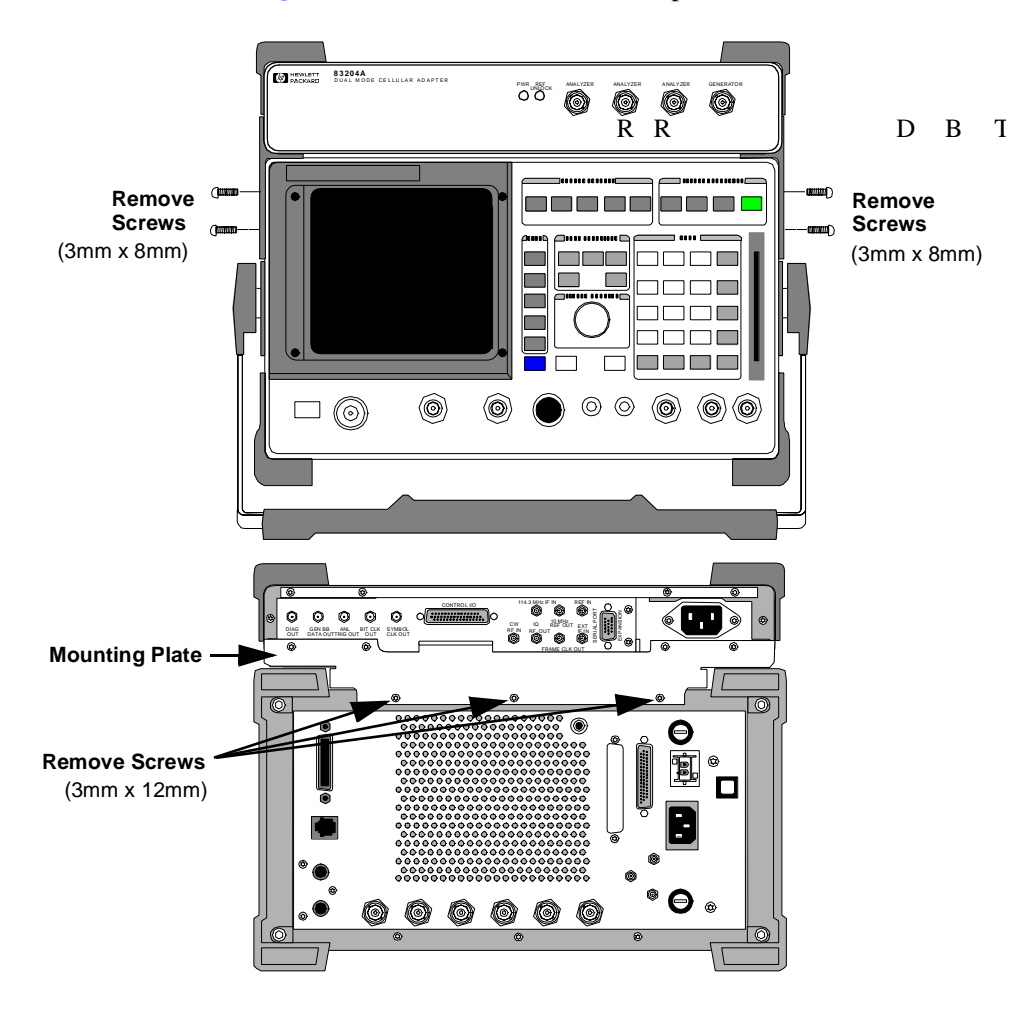

Figure 6Detaching the Cellular Adapter

Step 2. Removing the Test Set's cover.

Refer to the HP 8920/8921 Assembly Level Repair Guide for removing the cover.

Step 3. Reconnect the cabling between the Test Set and Cellular Adapter.See figure 7 below.

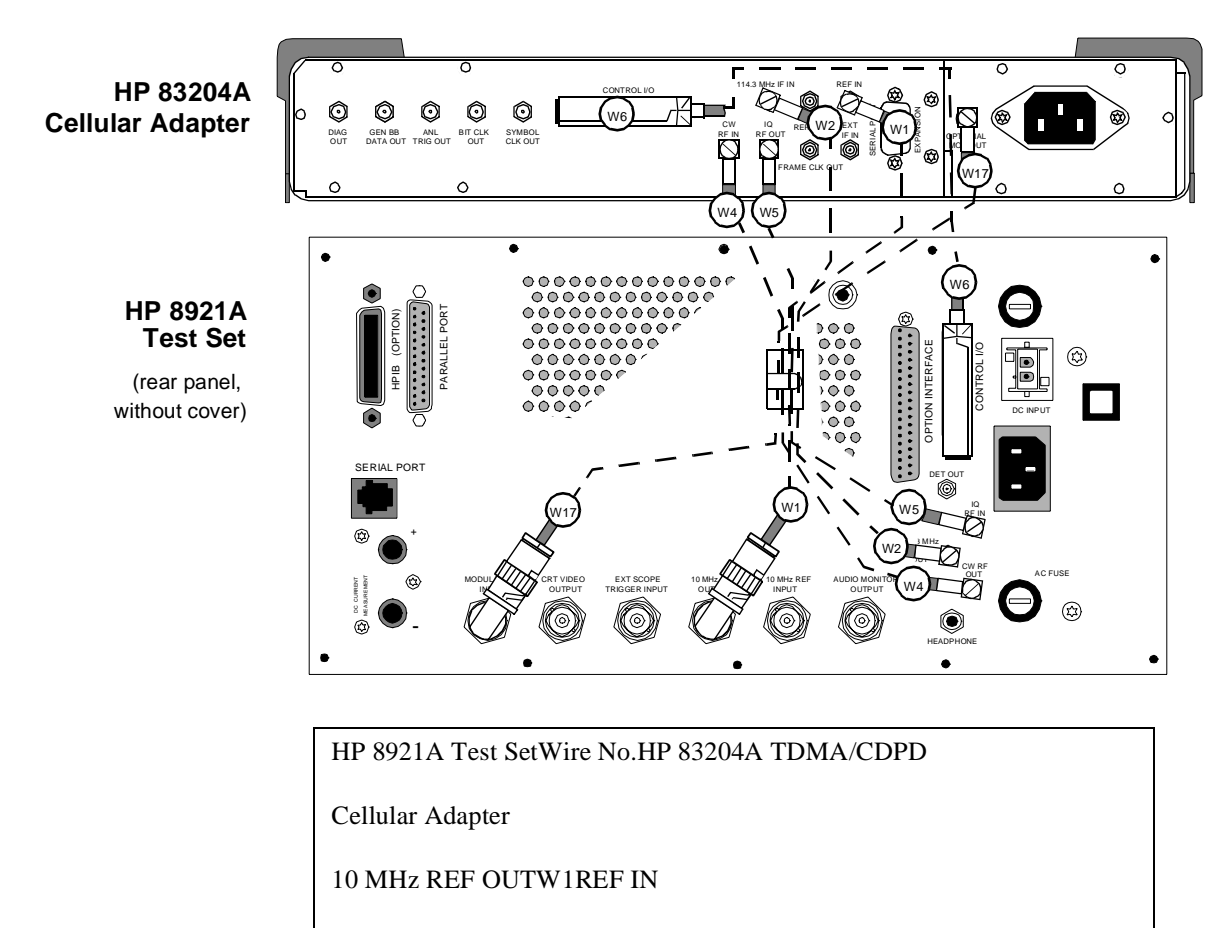

114.3 MHz IF OUTW2114.3 MHz IF IN

\* Option 003 only

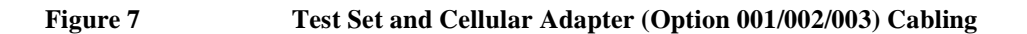

Step 4. Power on the Test Set. Observe and record the patterns of the LEDs on the A7 assembly of the Test Set.

See figure 8.

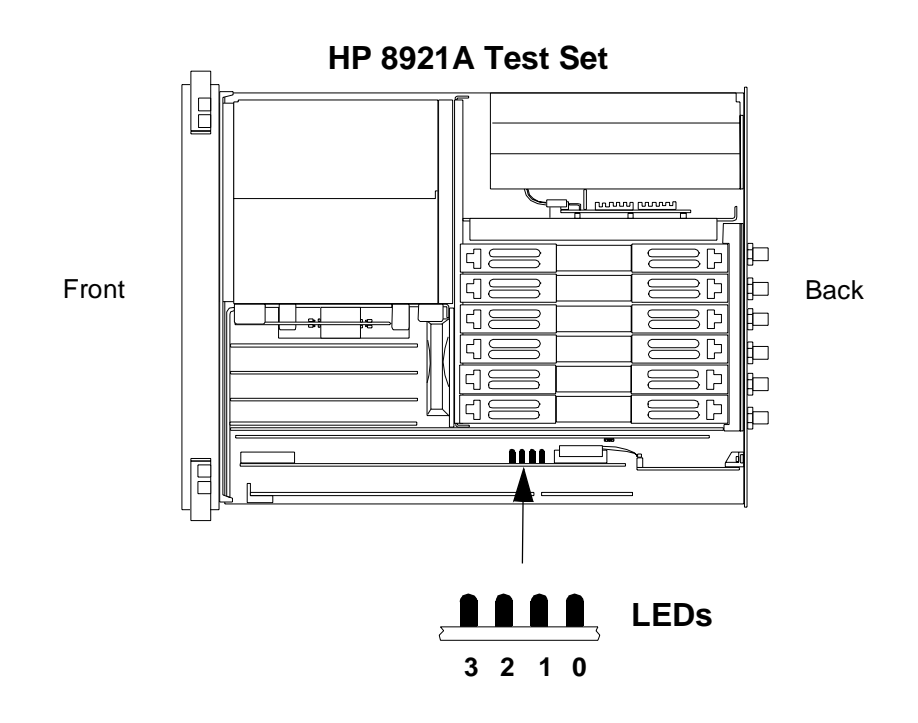

### Figure 8 Test Set LEDs

Step 5. Interpret the A7 LEDs of the Test Set.

During initial power-up, all the LEDs will light for approximately 10 seconds and then turn off. If a Cellular Adapter failure is detected after initial power-up, the first LED pattern (see figure on page 56) will blink rapidly and represent a miscellaneous hardware pattern. The second and third LED patterns are non-blinking and represent failure details.

| 1 of LED error pottern will blink repidly and represent a missellaneous failure                                                                                                    |                                                       |                                                                                                    |  |  |  |
|----------------------------------------------------------------------------------------------------|-------------------------------------------------------|----------------------------------------------------------------------------------------------------|--|--|--|
| 1 St LED error pattern will blink rapidly and represent a miscellaneous failure<br>$3 \ 2 \ 1 \ 0$<br>$\rightarrow \qquad \qquad \qquad \qquad \qquad \qquad \qquad \qquad \qquad \qquad \qquad \qquad \qquad \qquad \qquad \qquad \qquad \qquad \qquad$ |                                                       |                                                                                                    |  |  |  |
| if the last two non-blinking LED patterns displayed are                                                                                                    |                                                       | then the failure is                                                                                  |  |  |  |
| 2nd LED Error Pattern                                                                                                    | 3rd LED Error Pattern                                 |                                                                                                    |  |  |  |
| 3 2 1 0<br>● ● ☆ ● ■                                                                                                    | $ \begin{array}{cccccccccccccccccccccccccccccccccccc$ | HP 83204A's (RX DSP)<br>A2 assembly<br>Replace this assembly.                                        |  |  |  |
| $\begin{array}{cccccccccccccccccccccccccccccccccccc$                                                                                                    | $\begin{array}{cccccccccccccccccccccccccccccccccccc$  | HP 83204A's (RX DSP)<br>A2 assembly<br>Check firmware, see chapter 4,<br>"Modifications" on page 99. |  |  |  |
| 3210<br>●●☆☆ ■                                                                                                    | $\begin{array}{cccccccccccccccccccccccccccccccccccc$  | HP 83204A's (TX DSP)<br>A5 assembly<br>Replace this assembly.                                        |  |  |  |
| 3 2 1 0<br>● ● ☆ ☆ ■                                                                                                    | $\begin{array}{cccccccccccccccccccccccccccccccccccc$  | HP 83204A's (TX DSP)<br>A5 assembly<br>Check firmware, see chapter 4,<br>"Modifications" on page 99. |  |  |  |

LED Legend ● = off → = rapid blink → = steady on or slow blink

# **TDMA Troubleshooting**

There are two TDMA diagnostic programs for the HP 83204A Cellular Adapter, Options 001 and 003: DMC\_DIAGL and DMC\_DIAGN.

### DMC\_DIAGL Diagnostic Program & Procedure

You must verify that the Test Set is operating correctly before this program is performed on the Cellular Adapter. The DMC\_DIAGL diagnostic program performs general and global tests on the TDMA Cellular Adapter. (This diagnostic program is usually performed before the DMC\_DIAGN diagnostic program.) Use **figure 9** below for making the necessary external cable connections between the Test Set and Cellular Adapter.

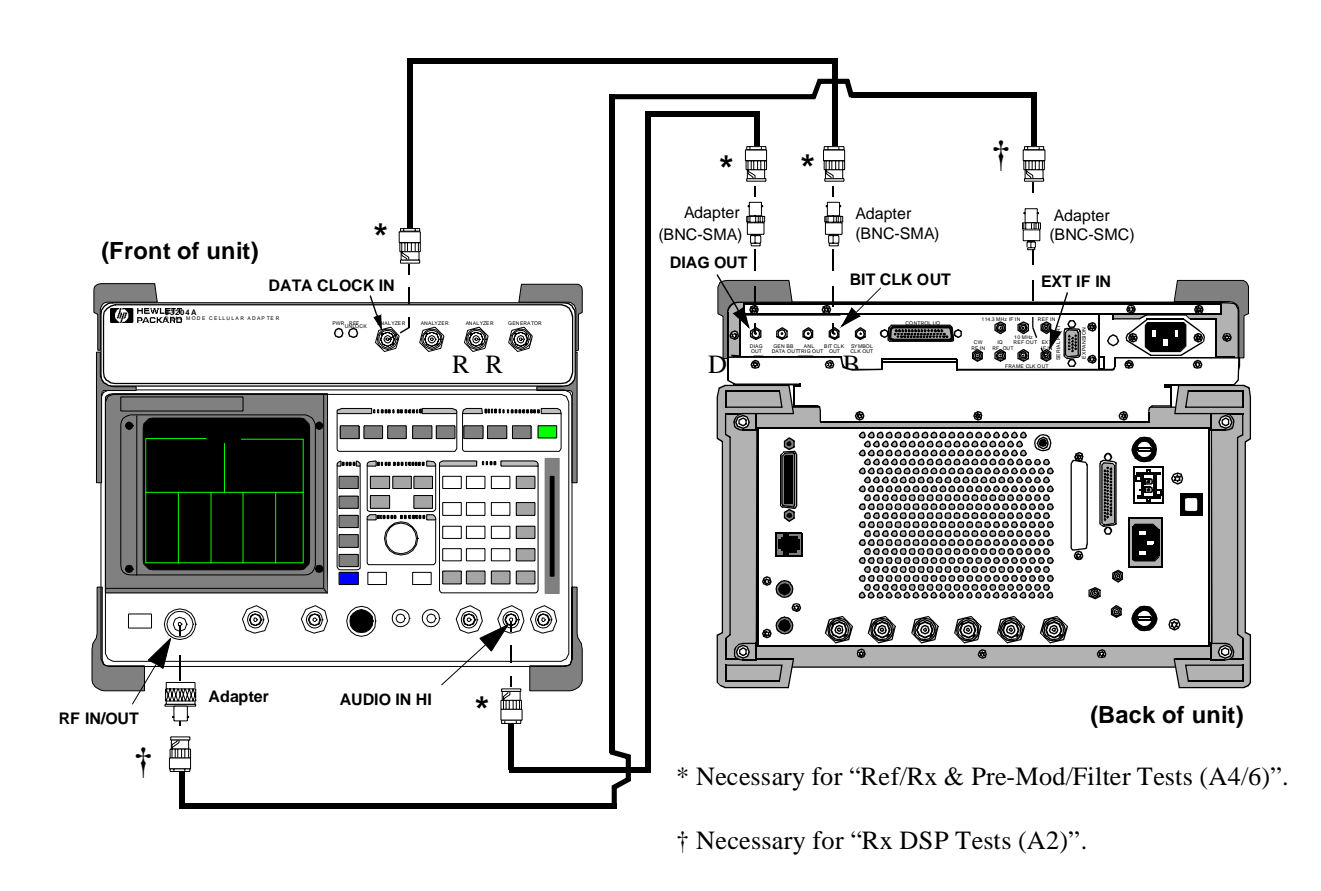

Figure 9 DMC\_DIAGL Test Setup

### 1 - Access the TESTS (Main Menu) Screen.

Press the TESTS key. The TESTS (Main Menu) screen appears on the Test Set, see figure 10.

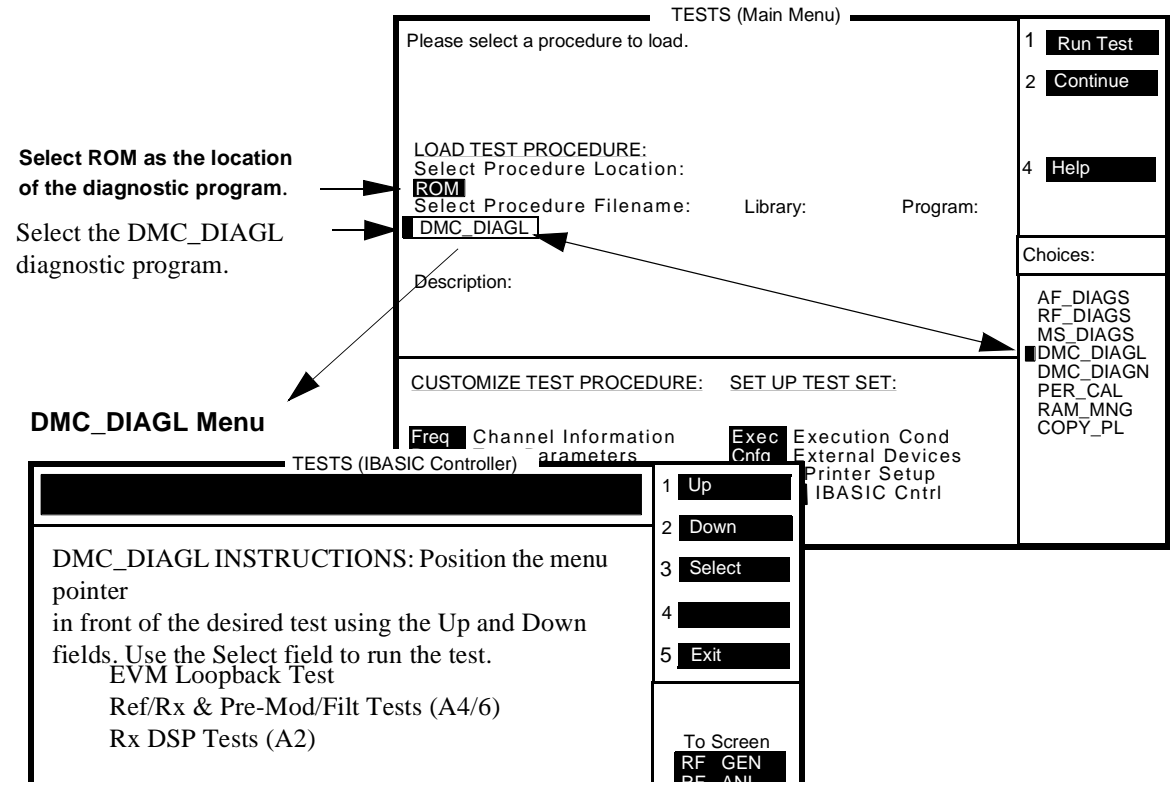

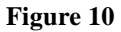

DMC\_DIAGL Screen

### 2 - Select the Test Procedure.

Select ROM as procedure location of the diagnostic program, and then select DMC\_DIAGL as the procedure filename. See **figure 10** as reference.

### 3 - Run the Test Procedure.

Follow the instructions on the Test Set's display. Select one or all of the tests and press the Run Test (k1) key to run the tests. For a description of each DMC\_DIAGL test, see "DMC\_DIAGL Tests Descriptions" on page 61.

### **Interpreting the Diagnostic Test Results**

Replace the assembly designated by the fault report (for an example, see **figure 11**). Use the "Probability" factor as a guideline in prioritizing the probability of failure. If more than one assembly is listed, replace one assembly at a time, from highest to lowest probability. Re-run the test procedure after each assembly replacement.

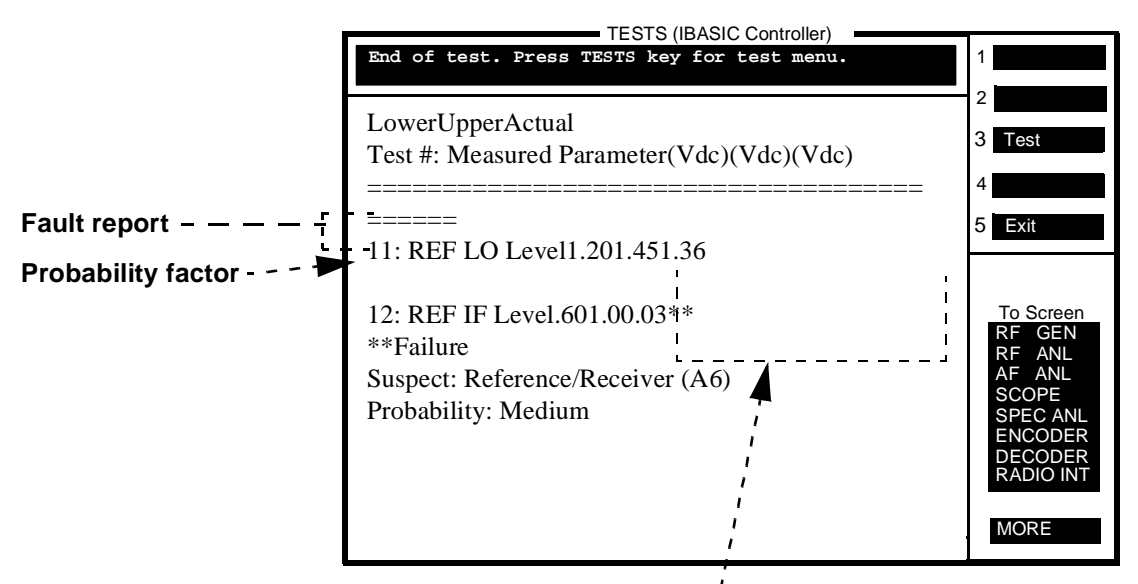

Test Results

Figure 11 Interpreting Test Results for the DMC\_DIAGL Tests

### **DMC\_DIAGL** Tests Descriptions

All DMC\_DIAGL Tests

This routine performs the EVM Loopback Test, Ref/RX & Pre-Mod/Filter Tests, and RX DSP Tests

By connecting three external cables between the Cellular Adapter and the Test Set, all the DMC\_DIAGL tests are performed without further interaction. The external cable connections (displayed on the screen when this program choice is initiated) permit the use of the "loop" option during the diagnostics. Looping is especially useful for finding intermittent or temperature related problems.

EVM Loopback Test

(Error-Vector Magnitude Loopback Test)

This routine performs a global test that exercises all the assemblies in the Cellular Adapter. An error-vector magnitude measurement is made on the received data by generating I/Q data, and internally looping that data into the Test Set's receiver (via the Test Set's internal splitter). No external cable connections are necessary for this test.

Ref/RX & Pre-Mod/Filt Tests (A4/A6)

(Reference/Receiver and Pre-Modulation/Filter Tests, for A4 and A6 Assemblies)

This routine tests the DC and low frequency signals available through the analog multiplexers on the Reference/Receiver and Pre-modulation/Filter assemblies. Information about the necessary cable connections is presented on the display when this test is initiated.

RX DSP Tests (A2)

(Receiver Digital Signal Processor Tests, for A2 Assembly)

This routine tests the Receiver DSP assembly of the Cellular Adapter. An error vector magnitude measurement is made on the received data by generating a 700 kHz + 3.0375 kHz (24.3/8 kHz) signal into the EXT IF IN connector to simulate an IQ-modulated signal with a data stream of all zeros. Information about necessary cable connections is presented on the display when this test is initiated.

### DMC\_DIAGN Diagnostic Program & Procedure

The DMC\_DIAGN diagnostic program tests the individual assemblies of the Cellular Adapter. It is used as a fault isolation tool. The DMC\_DIAGN program is usually performed after the DMC\_DIAGL program. The DMC\_DIAGN tests require several different external cable connections and do not lend themselves to a continuous looping of tests. Each DMC\_DIAGN test will prompt you to make the necessary cable connections. Also, some of the DMC\_DIAGN tests use the Test Set's "latch" commands which will require the Test Set's power to be cycled off and on after each test is completed.

### 1 - Access the TESTS (Main Menu) Screen.

Press the TESTS key. The TESTS (Main Menu) screen appears on the Test Set. See **figure 12**.

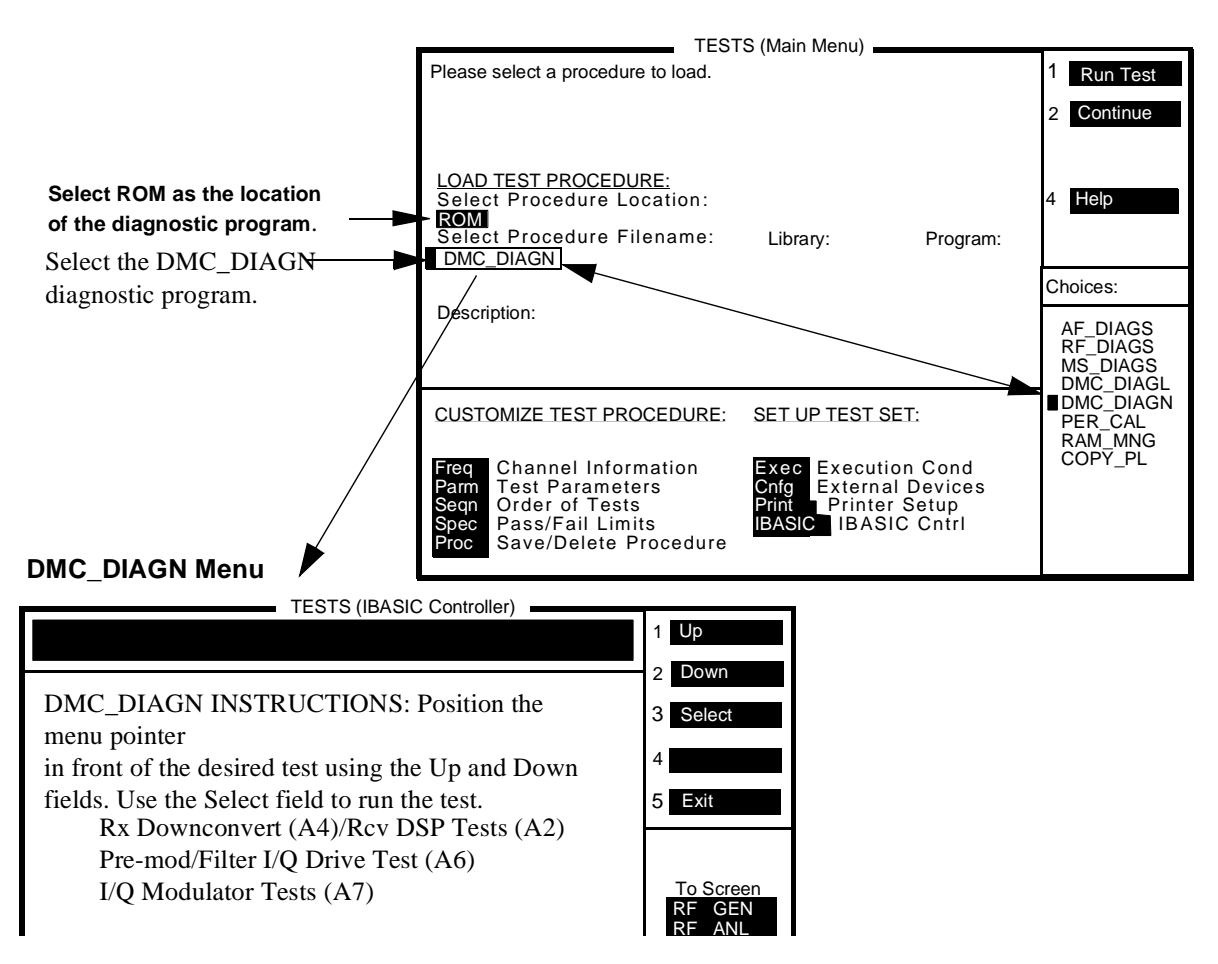

Figure 12

**DMC\_DIAGN Screen** 

### 2 - Select the Test Procedure.

Select ROM as procedure location of the diagnostic procedure, and then select DMC\_DIAGN as the procedure filename. See **figure 12 on page 63**.

### **3 - Run the Test Procedure.**

Press the Run Test (k1) key to access the DMC\_DIAGN screen and follow the instructions on the CRT. For a description of each diagnostic test, see "DMC\_DIAGN Tests Descriptions" on page 65.

### Interpreting the Diagnostic Test Results.

Replace the assembly suspected as being the failure by the fault report, see **figure 13**. Use the "Probability" factor as a guideline in prioritizing the probability of failure. If more than one assembly is listed, replace one assembly at a time, from highest to lowest probability. Re-run the test procedure after each assembly replacement.

### Figure 13 Interpreting the Test Results for the DMC\_DIAGN Tests

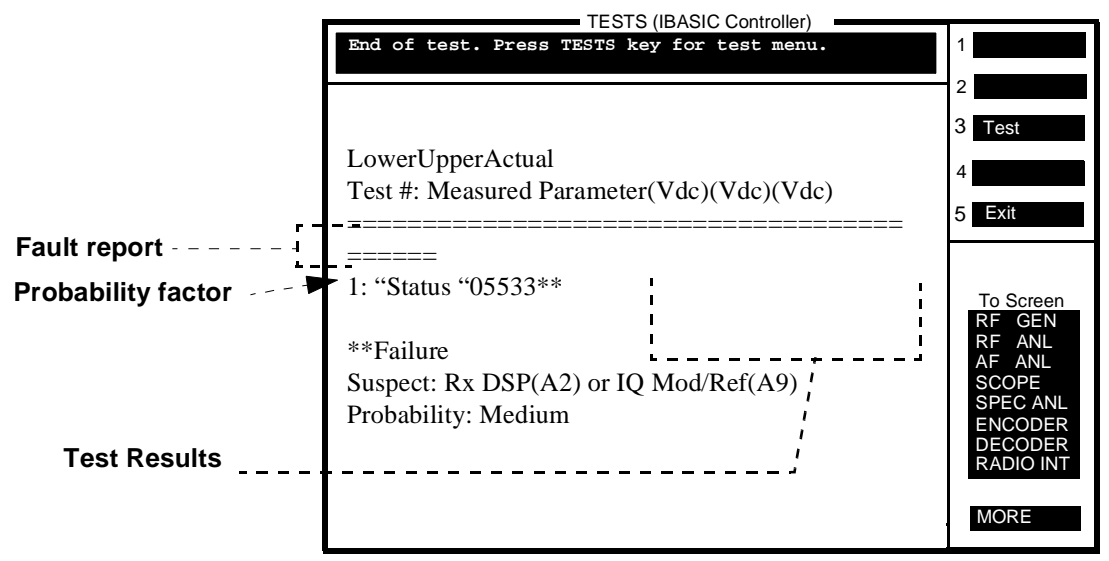

### **DMC\_DIAGN Tests Descriptions**

RX Downconvert (A4)/Rcv DSP Tests (A2)

(Receiver Downconverter [A4 Assembly] and Receiver Digital Signal Processor [A2] Assembly Tests)

This routine tests the receiver downconverter on the A4 assembly and the receiver digital signal processor on the A2 assembly. An EVM measurement is made and compared to the expected limits to verify the correct performance of the downconverter by setting the Test Set's RF generator to 114.3 MHz + 3.0375 kHz to simulate a zero bit stream pattern I/Q modulation. The Test Set's RF IN/OUT port is connect to the Cellular Adapter's 114.3 MHz IF IN port for this test procedure.

Premod/Filter I/Q Drive Test (A6)

This routine tests the I/Q modulation drive signals. The frequency of the drive signal is measured by setting up the Premod/Filter assembly's internal bits to output a stream of zeros into the modulator. The correct frequency is 3.075 kHz. The Test Set's AUDIO IN HI port is connected to the Cellular Adapter's rear panel DIAG OUT port for this test procedure.

I/Q Modulator Tests (A7)

This routine tests the I/Q and bypass paths through the I/Q modulator. The Test Set produces an 850 MHz RF signal to the I/Q modulator. In the bypass mode, the modulator's output frequency is verified to be unchanged at 850 MHz. In the I/Q mode, the Premod/Filter assembly produces a bit stream of zeros to the I/Q modulator. This results in a 3.075 kHz shift in the 850 MHz RF signal output of the I/Q modulator. This shift is then measured and verified by the Test Set's RF analyzer. The Test Set's RF IN/OUT port is connect to the Cellular Adapter's IQ RF OUT port for this test procedure.

#### **CDPD** Troubleshooting

The diagnostic software, CDPD\_DIAG, resides in the ROM of the Test Set. This software tests the CDPD function of the Cellular Adapter, Option 002 or 003. The CDPD\_DIAG diagnostic program consists of three tests for testing the CDPD module and its connections. Before proceeding with the CDPD diagnostic tests, you must verify that the Test Set is operating correctly.

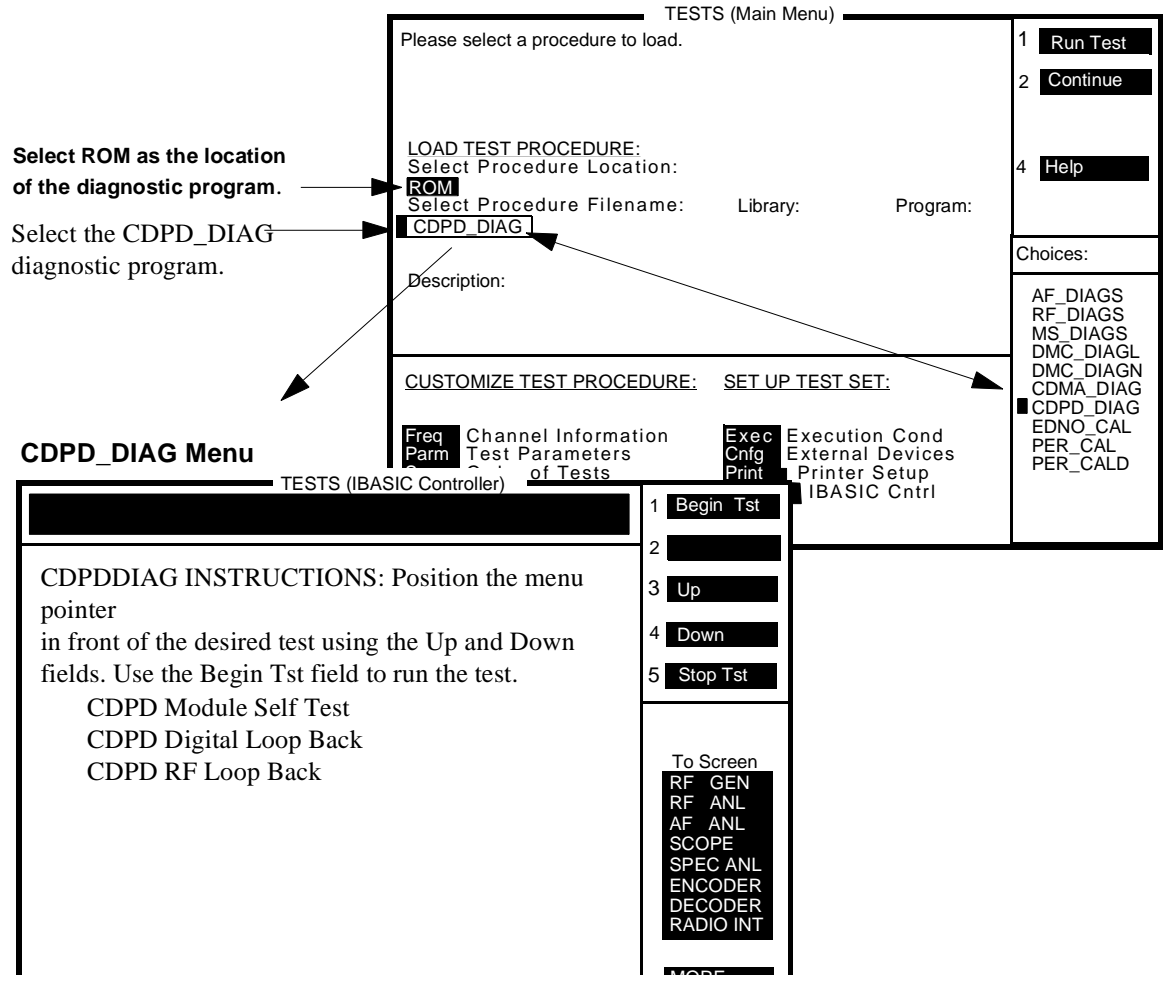

Figure 14

**CDPD\_DIAG Diagnostic Program** 

### **CDPD\_DIAG Diagnostic Program & Procedure**

To access and perform the CDPD\_DIAG diagnostic program:

- 1. Press the TESTS key. The TESTS (Main Menu) appears, see figure 14 on page 66.
- 2. Select **ROM** for the procedure location, and then select **CDPD\_DIAG** from the **Choices:** menu for the procedure filename. See **figure 14 on page 66**.
- 3. Run the CDPD\_DIAG program, press k1 (Run Test). The CDPD test options appear, see figure 14 on page 66.
- 4. Select CDPD Module Self Test and then press k1 (Begin Tst).

Follow the instruction displayed. If an error message is encountered, see **table 3 on page 67** for the probable cause of failures. If a **Tests Passed** response is received go to step 5.

5. Select Digital Loop Back, see figure 14, and then press k1 (Begin Tst).

Follow the instruction displayed. If an error message is encountered, see **table 3 on page 67** for the probable cause of failures. If a **Valid** response is displayed go to step 6.

6. Select CDPD RF Loop Back, see figure 14, and then press k1 (Begin Tst).

Follow the instruction displayed. If an error message is encountered, see **table 3 on page 67** for the probable cause of failures. If a **Valid** response is received, this concludes testing.

| <b>CDPD Module</b><br>Self Test <sup>a</sup> | CDPD Digital<br>Loop Back Test | CDPD RF<br>Loop Back Test | Probable Cause                   |
|----------------------------------------------|--------------------------------|---------------------------|----------------------------------|
| No response or communi-<br>cation time out   |                                |                           | Check serial communication path. |
| SRAM failure                                 |                                |                           | Failure in CDPD module<br>(A11)  |
| DSP failure                                  |                                |                           | Failure in CDPD module<br>(A11)  |
| Loopback failure                             |                                |                           | Failure in CDPD module<br>(A11)  |
| Flash memory failure                         |                                |                           | Failure in CDPD module<br>(A11)  |

 Table 3
 CDPD Diagnostic Tests Error-Messages and Probable Causes

| <b>CDPD Module</b><br>Self Test <sup>a</sup> | CDPD Digital<br>Loop Back Test                 | CDPD RF<br>Loop Back Test            | Probable Cause                                                                                                    |
|----------------------------------------------|------------------------------------------------|--------------------------------------|----------------------------------------------------------------------------------------------------|
| Synthesizer failure                          |                                                |                                      | Failure in CDPD module<br>(A11)                                                                                                    |
| Test passed (PASS)                           | Unable to put into digi-<br>tal loopback mode. |                                      | Cycle power to clear serial bus then try again.                                                                                                    |
| Test passed (PASS)                           | Unable to transmit.                            |                                      | Failure in CDPD module<br>(A11)                                                                                                    |
| Test passed (PASS)                           | Status NOT VALID.                              |                                      | Failure in CDPD module<br>(A11)                                                                                                    |
| Test passed (PASS)                           | PASS (status VALID)                            | Unable to put into nor-<br>mal mode. | Cycle power to clear the serial bus then try again.                                                                                                    |
| Test passed (PASS)                           | PASS (status VALID)                            | Unable to transmit.                  | Failure in CDPD module<br>(A11)                                                                                                    |
| Test passed (PASS)                           | PASS (status VALID)                            | Unable to tune.                      | Failure in CDPD module (A11)                                                                                                    |
| Test passed (PASS)                           | PASS (status VALID)                            | Status NOT VALID.                    | Faulty RF path in Cellular<br>Adapter and Test Set, or fail-<br>ure in CDPD module.<br>Refer to Chapter 5, "Block<br>Diagrams" on page 107 to aid<br>you in understanding and iso-<br>lating the problem. <sup>b</sup> |
| PASS                                         | PASS (status VALID)                            | PASS (Status VALID)                  | CDPD Tests successful                                                                                                    |

 Table 3
 CDPD Diagnostic Tests Error-Messages and Probable Causes

a. This table assumes the diagnostic tests are performed in the order shown, that is, CDPD Module Self Test first, CDPD Digital Loop Back test second, CDPD RF Loop Back test last.

b. If all else fails, call HP Factory Support for assistance, see "Factory Support" on page 45.

### **CDPD\_DIAG Tests Descriptions**

### **CDPD Module Self Test**

The CDPD Module Self Test verifies the base CDPD hardware. This hardware includes the communication link between the Test Set and the CDPD module, CDPD processors, memory, synthesizer, and loopback hardware. The diagnostic program will respond with "TESTS PASSED" or a failure message indicating which part of the diagnostic routine failed, see table 3 on page 67 for error messages and probable causes.

### **CDPD Digital Loop Back**

The digital loop back test goes one step further than the self test and verifies some of the functions of the CDPD module (A11 assembly). The CDPD assembly is set to operate in the digital loopback mode when three predefined messages are sent and then received and checked for a valid CDPD signal. This is all done in the digital portion of the CDPD module. The RF circuits on the CDPD module and the RF path through the rest of the Test Set are not checked with this test.

If all three messages are successfully looped back, then the user is notified that CDPD status was VALID for all digital loops. If any one of these messages is not successfully received or is corrupted, then the program stops and notifies the user that the CDPD status was NOT VALID for the digital loop back test, and a failure message is displayed indicating which part of the test failed. See **table 3 on page 67** for error messages and probable causes.

### **RF Loop Back**

The RF loop back test is similar to the digital loop back test except that the CDPD module is used in normal mode and the entire RF path through the Test System (Test Set and Cellular Adapter) is verified. Three predefined messages are sent, then received, and checked for a valid CDPD signal. This test checks the function of the CDPD module and the RF path through the Test Set.

If all three messages are successfully looped back, then the user is notified that CDPD status was VALID for all digital loops. If any one of these messages is not successfully received or is corrupted, then the program stops and notifies the user that the CDPD status was NOT VALID for the RF loop back test, and a failure message is displayed indicating which part of the RF loop failed. See table 3 on page 67 for error messages and probable causes. See figure, "CDPD RF Loop Back Test Path," on page 71, for a diagram of the loop back test path.

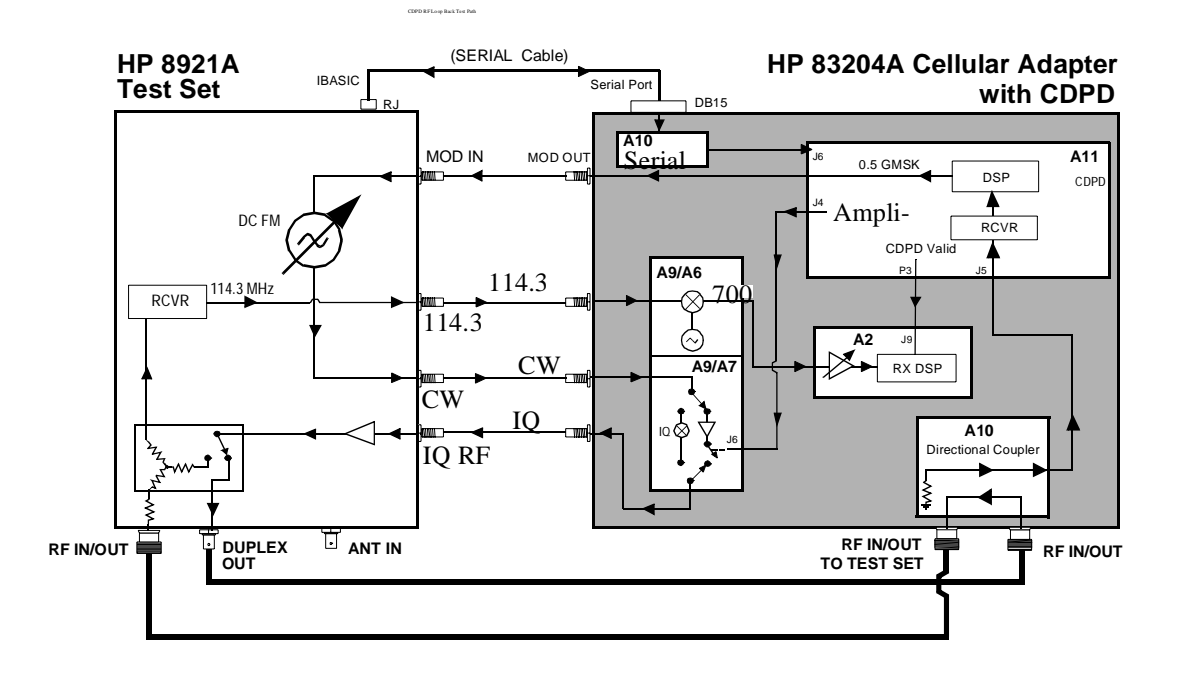

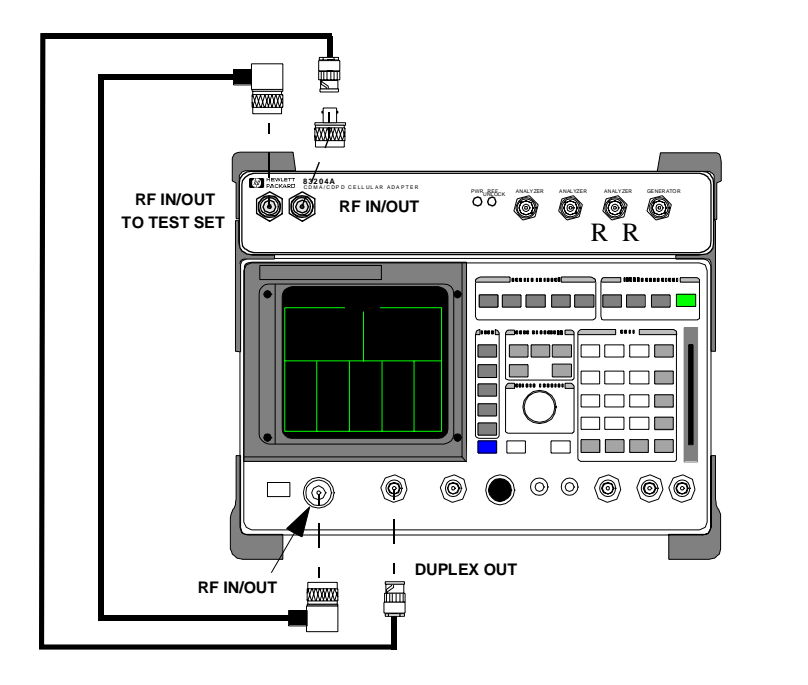

D B T B

Chapter 2, Troubleshooting **CDPD Troubleshooting**
# 3

# **Disassembly and Replacement**

This chapter explains how to disassemble the HP 83204A TDMA/CDPD Cellular Adapter, Option 003, for the purpose of replacing failing assemblies. The following instructions are applicable to Options 001 and 002 of the Cellular Adapter. However, Option 001 will not have the CDPD assemblies and Option 002 will not have some of the TDMA assemblies.

# Disassembly of the HP 83204A Cellular Adapter

Use **table 4** below to help you access the main assemblies and subcomponents of the Cellular Adapter.

*NOTE:* This chapter uses the HP 83204A TDMA/CDPD Cellular Adapter (Option 003) for disassembly. Options 001 and 002 are similar, however, Option 001 will not contain CDPD assemblies and Option 002 will not have some of the TDMA assemblies.

Table 4TDMA Cellular Adapter Disassembly Table

| То                                                  | see                                                             |
|-----------------------------------------------------|-----------------------------------------------------------------|
| remove the adapter's cover                          | "Separating Units and Removing Cover" on page 75.               |
| operate the adapter without its cover               | "Operation Without Cover" on page 77.                           |
| remove the A8 power supply                          | "Removing the A8 Power Supply Assembly" on page 78.             |
| remove the fuse holder, fan, or power supply cables | "Disconnecting Subassembly Power Connectors" on<br>page 79.     |
| remove the front panel                              | "Removing the Front Panel" on page 80.                          |
| remove the back panel                               | "Removing the Back Panel" on page 82.                           |
| remove the A4 assembly <sup>a</sup>                 | "Removing the A4 Assembly" on page 84.                          |
| remove the A9 assembly <sup>a</sup>                 | "Removing the A9 Assembly" on page 86.                          |
| remove the A4 and A9 assemblies as a unit           | "Removing the A4 and A9 Assemblies as a Unit" on<br>page 89.    |
| remove the A10 assembly or semi-rigid cables        | "Removing the A10 Assembly and Semi-Rigid Cables"<br>on page 91 |
| remove the A11 assembly                             | "Removing the A11 Assembly" on page 93                          |
| remove the A2 or A5 assembly                        | "Removing the A2 and A5 Assemblies" on page 94.                 |
| remove the A3 motherboard                           | "Removing the A3 Assembly" on page 97.                          |

a. To remove the A4 and A9 assemblies as one unit, see "Removing the A4 and A9 Assemblies as a Unit" on page 89.

# Separating Units and Removing Cover

To separate the Cellular Adapter from the Test Set and to remove the adapter's cover:

- 1. Disconnect all power and interconnecting cables from the Cellular Adapter.
- **2.** Separate the Cellular Adapter from the Test Set after removing the 7 screws that secure the units together, see figure 15:
  - 4 screws from the side brackets
  - 3 screws from the back mounting plate

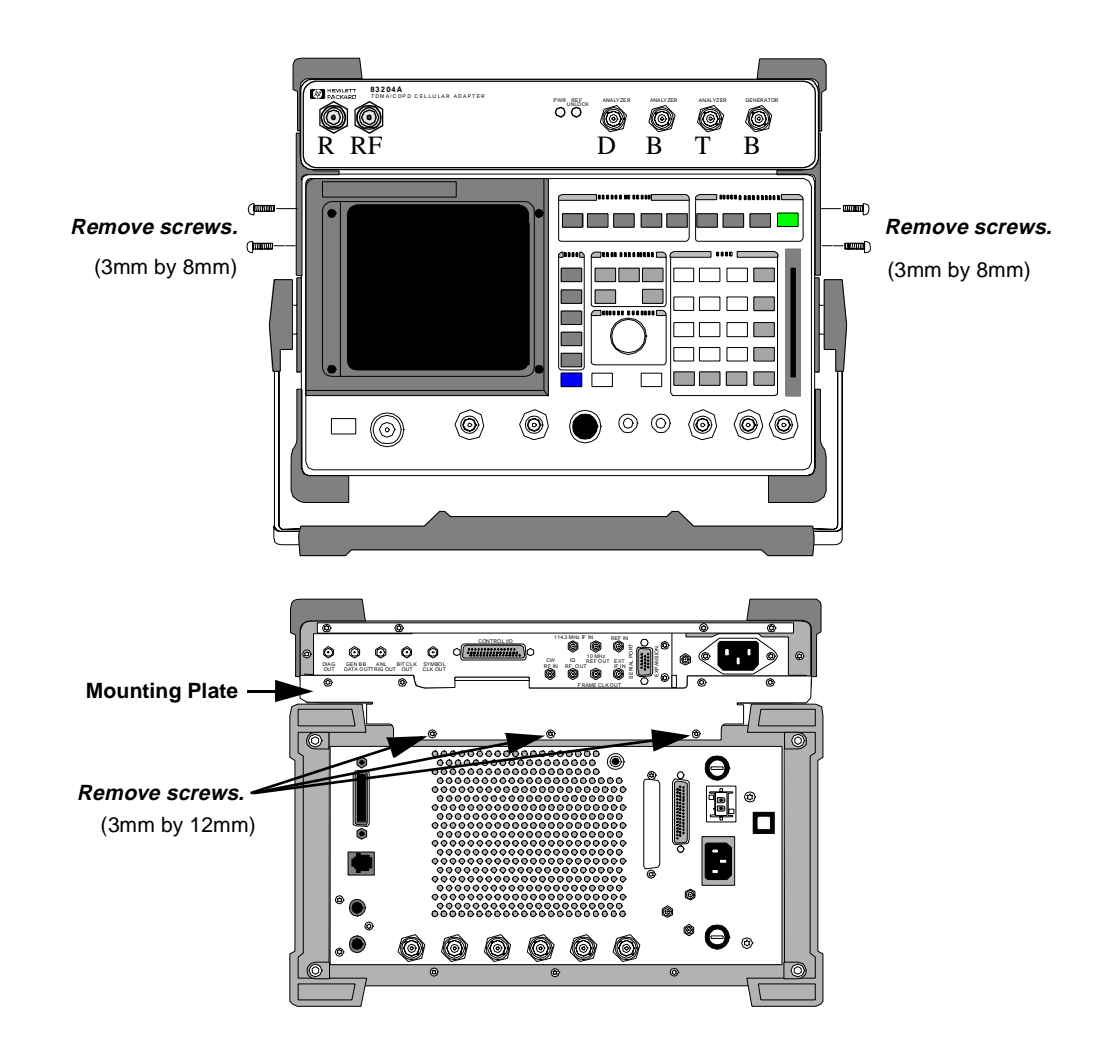

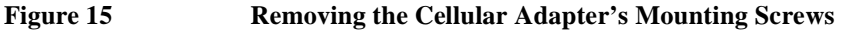

- **3.** Remove the cross bar and mounting plate from the Cellular Adapter by removing the screws shown in **figure 16**.
- 4. Slide the cover from the Cellular Adapter's deck, see figure 17.

This concludes the procedure for removing the cover from the Cellular Adapter.

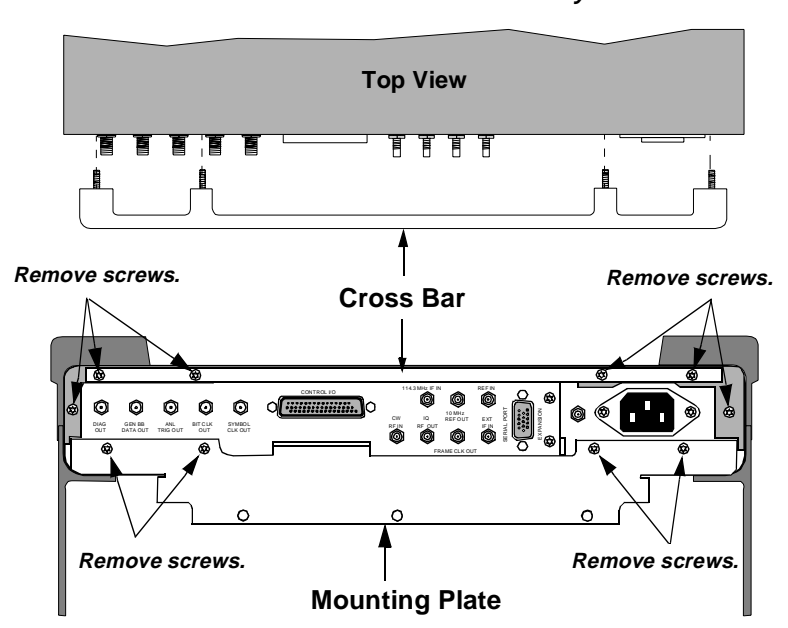

All screws removed are 3mm by 12mm.

Figure 16Removing the Cross Bar and Mounting Plate

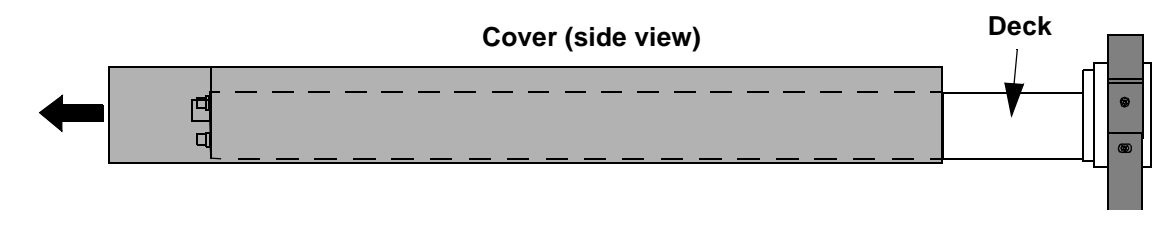

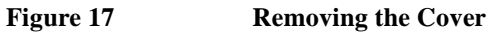

# **Operation Without Cover**

Figure 18

To operate the Cellular Adapter without its cover, place the Cellular Adapter on the Test Set without installing the screws that secure it to the Test Set, and then reconnect the cables as shown in **figure 18**.

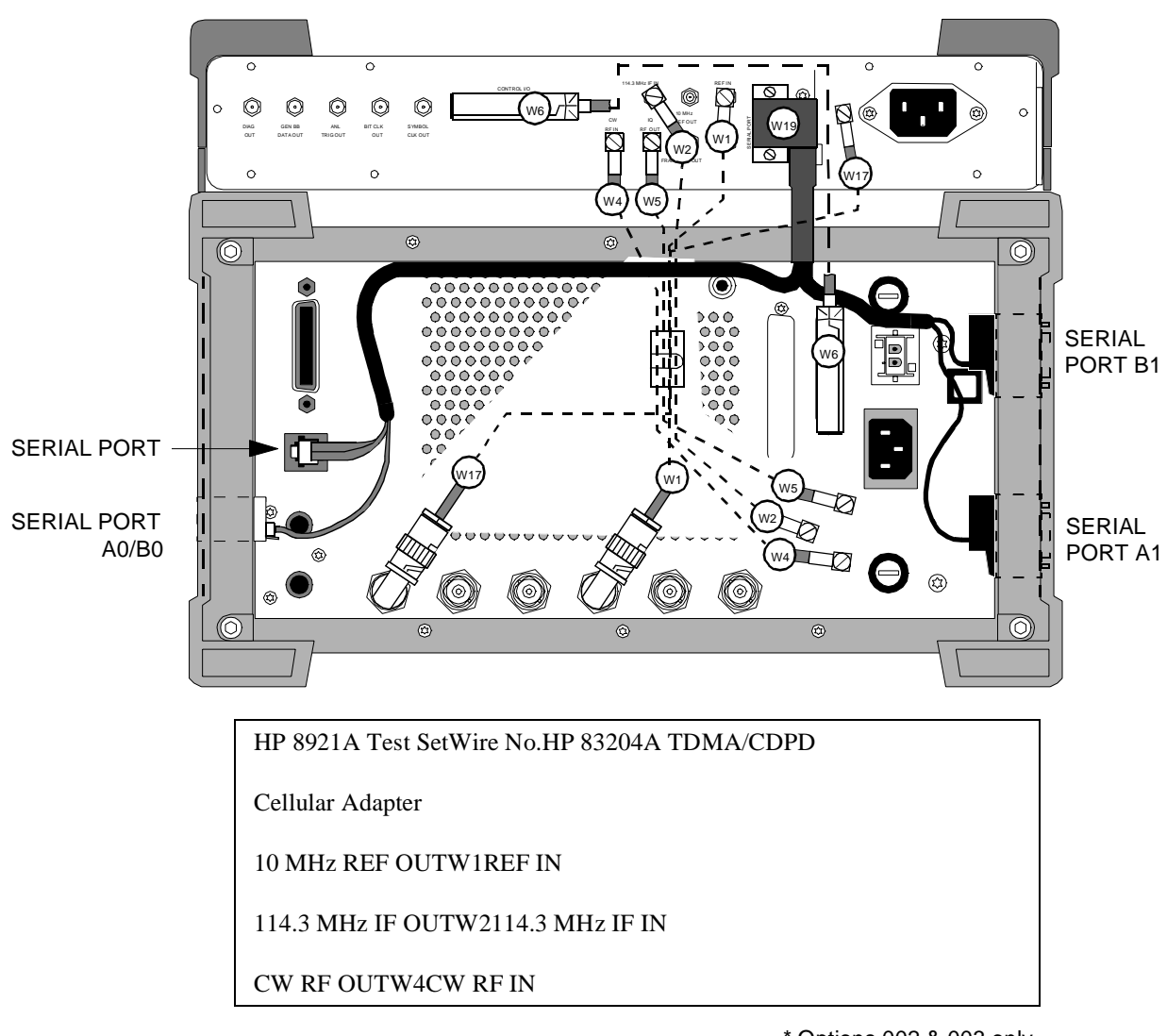

\* Options 002 & 003 only

### Back Panel Cable Connections for HP 83204A TDMA/CDPD Cellular Adapter

# **Removing the A8 Power Supply Assembly**

To remove the A8 power supply assembly:

- 1. Disconnect the power connector from the A8 power assembly, see figure 19.
- 2. Disconnect the primary cable from the A8 assembly.
- 3. Remove 4 screws and lift the A8 assembly from the deck.

This concludes the procedure for removal of the A8 power supply assembly.

All screws removed are 3mm by 8mm.

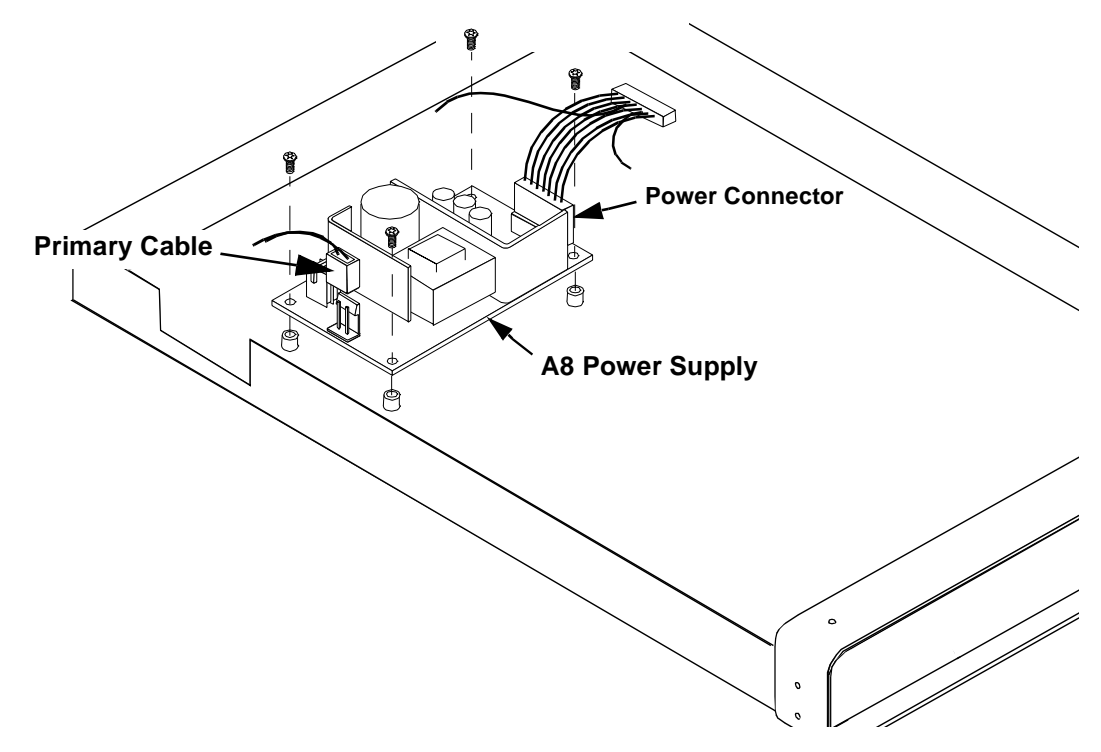

Figure 19 Removing the A8 Power Supply Assembly

# **Disconnecting Subassembly Power Connectors**

Disconnect the connectors shown in **Table 5** and **figure 20** if you need to replace the fan, fuse holder, A8 power supply assembly, or A3 motherboard assembly.

### Table 5Subassembly Connections

| If replacing          | Disconnect connector                                                                                     |
|-----------------------|----------------------------------------------------------------------------------------------------|
| Fan                   | (A4 assembly) J20                                                                                        |
| Fuse holder           | (A3 assembly) J7                                                                                         |
| Power supply assembly | Primary and Output Power connectors<br>(Also see "Removing the A8 Power<br>Supply Assembly" on page 78.) |
| A3 motherboard        | (A3 assembly) J1 and J7 connectors                                                                       |

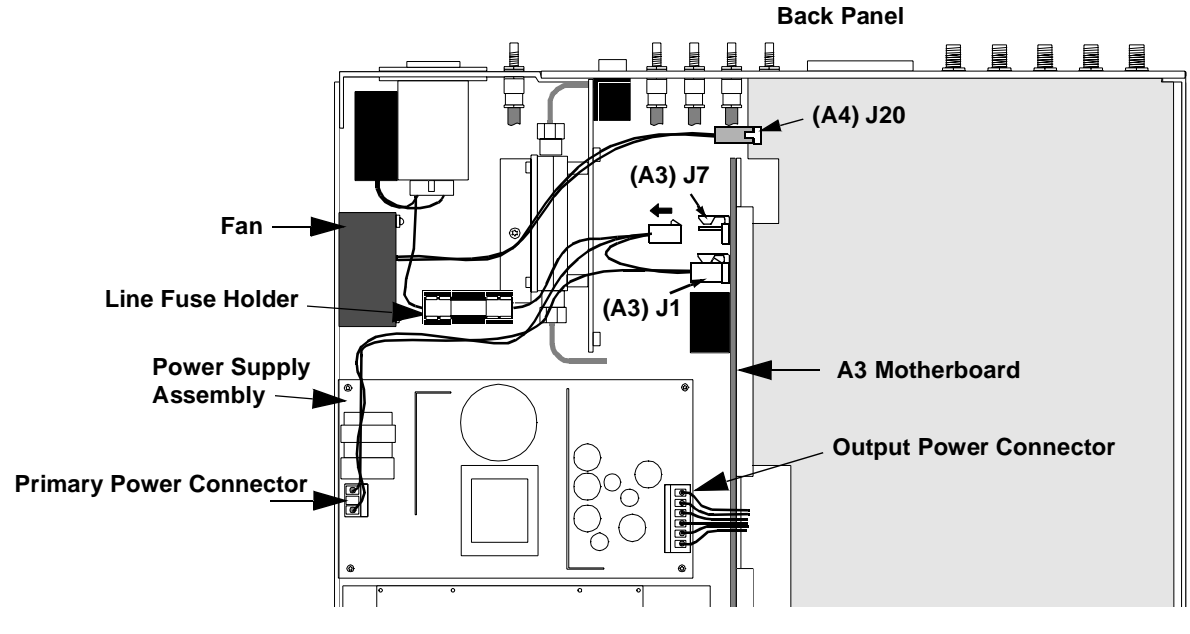

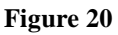

**Removing the Power Connectors** 

# **Removing the Front Panel**

In order to access or remove the A2, A5, or A11 assemblies, or the A4/A9 assembly, it is necessary to remove the front panel of the Cellular Adapter.

- 1. Remove the Cellular Adapter's cover. See "Separating Units and Removing Cover" on page 75.
- 2. Remove the 2 bumpers and 2 brackets from the front frame as shown in figure 21.
- 3. Remove the 5 frame screws and the two 3/4-inch nuts shown in figure 22.

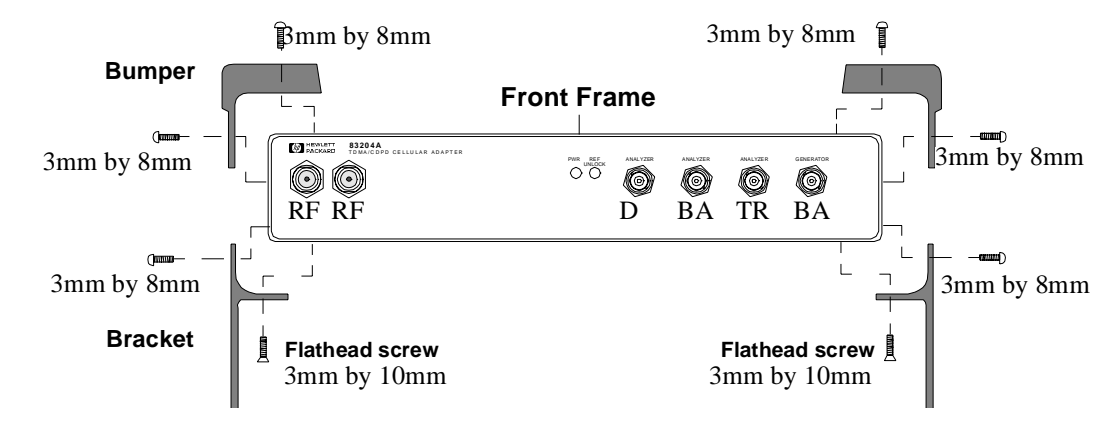

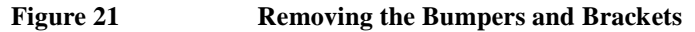

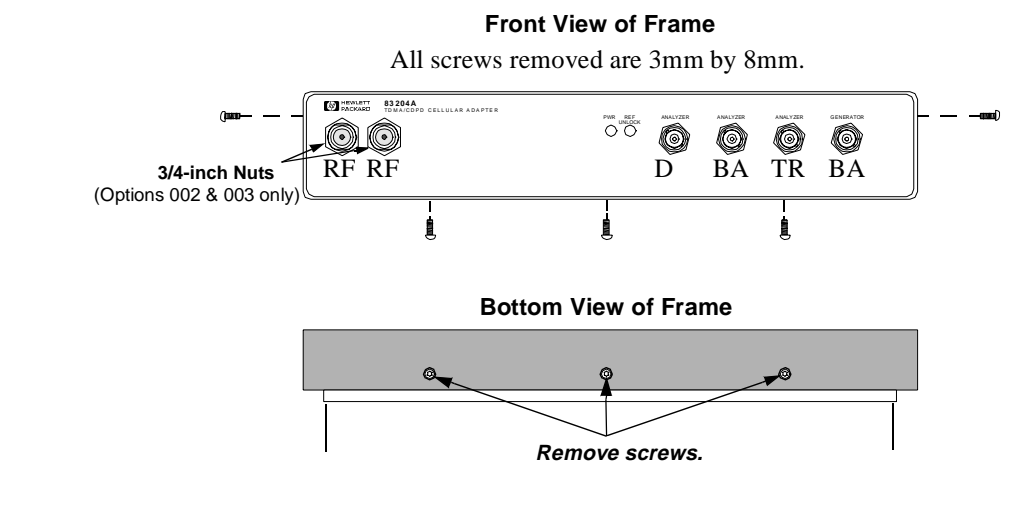

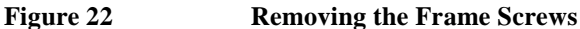

**4.** Pull the frame away from the deck and disconnect the coaxial cables from the A4 assembly, see **figure 23**. If necessary use an small flat-blade screwdriver to disconnect the connectors.

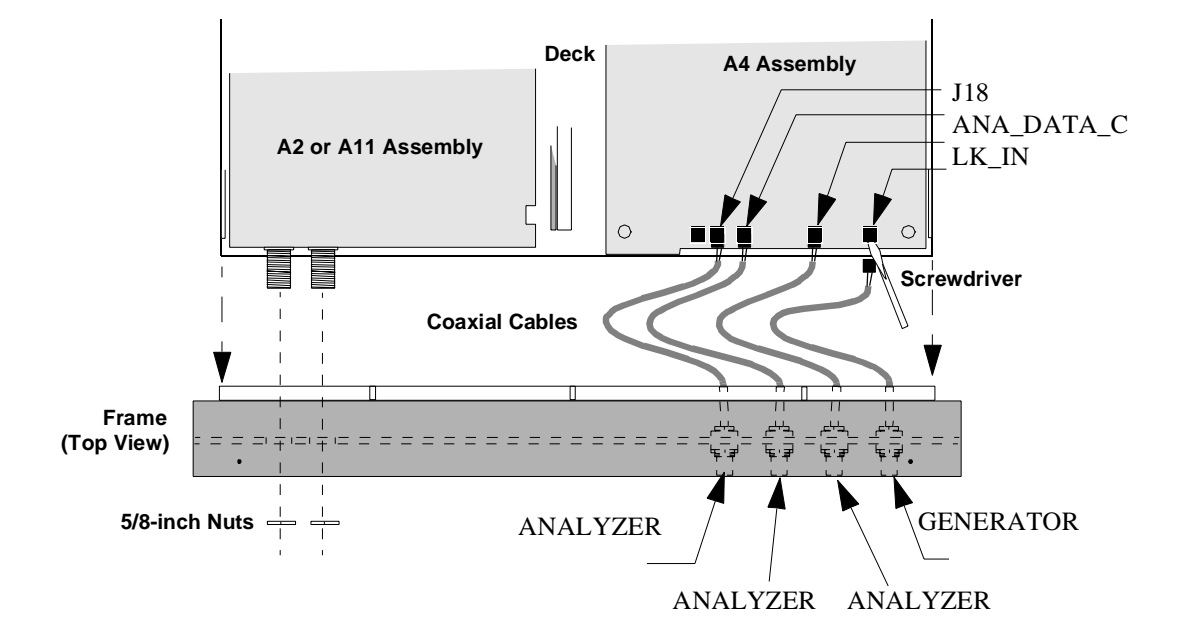

### Figure 23 Disconnecting the Coaxial Cables from the A4 Assembly

This completes the procedure for removing the front panel. When reassembling the front panel frame, use **Table 6** below and **figure 23** above to reconnect the cables of the front panel to the A4 assembly.

#### Table 6 Front Panel and A4 Assembly Connections

| Connector/Cable of Front Panel  | goes to A4 connector  |
|---------------------------------|-----------------------|
| ANALYZER - DATA CLOCK IN        | J18 (ANA_DATA_CLK_IN) |
| ANALYZER - BASEBAND DATA IN     | J7 (ANA_BB_DATA_IN)   |
| ANALYZER - TRIGGER IN           | J5 (ANA_TRIG_IN)      |
| GENERATOR - BASEBAND DATA<br>IN | J14 (GEN_BB_DATA_IN)  |

#### NOTE:

When replacing front cover, be careful not to crimp or pinch the front panel cables.

## **Removing the Back Panel**

In order to remove the A4 assembly and/or A9 assembly of the Cellular Adapter, it is necessary to remove the the back panel. Needed for this procedure is a 3/16-, 1/4-, and 5/16-inch wrench or nut driver.

- 1. Remove the Cellular Adapter's cover. See "Separating Units and Removing Cover" on page 75.
- Remove the 3/16-inch connector locks and two 3mm by 12mm screws shown in figure 24 and figure 25.
- **3.** With a 5/16-inch wrench or nut driver remove five SMA nuts and lock washers and pull the back panel away from the deck as shown in figure 25.

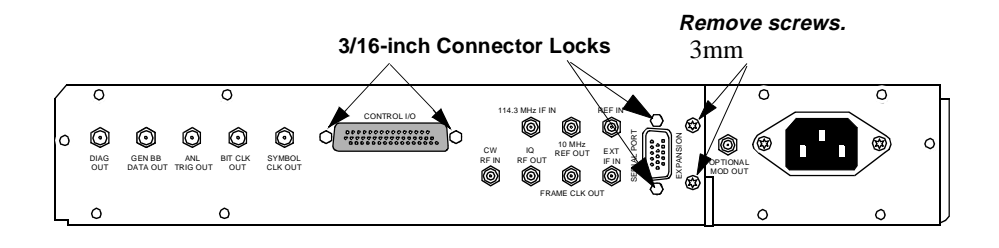

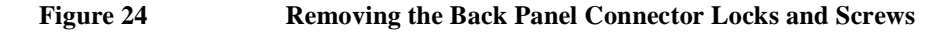

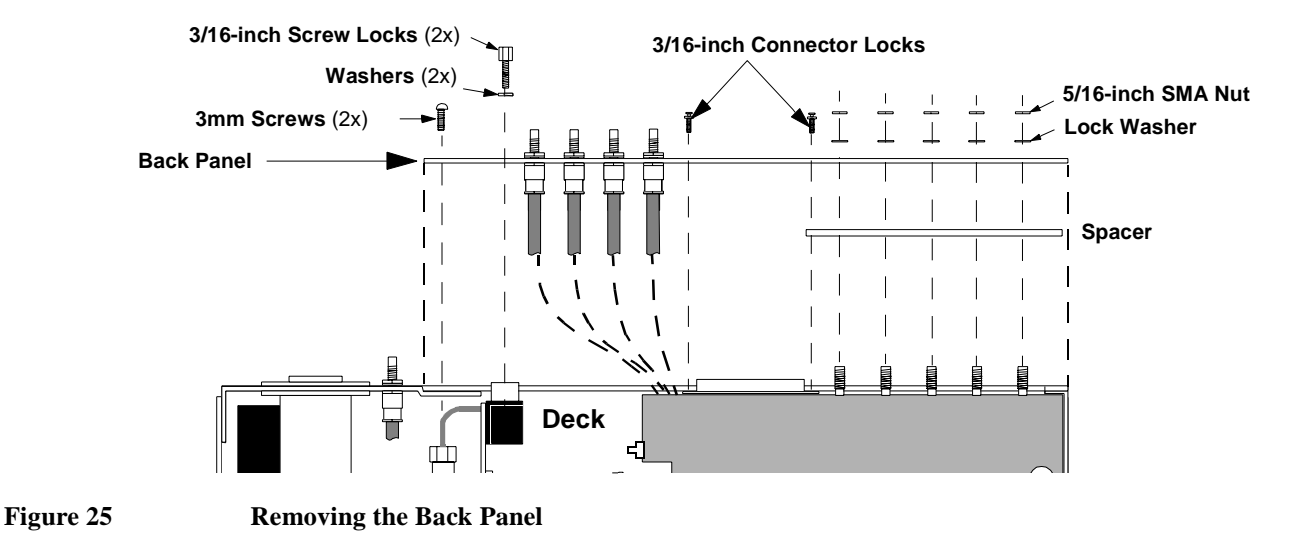

4. Access to other assemblies on the deck is now possible without removing the SMC connectors (shown in figure 26) from the back panel. If complete removal of the back panel is necessary, use a 1/4-inch wrench or deep nut-driver to disconnect the SMC connectors from the back panel.

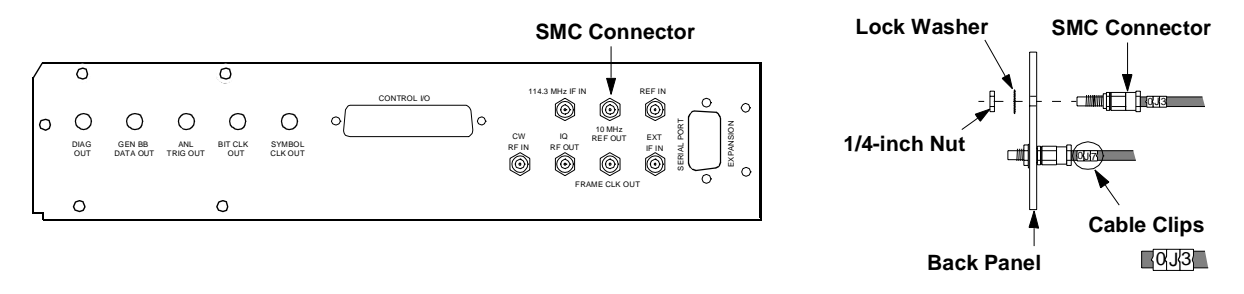

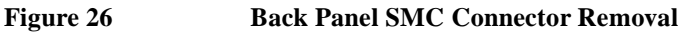

Table 7

This completes the procedure for the removal of the rear panel.

Cable clips identify the location of each SMC connector on the back panel (see figure 26). If the connectors are removed from the back panel, use **Table 7** below to identify the location of the connectors when reinstalling the panel.

**Back Panel Connector Locations** 

| Back Panel Label | Cable Clip Number |
|------------------|-------------------|
| 114.3 MHz IF IN  | OJ1               |
| 10 MHz REF OUT   | OJ2               |
| REF IN           | OJ3               |
| CW RF IN         | OJ4               |
| IQ RF OUT        | OJ5               |
| FRAME CLK OUT    | OJ6               |
| EXT IF IN        | OJ7               |

## **Removing the A4 Assembly**

The following instructions tell how to remove the A4 Premod Filter assembly from the Cellular Adapter's deck. An alternative to using the following procedure is to remove the A4 and A9 assemblies as a unit, see "**Removing the A4 and A9 Assemblies as a Unit**" on page 89.

#### NOTE

Perform a periodic calibration, PER\_CALD, after replacing the A4 assembly (see "Periodic Self Calibration," in chapter 7, on page 149).

To remove the A4 assembly:

- 1. Remove the cover from the Cellular Adapter. See "Separating Units and Removing Cover" on page 75.
- Remove the Cellular Adapter's front panel, see "Removing the Front Panel" on page 80.
- 3. Remove the back panel, see "Removing the Back Panel" on page 82.
- 4. Remove the seven screws that secure the A4 assembly to the A9 assembly, see figure 27 on page 85.
- 5. Disconnect the following connectors from the A4 assembly: fan cable at J20, power cable at J9, W16 ribbon cable at J10, and W22 cable at J24 (Options 002 & 003 only).
- 6. Carefully unplug the A4 assembly from the A3 motherboard's J2 connector. You will have to lift the opposite side of the A4 assembly over the edge of the deck to unplug it.
- 7. Disconnect the SMB coaxial cables from the A4 assembly and lift the A4 assembly. Cable clips identify each SMB connector.

This completes the procedure for the removal of the A4 assembly. Use **figure 27 on page 85** to identify the location of the connectors and cables when reinstalling the A4 assembly.

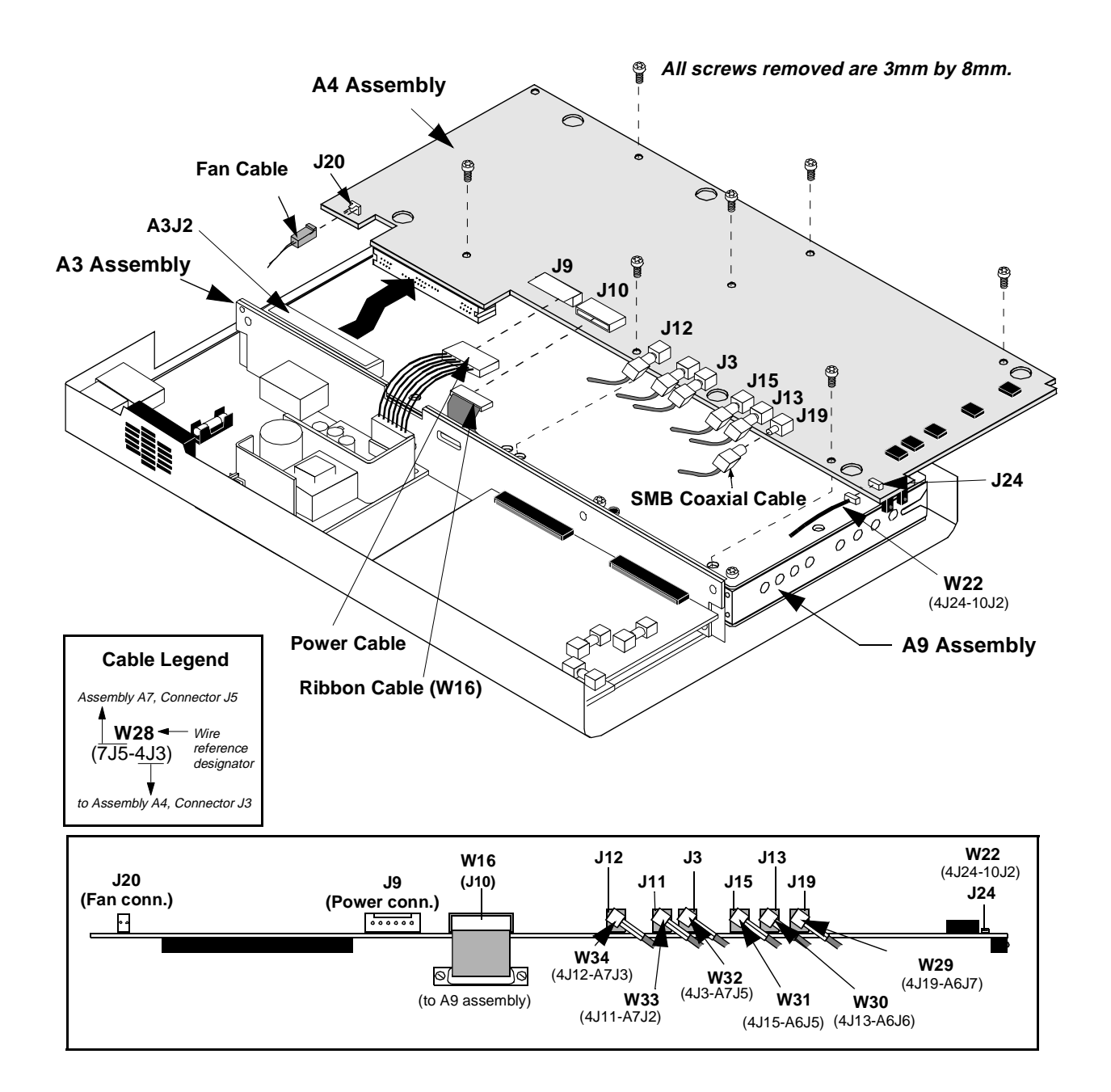

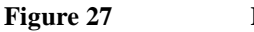

**Removing the A4 Assembly** 

## **Removing the A9 Assembly**

The following instructions remove the A9 Ref/IQ Modulator assembly unit from the Cellular Adapter's deck. An alternative to this procedure is to remove the A4 assembly and A9 assembly as a unit, see "Removing the A4 and A9 Assemblies as a Unit" on page 89.

#### NOTE

Perform a periodic calibration, PER\_CALD, after replacing the A9 assembly (see "Periodic Self Calibration" on page 149).

- 1. Remove the cover from the Cellular Adapter. See "Separating Units and Removing Cover" on page 75.
- 2. Remove the front panel. See "Removing the Front Panel" on page 80.
- 3. Remove the back panel. See "Removing the Back Panel" on page 82.
- 4. Remove the A4 RF/GEN assembly. See "Removing the A4 Assembly" on page 84.
- 5. Remove the 6 screws that secure the A9 assembly to the deck, see figure 28. The A9 assembly can now be lifted from the deck.
- **6.** Disconnect all the SMB connectors from the A9 assembly, see **figure 28**. (SMB cables are identified with cables clips designating the reference number of the assembly and connector's reference number on the assembly, for example, 7J5 = A7 assembly, connector J5)
- 7. With a small flat blade screwdriver, remove the ribbon connector from the A9 assembly.

This completes the procedure for the removal and disassembly of the A9 assembly. When reassembling the A9 assembly, use **figure 28 on page 87** and **table 8 on page 88** to help you determine the location of the SMB connector/coaxial cables.

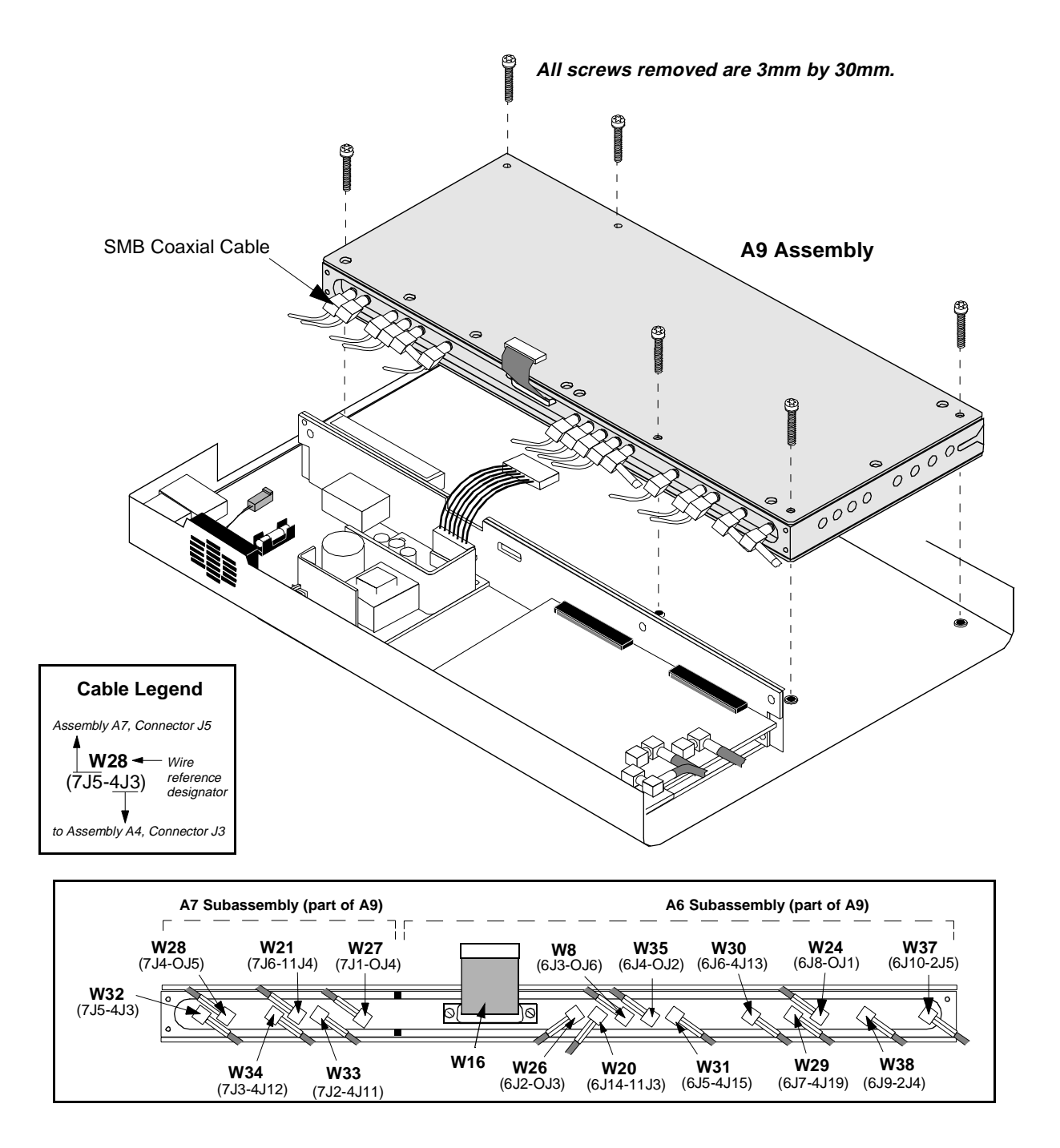

Figure 28

Removing the A9 Assembly

| A9 Assembly Cable I                 | End                                   | Other end of cable g                | oes to                                           |
|-------------------------------------|---------------------------------------|-------------------------------------|--------------------------------------------------|
| Cable Clip #                        | Connector                             | Cable Clip #                        | Destination                                      |
| (Connector Type)                    |                                       | (Connector Type)                    |                                                  |
| 6J14(SMB)                           | A9/A6 subassembly, J14 connec-<br>tor | 11J3 (SMB)                          | A11 assembly, J3 connector                       |
| 6J10 (SMB)                          | A9/A6 subassembly, J10 connec-<br>tor | 2J5 (SMB)                           | A2 assembly, J5 connector                        |
| 6J9 (SMB)                           | A9/A6 subassembly, J9 connector       | 2J4 (SMB)                           | A2 assembly, J4 connector                        |
| 6J8 (SMB)                           | A9/A6 subassembly, J8 connector       | OJ1 (SMC)                           | OJ1 connector on back panel -<br>114.3 MHz IF IN |
| 6J7 (SMB)                           | A9/A6 subassembly, J7 connector       | 4J19 (SMB)                          | A4 assembly, J19 connector                       |
| 6J6 (SMB)                           | A9/A6 subassembly, J6 connector       | 4J13 (SMB)                          | A4 assembly, J13 connector                       |
| 6J5 (SMB)                           | A9/A6 subassembly, J5 connector       | 4J15 (SMB)                          | A4 assembly, J15 connector                       |
| 6J4 (SMB)                           | A9/A6 subassembly, J4 connector       | OJ2 (SMC)                           | OJ2 connector on back panel -<br>10 MHz REF OUT  |
| 6J3 (SMB)                           | A9/A6 subassembly, J3 connector       | OJ6 (SMC)                           | OJ6 connector on back panel -<br>FRAME CLK OUT   |
| 6J2 (SMB)                           | A9/A6 subassembly, J2 connector       | OJ3 (SMB)                           | OJ3 connector on back panel -<br>RF IN           |
| N/A (W16 Ribbon<br>Cable Connector) | A9/A6 subassembly, J1 connector       | N/A (W16 Ribbon<br>Cable Connector) | A4 assembly, J10 connector                       |
| 7J1 (SMB)                           | A9/A7 subassembly, J1 connector       | OJ4 (SMC)                           | OJ4 connector on back panel -<br>CW REF IN       |
| 7J2 (SMB)                           | A9/A7 subassembly, J2 connector       | 4J11 (SMB)                          | A4 assembly, J11 connector                       |
| 7J3 (SMB)                           | A9/A7 subassembly, J3 connector       | 4J12 (SMB)                          | A4 assembly, J12 connector                       |
| 7J4 (SMB)                           | A9/A7 subassembly, J4 connector       | OJ5 (SMC)                           | OJ5 connector on back panel -<br>IQ RF OUT       |
| 7J5 (SMB)                           | A9/A7 subassembly, J5 connector       | 4J3 (SMB)                           | A4 assembly, J3 connector                        |
| 7J6 (SMB)                           | A9/A7 subassembly, J6 connector       | 11J4 (SMB)                          | A11 assembly, J4 connector                       |

# Table 8 A9 Assembly Cable Connections

# Removing the A4 and A9 Assemblies as a Unit

To remove the A4 and A9 assemblies as a unit from the Cellular Adapter's deck:

| NOTE |                                                                                                    |
|------|----------------------------------------------------------------------------------------------------|
| NOIE | Perform a periodic calibration, PER_CALD, after replacing the A4/A9 assembly (see ''Periodic Self Calibration'' on page 149).                                                                                                    |
|      | <ol> <li>Remove the cover from the Cellular Adapter, see "Separating Units and Removing<br/>Cover" on page 75.</li> </ol>                                                                                                    |
|      | 2. Remove the front panel. See "Removing the Front Panel" on page 80.                                                                                                    |
|      | 3. Remove the back panel. See "Removing the Back Panel" on page 82.                                                                                                    |
|      | 4. Disconnect the connectors on the A4 and A9 assemblies, see figure 29 on page 90.                                                                                                    |
|      | <ol> <li>Remove the A11 assembly (on Options 002 &amp; 003), see "Removing the A11<br/>Assembly" on page 93.</li> </ol>                                                                                                    |
|      | 6. Disconnect the 2J3, 2J4, and 2J6 SMB connectors from the A2 assembly, see figure 29 on page 90.                                                                                                    |
|      | 7. Remove the 6 screws that secure the A4/A9 assembly to the deck, see figure 29.                                                                                                    |
|      | <b>8.</b> Carefully lift the A4/A9 assembly over the edge of the deck to disconnect the A4 assembly's J6 connector from the A3 motherboard.                                                                                                    |
|      | This completes the procedure for the removal of the A4/A9 assembly unit. To reinstall the A4/A9 assembly, <b>see ''Reinstalling the A4/A9 Assembly''</b> .                                                                                                    |
|      | Reinstalling the A4/A9 Assembly                                                                                                    |
|      | To reinstall the A4/A9 assembly, reverse the steps of the previous section.                                                                                                    |
|      | 1. Use <b>figure 29</b> to help you determine the location of the SMB coaxial connectors. The ends of the coaxial cables are identified with cable clips. For more detail of the A4 assembly SMB connectors, see <b>figure 27 on page 85</b> . For details of the A9 assembly see <b>figure 28 on page 87</b> and <b>table 8 on page 88</b> . |
|      | 2. Carefully plug the A4/A9 assembly into the A3 motherboard. Ensure that the assembly is squarely plugged in and be sure not to get a cable caught under the A4/A9 assembly or you will have difficulty trying to fasten down the assembly.                                                                                                  |
|      | 3. Secure the assembly with the six screws (3mm by 30mm) previously removed.                                                                                                    |
|      | 4. Reconnect the 2J3, 2J4, and 2J6 SMB connectors to the A2 assembly.                                                                                                    |
|      | 5. Reconnect the J9 connector on the A4 assembly.                                                                                                    |
|      | 6. Reinstall the back and front panels.                                                                                                    |
|      | This concludes the procedure for reassembly of the Cellular Adapter.                                                                                                    |

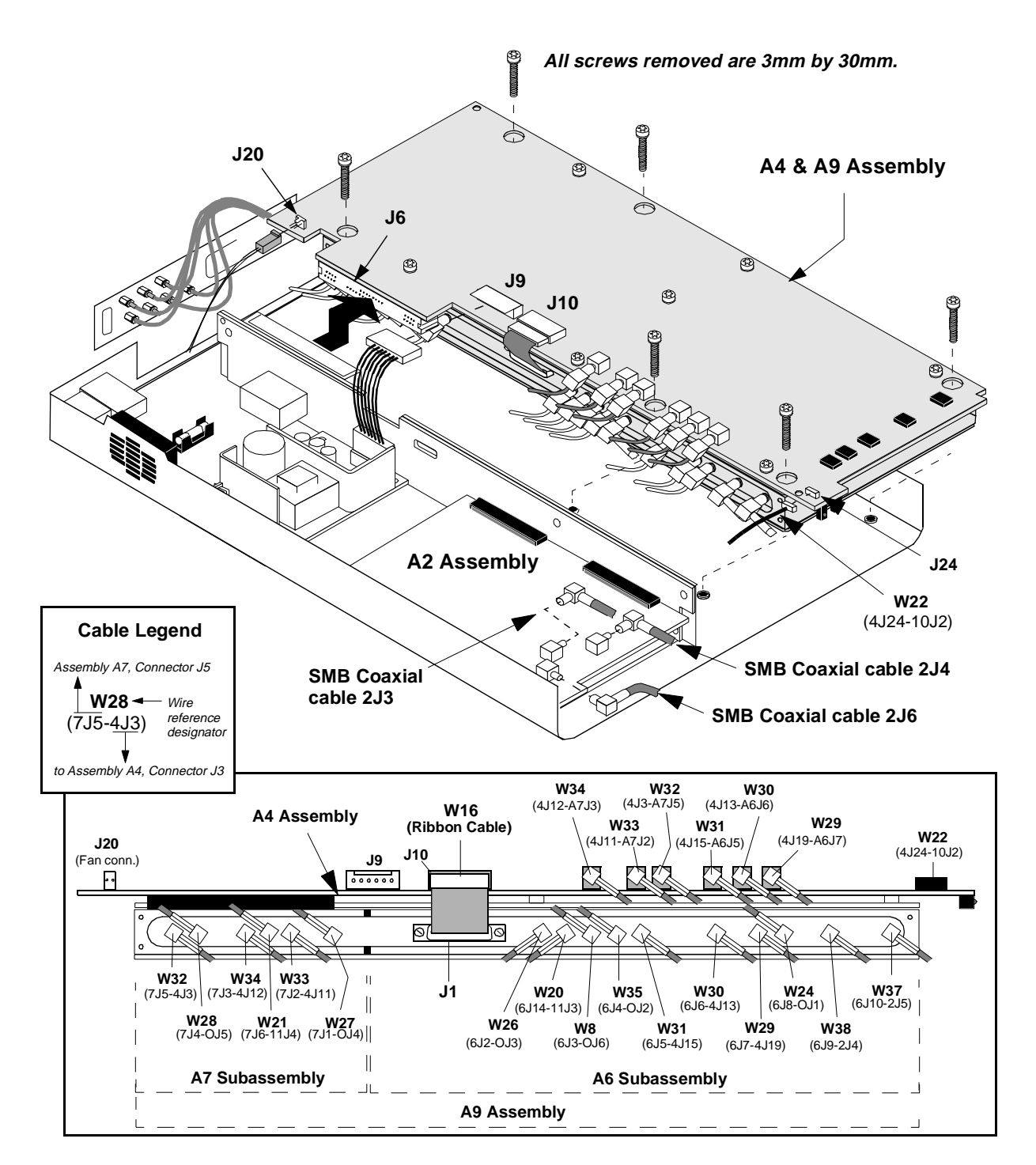

Figure 29 Removing the A4/A9 Assembly

## **Removing the A10 Assembly and Semi-Rigid Cables**

To remove the A10 assembly and semi-rigid cables:

- 1. Remove the cover from the Cellular Adapter, see "Separating Units and Removing Cover" on page 75.
- 2. Remove the front panel, see "Removing the Front Panel" on page 80.
- 3. Remove the back panel, see "Removing the Back Panel" on page 82.
- Remove the A4/A9 assembly, see "Removing the A4 and A9 Assemblies as a Unit" on page 89.
- 5. Remove the cable connectors on the A10 assembly:
  - If you are replacing the semi-rigid cables W10 and W11, disconnect the W10 and W11 connectors on the A10 assembly, see figure 30.
  - If you are replacing the A10 assembly, disconnect the W10, W11, W14 connectors and the connectors at J1, J2, J3, and J4 on the A10 assembly, see figure 30.
- **6.** To remove the semi-rigid cables, remove the cable clamps securing W10 and W11 semi-rigid cables to the chassis, see figure 31 on page 92.
- 7. To remove the A10 assembly, remove the screw securing the A10 assembly to the deck, see figure 31 on page 92.

This completes the procedure for removal of semi-rigid cables and the A10 assembly.

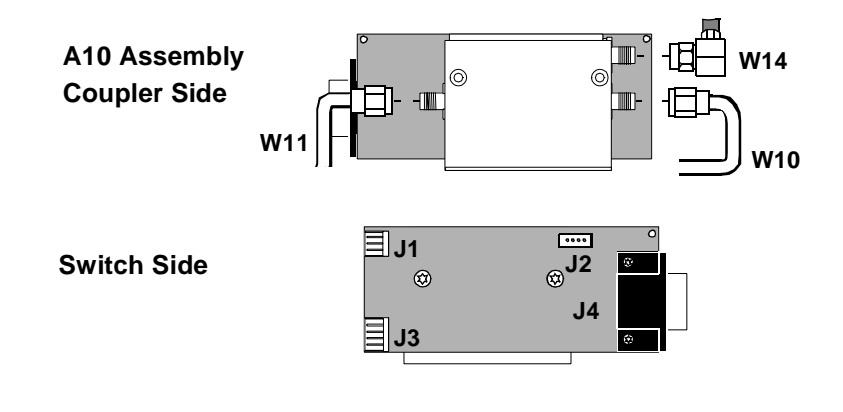

Figure 30

A10 Assembly (Directional Coupler)

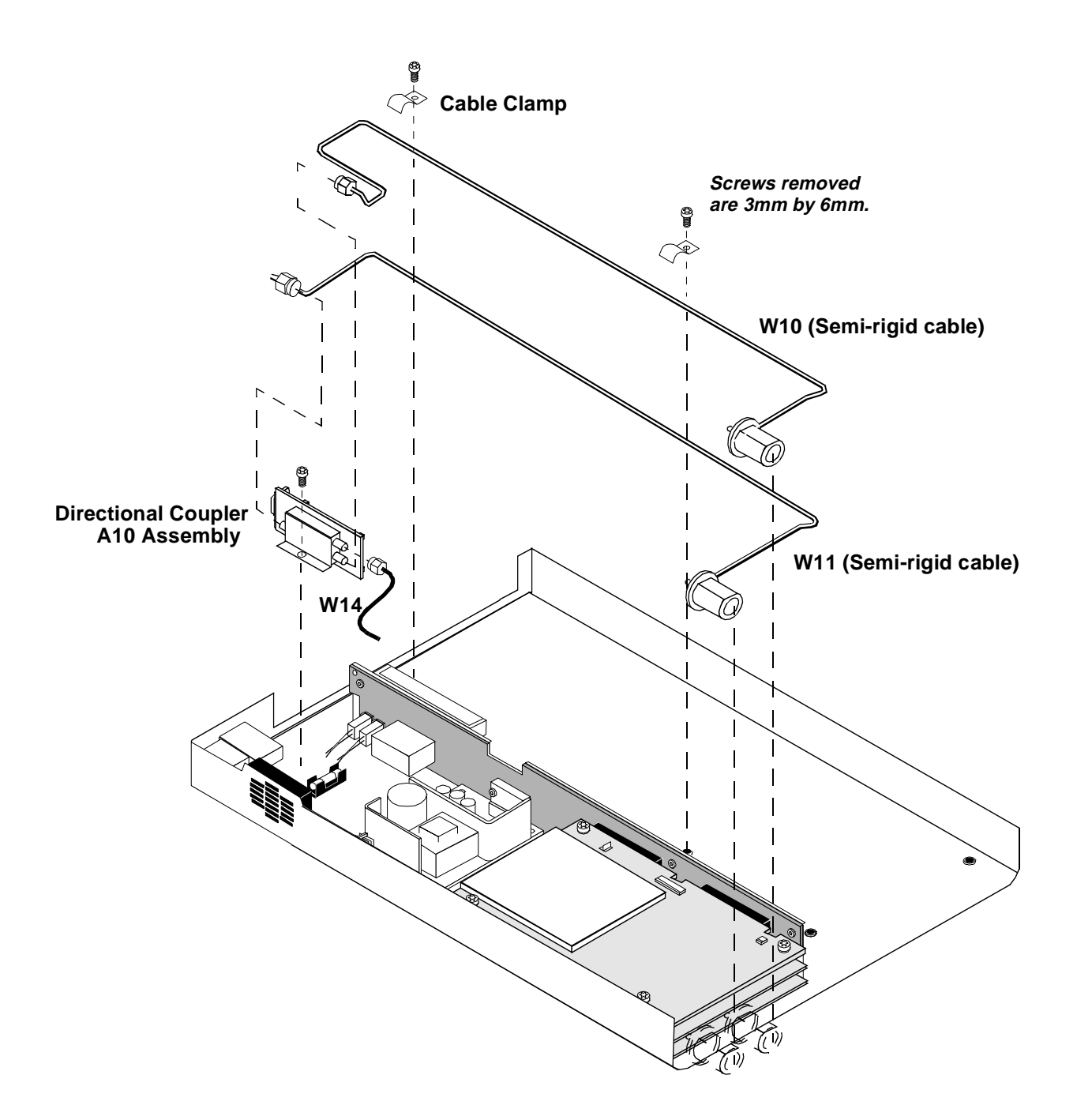

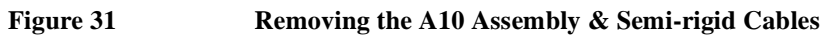

## **Removing the A11 Assembly**

To remove the A11 CDPD assembly:

- 1. Remove the cover from the Cellular Adapter, see "Separating Units and Removing Cover" on page 75.
- 2. Remove the front panel, see "Removing the Front Panel" on page 80.
- 3. Remove the four machine screws securing the A11 assembly, see figure 32.
- 4. Disconnect wires A8W1, W12, W13, W14, W15, W20, W21 from the A11 assembly.

Carefully lift the A11 assembly over the edge of the Cellular Adapter and pull it away from the motherboard. This completes the procedure for the removal of the A11 assembly.

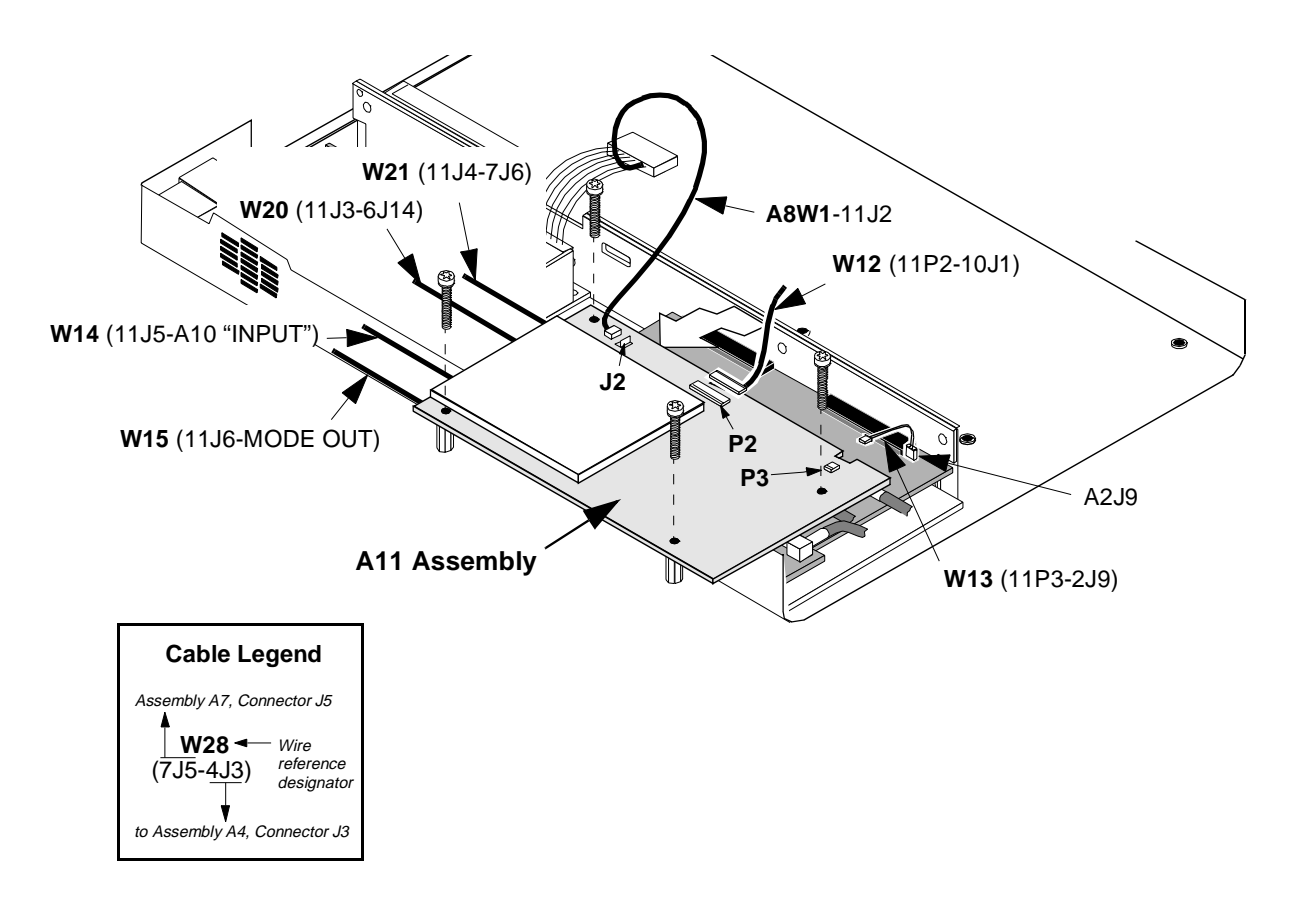

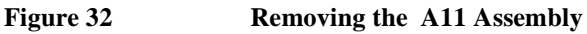

## **Removing the A2 and A5 Assemblies**

To remove the A2 RCV DSP or A5 Data Buffer assembly:

- 1. Remove the cover from the Cellular Adapter. See "Separating Units and Removing Cover" on page 75.
- 2. Remove the front panel of the Cellular Adapter Cellular Adapter. See "Removing the Front Panel" on page 80.
- **3.** If the Cellular Adapter is an Option 001, go to step 4, otherwise remove the A11 assembly, see "Removing the A11 Assembly" on page 93.
- 4. Disconnect the SMB connectors 2J3, 2J4, and 2J6 from the A2 assembly, see figure 33

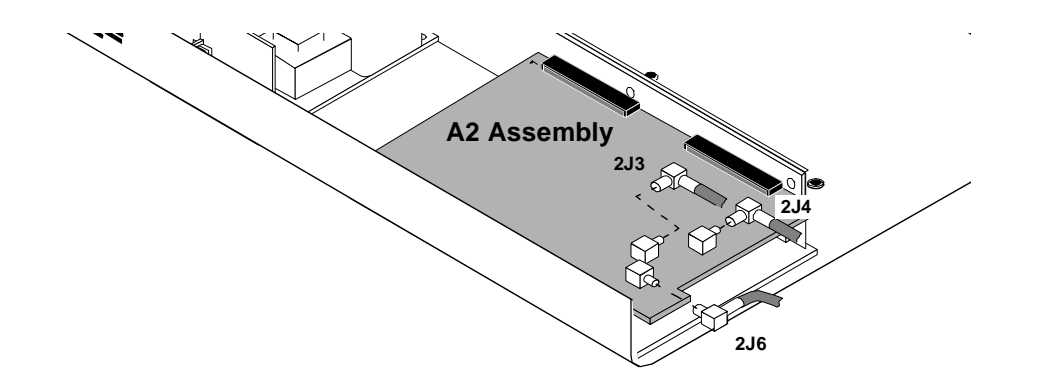

### Figure 33 Removing A2 Assembly SMB Connectors

5. If the Cellular Adapter is an Option 002 or Option 003, go to step 6. For Option 001, remove the 2 screws securing the A2 (and A5) assembly to the deck, see figure 34. There are 2 spacers attached under the A2 assembly.

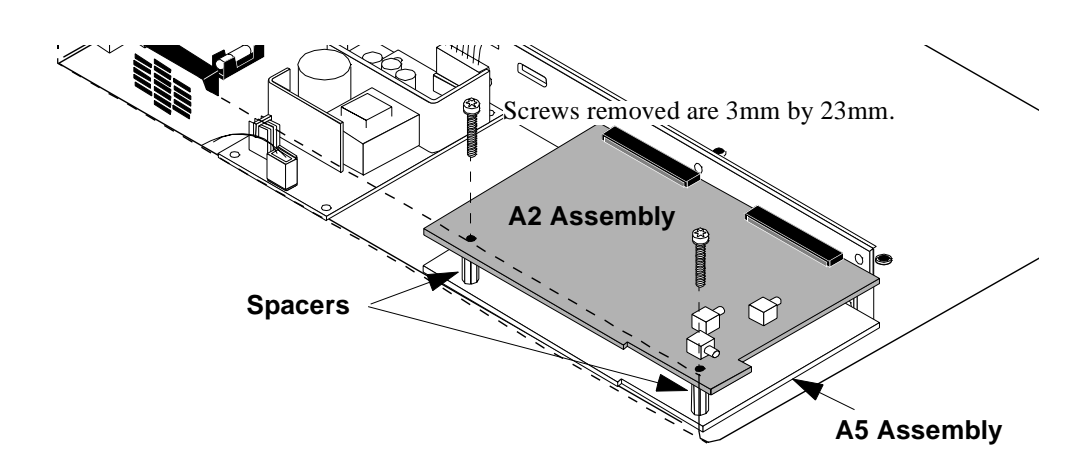

#### Figure 34 Removing A2 Assembly Screws

- 6. With a flat blade screwdriver wedged between the A2 assembly and the A3 assembly, carefully push and tilt the end of the A2 assembly over the edge of the deck to unplug it from the J3 and J4 connectors, see **figure 35**.
- 7. If the Cellular Adapter is an Option 001 or 003, using a flat-blade screwdriver, carefully tilt the end of the A5 assembly over the edge of the deck and unplug it from the J5 and J6 connectors of the A3 assembly, see **figure 36**.

This completes the procedure for the removal of the A2 and A5 assemblies. To reassemble the Cellular Adapter, perform the previous steps in reverse order.

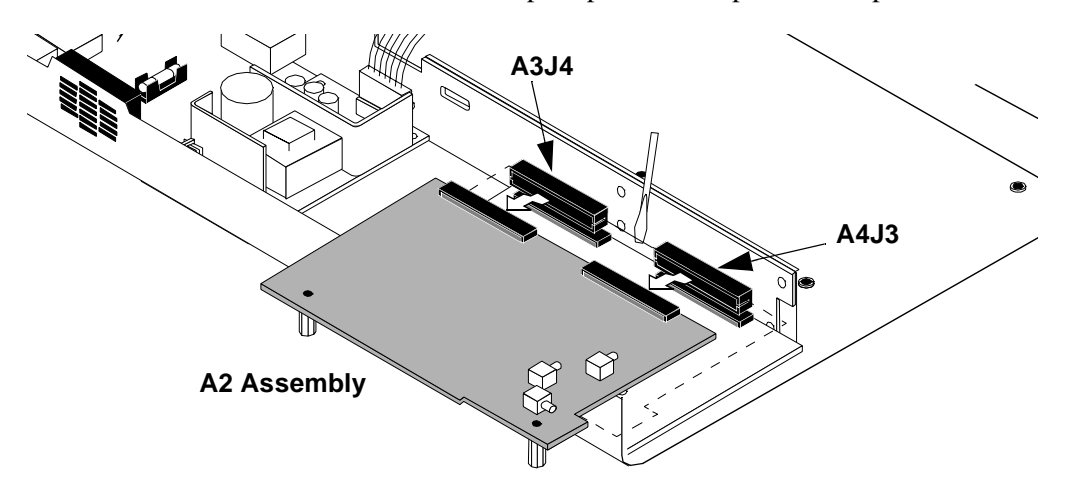

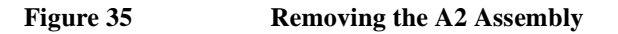

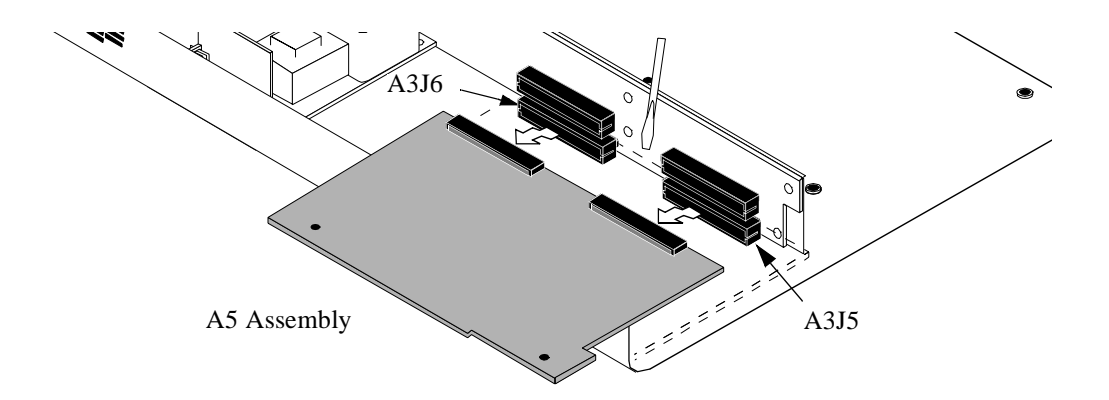

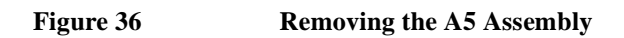

### **Removing the A3 Assembly**

To remove the A3 motherboard assembly:

- 1. Remove the cover from the Cellular Adapter. See "Separating Units and Removing Cover" on page 75.
- 2. Remove the front panel, see "Removing the Front Panel" on page 80.
- 3. Remove the back panel, see "Removing the Back Panel" on page 82.
- 4. Remove the A4 assembly, see "Removing the A4 Assembly" on page 84.
- 5. Remove the A9 assembly, see "Removing the A9 Assembly" on page 86.
- 6. If the Cellular Adapter is an Option 002 or 003, remove the A11 assembly, see "Removing the A11 Assembly" on page 93.
- 7. Remove the A2 and A5 assemblies, see "Removing the A2 and A5 Assemblies" on page 94.
- **8.** Remove the power connectors from the J7 and J1 connectors on the A3 assembly, see **figure 37**.
- **9.** If the Cellular Adapter is an Option 001, remove the 4 screws securing the A3 assembly to the deck, see **figure 37**. If the Cellular Adapter is an Option 002 or 003, two of the screws secure the CDPD semi-rigid cables to the deck, see **figure 31 on page 92**.

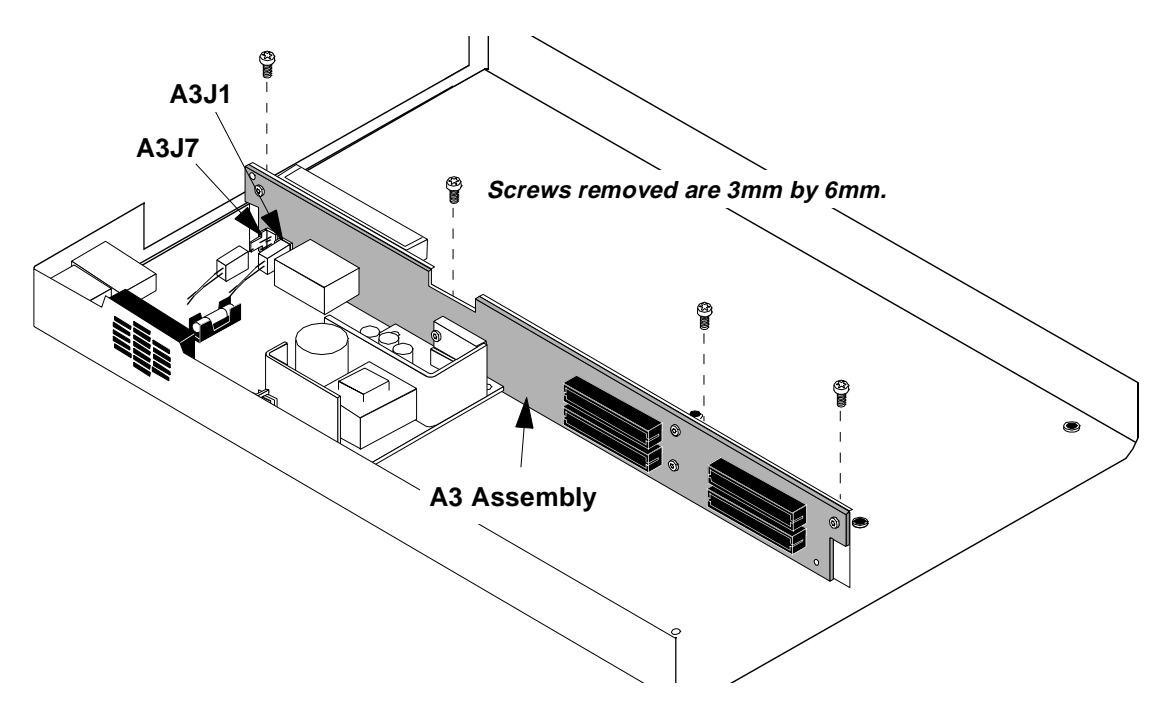

Figure 37 Removing the A3 Assembly

This completes the procedure for the removal of the A3 assembly. To reassemble the Cellular Adapter, follow the previous steps in reverse order.

# **Modifications**

4

This chapter explains how to load and verify firmware upgrades on the HP 83204A Cellular Adapter.

# **Firmware Upgrades**

Firmware in the HP 83204A Cellular Adapter and its companion HP 8921A Cell Site Test Set should be upgraded to the latest revision any time a repair is made or a performance problem is discovered.

The Test Set's firmware is upgraded by installing new PROMs. The Cellular Adapter's firmware is upgraded by downloading the new firmware files from memory cards to the EEPROMs of the Cellular Adapter. Table 9 lists the upgrade kits available. For ordering information, see "Ordering Parts," in chapter 1, on page 45.

| Table 9       | Firmware Upgrade Kits               |
|---------------|-------------------------------------|
| Kit           | Description                         |
| 83204-61802   | HP 83204A Cellular Adapter firmware |
| HP 8921A R98  | HP 8921A Test Set firmware          |
| 83204-61807   | CDPD application software           |
| HP 83204A R99 | All of the above.                   |

# **Firmware Loading and Verification Procedures**

This section contains procedures for loading Cellular Adapter's firmware, and for verifying proper operation of the Test Set's and the Cellular Adapter's firmware. The Cellular Adapter's firmware comes on three memory cards. Use **table 10** to help you determine the procedure to use when upgrading the Cellular Adapter's firmware.

### Table 10 Firmware Upgrade Procedures

|                            | Procedure to Perform                        |                                             |                                           |
|----------------------------|---------------------------------------------|---------------------------------------------|-------------------------------------------|
| HP 83204A Cellular Adapter | "Loading RX DSP<br>Firmware" on page<br>102 | "Loading TX DSP<br>Firmware" on page<br>103 | "Loading CDPD<br>Firmware" on page<br>104 |
| Option 001 (TDMA)          | Required                                    | Required                                    |                                           |
| Option 002 (CDPD)          | Required                                    |                                             | Required                                  |
| Option 003 (TDMA & CDPD)   | Required                                    | Required                                    | Required                                  |

# Loading RX DSP Firmware

Use the procedure for loading RX DSP firmware on all options (001, 002, & 003) of the Cellular Adapter. The Test Set and Cellular Adapter must be connected together.

- **1.** Power up the Test Set.
- 2. Insert the memory card 83204-10002 into the Test Set.
- **3.** Press the TESTS key.
- 4. Set the Select Procedure Location: field to Card.
- 5. Set the Select Procedure Filename: field to DLFIRM.
- 6. Press k1 (Run Test).
- 7. Verify that the revision date of the current RX DSP firmware is older than the new RX DSP firmware. The date in the form YYYYMMDD (Y=year, M=month, D=day). If the date is not older, press k5 (Stop Tst) to stop the upgrade.
- 8. Press k2 (RX DSP).
- 9. Install memory card 83204-10003 when prompted and press Continue.

When loading is complete, power off the Test Set.

# Loading TX DSP Firmware

Use the following procedure for loading TX DSP firmware on Options 001 and 003 of the HP 83204A Cellular Adapter.

- **1.** Power up the Test Set.
- 2. Insert memory card 83204-10002 into the Test Set.
- **3.** Press the TESTS key.
- 4. Set the Select Procedure Location: field to Card.
- 5. Set the **Select Procedure Filename:** field to DLFIRM.
- 6. Press k1 (Run Test).
- 7. Verify that the revision date of the current TX DSP firmware is older than the new TX DSP firmware (YYYYMMDD format).
- 8. Press k4 (TX DSP).

When loading is complete, power off the Test Set.

# Loading CDPD Firmware

Use the following procedure for loading CDPD firmware on Options 002 and 003 of the HP 83204A Cellular Adapter.

- **1.** Power up the Test Set.
- 2. Insert the memory card 83204-10004 into the Test Set.
- **3.** Press the TESTS key.
- 4. Set the Select Procedure Location: field to Card.
- 5. Set the Select Procedure Filename: field to FWUPLOAD.
- 6. Press k1(Run Test).
- 7. Verify that the revision date of the current CDPD firmware is older than the new CDPD firmware (YYYYMMDD format).
- 8. Press k2 (Continue).

When loading is complete, power off the Test Set.

## **Verifying Firmware Version**

The following procedure checks the version of firmware in the Test Set and Cellular Adapter and checks the RX DSP (rx\_dsp\_revision) and TX DSP (tx\_dsp\_revision) version levels of the Cellular Adapter.

- 1. Power up the Test Set and Cellular Adapter.
- 2. The Test Set's firmware version level appears in the upper part of the RX TEST screen:
  - For HP 83204A Option 001 the version level must be A.16.00 or higher
  - For HP 83204A Option 002 or 003, the version level must be A.17.00 or higher

To order new firmware, see "Ordering Parts," in chapter 1, on page 45.

- **3.** Press the blue SHIFT key, then the DUPLEX key. The CONFIGURE screen appears.
- 4. Select SERVICE under the **To Screen** menu. The SERVICE screen appears.
- 5. Select the Latch field.
- 6. Move the cursor to **rx\_dsp\_revision** under the **Choices**: menu and select it.
- 7. Read the RX DSP firmware version number in the **Value** field. The value is a date in the form YYYYMMDD (Y=year, M=month, D=day).
  - For HP 83204A Option 001 the date must be 19960129 or later
  - For HP 83204A Option 002 or 003, the date must be 19960520 or later

To order new firmware, see "Ordering Parts," in chapter 1, on page 45.

- 8. Move the cursor to tx\_dsp\_revision under the Choices: menu and select it.
- Read the TX DSP firmware version number in the Value field. The value is a date. The date must be 19960114 or later. If the date is earlier, order new firmware. To order new firmware, see "Ordering Parts," in chapter 1, on page 45

Use the preceding procedures in this section for upgrading firmware if necessary.

Chapter 4, Modifications
Firmware Loading and Verification Procedures

# **Block Diagrams**

This chapter provides information for helping you understand the operation of the HP 83204A Cellular Adapter and its TDMA and CDPD options.

# **Instrument Description**

The HP 83204A Cellular Adapter is an add-on-instrument for the HP 8921A Test Set. The Cellular Adapter is controlled by the Test Set's host processor through the Test Set's front-panel selections or HP-IB commands to the Test Set. The Cellular Adapter mounts on top of the Test Set.

Adding the TDMA Cellular Adapter, Options 001 and 003, to the Test Set creates a system for testing radios to the NADC (North American Dual-Mode Cellular) standard. Dual mode refers to including both the Advanced Mobile Phone System (AMPS) standard and the newer Time Division Multiple Access (TDMA) standard in one box. The TDMA standard uses digital compression to increase the number of channels over the older AMPS system.

The CDPD Cellular Adapters, Options 002 and 003, include Cellular Digital Packet Data (CDPD) digital signal generation and analysis. CDPD is a packet data system which overlays the existing AMPS voice system. CDPD is designed for small bursts of data, and is not efficient for large file transfer type applications. CDPD uses a separate base station (Mobile Data Base Station, MDBS) and is integrated into the antenna system of a cell site. When there is no voice traffic on a designated AMPS voice channel, the MDBS may transmit packet data to mobile end stations or fixed end stations. When AMPS voice traffic is assigned to that channel, the MDBS must power down and reacquire communications on another designated CDPD channel if available.
# **TDMA Cellular Adapter**

Options 001 and 003 of the HP 83204A Cellular Adapter contain TDMA digital signal processing hardware and firmware to test the transmitter and receiver portions of TDMA base stations.

The TDMA Cellular Adapter permits the selective addition of I/Q Modulation to the Test Set's RF output to accommodate the TDMA (Time Division Multiple Access) format. The TDMA Cellular Adapter provides a number of TDMA functions. These include I/Q demodulation and analysis capability, I/Q encoding and modulation, and timing generation and synchronization.

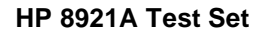

**TDMA Cellular Adapter** 

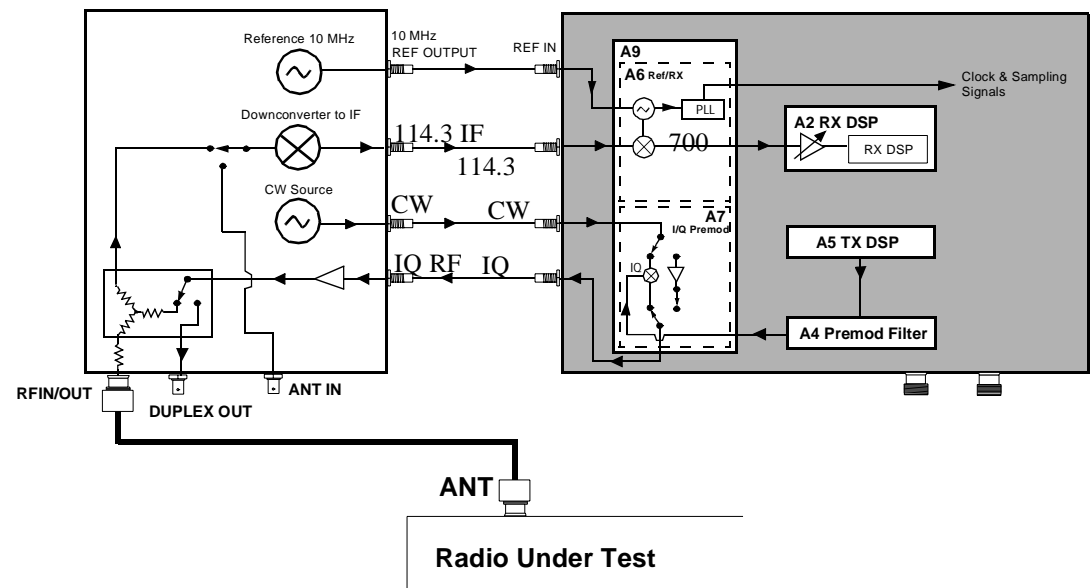

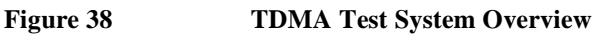

### **TDMA Analysis**

The analysis is accomplished by downconverting a 114.3 MHz IF signal from the Test Set to 700 kHz for processing by the Cellular Adapter's Receiver DSP board. See **figure 38**.

### **TDMA Generation**

The Cellular Adapter generates data with the transmit DSP board, encodes the data using p/4 DQPSK, and then modulates the signal using the I/Q modulator before passing the signal to the Test Set. The Cellular Adapter will lock to several different time base reference frequencies. For instance, it can lock to the unit-under-test (for example, an NADC base station) or to the Test Set itself.

# **CDPD** Cellular Adapter

Options 002 and 003 of the HP 83204A Cellular Adapter contain the hardware and firmware for testing CDPD mobile data base stations (MDBS).

### **CDPD** Analysis

The Test Set down converts the CDPD signal to 114.3 MHz IF, see **figure 39**. This 114.3 MHz IF is passed to the Cellular Adapter's receiver where it is converted to 700 MHz and passed to the RX DSP for analysis. The signal is checked for valid CDPD data using the A10 directional coupler and the DSP on the A11 CDPD assembly.

### **CDPD** Generation

A CDPD data signal is generated by the DSP on the CDPD assembly, see **figure 39**. It is then encoded with 0.5 GMSK before being passed to the Test Set for modulation. The signal is passed back to the Cellular Adapter's I/Q modulator for amplitude control before being amplified and transmitted by the Test Set.

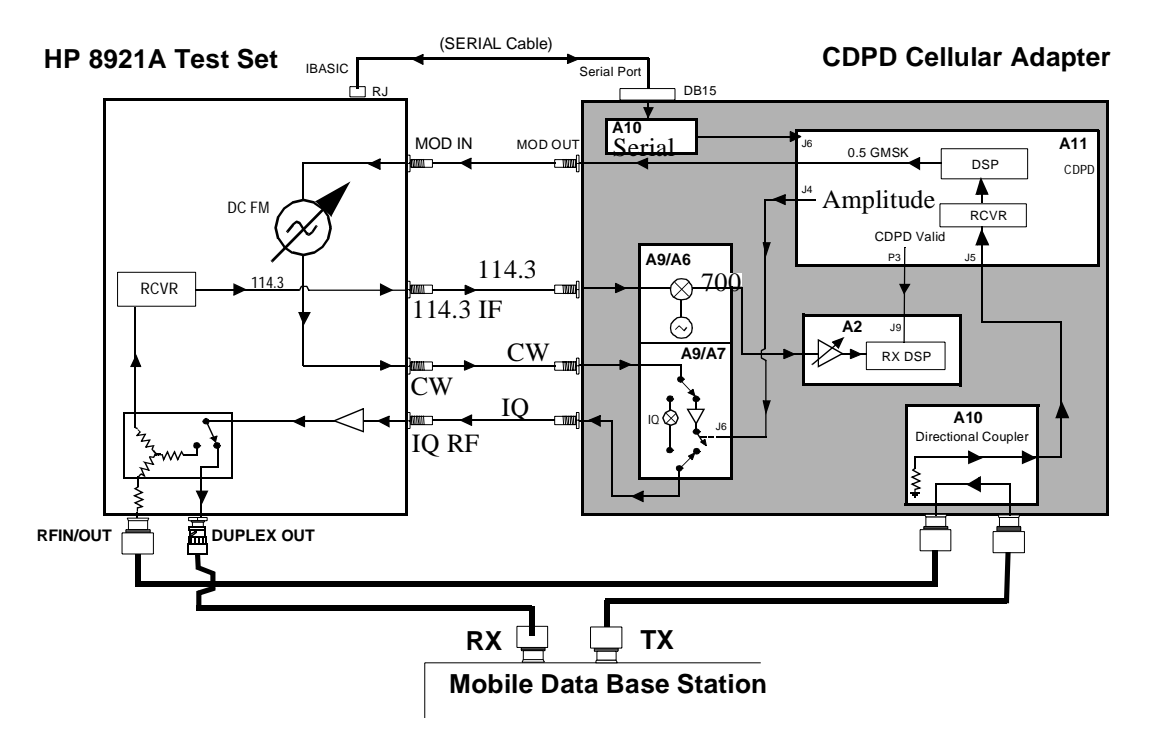

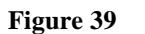

**CDPD Test System Overview** 

# **Assembly Descriptions**

**Table 11** describes the major assemblies and subassemblies that make up the Cellular Adapter. Use the diagram shown in **figure on page 114** for a visual overview of the instrument.

Table 11Quick Reference of Assemblies

| Reference<br>Designator | Assembly Name                              | Function                                                                                                    |
|-------------------------|--------------------------------------------|----------------------------------------------------------------------------------------------------|
| A2                      | Receiver DSP (Digital Signal<br>Processor) | Data analyzer                                                                                                    |
| A4                      | Premodulation Filter                       | Encodes and filters the I/Q channels                                                                                                    |
| A5                      | Transmit DSP                               | Data generator                                                                                                    |
| A9                      |                                            | Houses the A6 & A7 assemblies                                                                                                    |
| A9/A6                   | Reference/Receiver                         | Time base reference and receiver/down converter                                                                                                    |
| A9/A7                   | I/Q Modulator                              | Modulates the RF carrier with $\pi/4$ DQPSK                                                                                                    |
| A10                     | Directional Coupler &<br>Serial Switch     | The directional coupler couples the CDPD signal<br>for verification. The serial switch switches Test Set<br>communication between the premod filter and the<br>CDPD assembly. |
| A11                     | CDPD module                                | Provides CDPD protocol processing                                                                                                    |

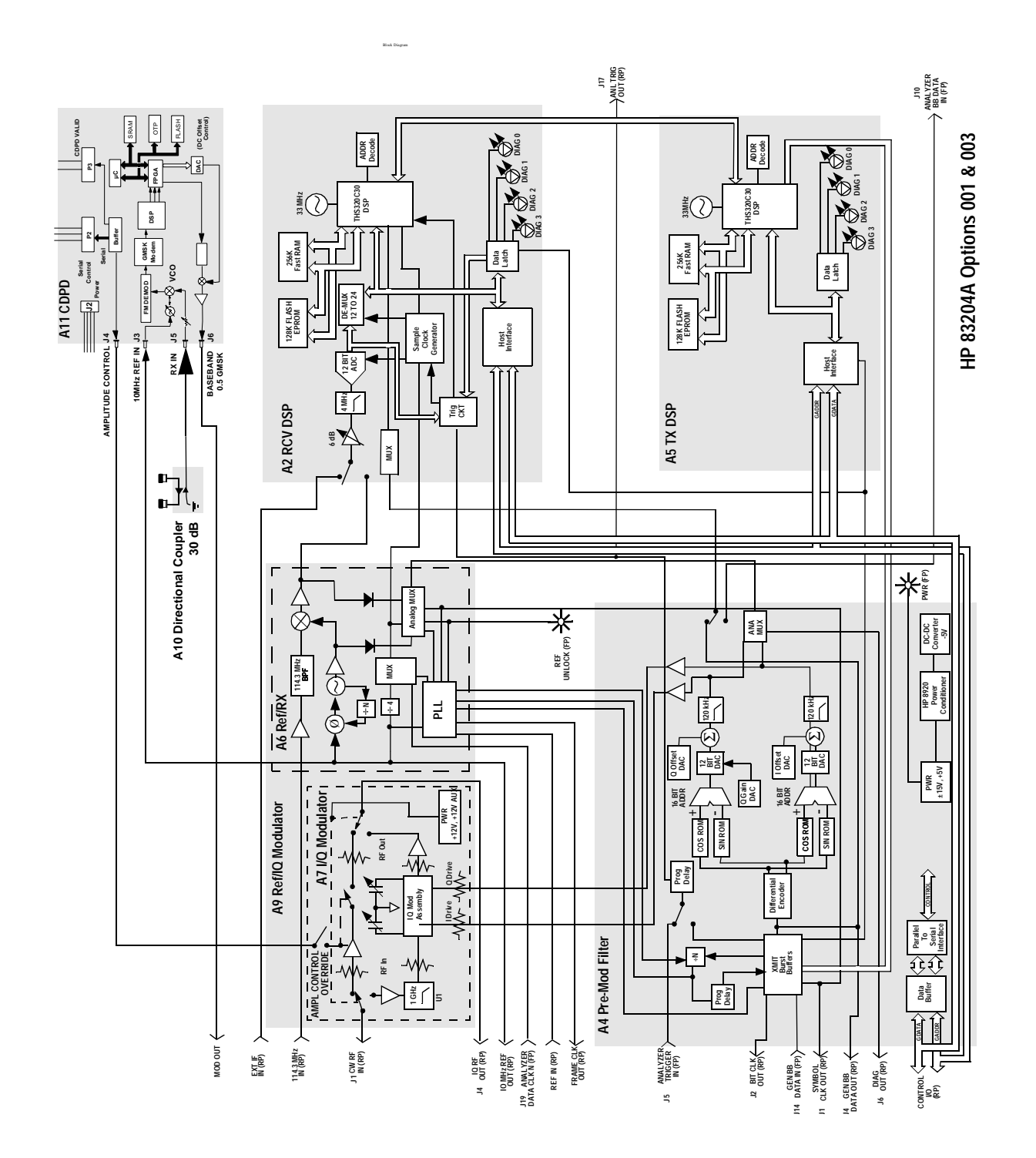

### A2 RX DSP Assembly

This data analyzing assembly is known as the receiver digital signal processor (RX DSP). It is controlled by the settings in the Digital Analyzer field on the TDMA Test screen. This assembly is similar to the TX DSP board, but has additional parts. These include an analog-to-digital converter (ADC), attenuator, and filter. The DSP firmware code is stored in flash EPROM. This code can be loaded into the Cellular Adapter's flash EPROM from the a memory card inserted in the Test Set, see "Firmware Upgrades," in chapter 4, on page 100.

### A3 Motherboard

This assembly interconnects the premod filter and the DSP boards. It distributes the AC/DC voltages and control signals. The Test Set has control over the A3 assembly's power relay to apply or disconnect AC power to the Cellular Adapter.

### **A4 Premodulation Filter Assembly**

This assembly selects the data stream's source, buffers the data, differentially encodes the data, and filters it using a digital Nyquist filter. The resulting I and Q channel drive signals go to the I/Q Modulator (A7) after their gain and offset are adjusted by multiplying DACs.

Many of the timing, delay, and data selection fields available on the Test Set's screen are implemented on the A4 assembly. See **table 12** for a description of the signals and waveforms expected from the connectors of the A4 assembly.

The Premod filter includes an analog multiplexer for access to diagnostic signals. These signals are utilized by the Test Set's internal diagnostic programs DMC\_DIAGL and DMC\_DIAGN, see chapter 2, "Troubleshooting" on page 47 for details on these programs.

### Table 12 A4 Assembly Signals and Waveforms

|     | Description                                                                                                    |  |
|-----|----------------------------------------------------------------------------------------------------|--|
| J5  | ANALYZER TRIGGER IN (front panel) - allows external trigger of the digital analyzer: TTL levels, 100 K $\Omega$                                                                                                   |  |
| J2  | Bit Clk Out (CMOS levels) - 50-ohm square wave output from the bit clock used to synchronize external equipment. Frequency: 48.6 kHz (NADC)                                                                       |  |
| J14 | Gen Baseband Data In (CMOS levels)                                                                                                    |  |
| J1  | SYMBOL CLK OUT (back panel, CMOS levels); output for the symbol clock to synchronize external equipment to the digital generator 50-ohm data rate: 24.3 kHz (NADC)                                                |  |
| J4  | Gen Baseband Data Out (CMOS levels); monitors the digital signal applied to the Premod Filter & I/O Modulator. Data rate: 48.3 kbit/s (NADC)                                                                      |  |
| J6  | Control I/O; provides the data communication between the Test Set and the Cellular Adapter. This connection provides +12 Vdc to the I/Q MOD bypass path when the Cellular Adapter is not connected to line power. |  |
| J19 | Anal_Data_Clk In to A6J7 Ref; connects Analyzer Data Clk In to the reference board.                                                                                                    |  |
| J15 | A_Mux_In from A6J5; passes the analog signals from the ref. board mux to the switch on the Pre_Mod Filter.                                                                                                    |  |
| J16 | Diag Out; Used for servicing and diagnostics. Usually connected to the Test<br>Set's AUDIO IN during diagnostic and calibration tests. Passes analog<br>frequency and voltages.                                   |  |
| J10 | Analyzer Data Clk In; initiates the Digital Analyzer to sample the Analyzer BaseBand Data In. Clk freq. 48.6 kHz (NADC) TTL levels 100k ohms.                                                                     |  |
| J13 | 16X Symbol from A6J6 REF; provides reference to the XMIT Burst Buffers in the Premod Filter.                                                                                                    |  |
| J17 | Analyzer Trigger Out (TTL levels); outputs the signal used to<br>synchronize General purpose connector, 2X frame clk, or Ext Analyzer<br>Trigger                                                                  |  |

### A5 TX DSP Assembly

This data generating assembly is known as the transmit digital signal processor (TX DSP). This assembly includes the DSP processor chip and its associated EPROM, RAM, FIFO, and serial communication ports. The DSP firmware code is stored in flash EPROM. This code can be loaded into the Cellular Adapter's flash memory from the firmware memory card inserted into the Test Set, see "Firmware Upgrades," in chapter 4, on page 100.

### **A8 Power Supply**

This switching supply is a replaceable assembly and provides the +5 Vdc and +/-15 Vdc for the Cellular Adapter. Replacement of the power supply fuse is not supported. See "Power Supply and Voltage Distribution" on page 124 for power distribution information.

### A9 Reference I/Q Assembly

The A9 assembly includes two circuit boards in a single cast frame with covers (RF shields). These two assemblies are the A7 I/Q Modulator and A6 Reference/ Receiver. These subassemblies are not separately replaceable. See table 13 on page 119 for a description of the signals and waveforms expected from the connectors of the A9 assembly.

The I/Q Modulator lies in the RF path of the Test Set. The CW RF IN signal is generated by the Test Set's signal generator synthesizer. If the RF level into the I/Q Modulator is too high, it will cause distortion and degrades the EVM performance.

The I/Q Modulator includes a switch that selects a bypass path or the I/Q modulator. Both paths include buffer amplifiers. The bypass path is used during CDPD analog operation. It includes an amplitude control switch for CDPD operation. The I/Q modulation path includes a modulator that imposes the  $\pi/4$  DQPSK modulation on the RF signal.

In addition to the RF signal, the modulator also has two I and Q modulation drive signals from the pre-premod filter assembly. The modulator has two trim capacitors. These capacitors are adjusted at the factory and should not be re-adjusted.

The Test Set provides +12 Vdc to the I/Q Modulator board to power the bypass path and gain stages when the Cellular Adapter is not connected to line power. This supply is routed though the rear panel data cable and is replaced once the Cellular Adapter is powered up. Without this auxiliary supply, the Test Set's RF output would not meet specifications.

The Reference/Receiver includes two major circuits, the time base reference circuitry and the receiver down converter circuitry. The time base reference circuits use a 10 MHz VCO that is phased locked to the external REF IN. If the Cellular Adapter Ext Ref is too low or not connected, then the Ref OOL front panel LED is turned on. By using various dividers the VCO can lock to the 1, 2, 5, 10 MHz reference frequencies, the 25 or 50 Hz (1x or 2x Frame Clock) frequencies, or the 24.3 or 48.6 kHz (1x or 2x Symbol Clock) frequencies. This gives the time base great flexibility in operating/synchronizing with a wide variety of references in various applications. The time base provides all the trigger and clock selections used on the RX and TX DSP assemblies.

The receiver down converter generates a 115 MHz LO. The LO is used to mix down the 114.3 MHz IF IN signal that comes from the Test Set's first receiver IF. The result of this mixing is the 700 kHz IF that is passed to the RX DSP assembly (analyzer). This down converter includes buffer amps, a SAW filter, and the mixer itself.

The Reference/Receiver assembly also includes an analog multiplexer for access to diagnostic signals. This includes scaled frequencies from the PLLs, and their bias and tune voltages. These signals are utilized by the Test Set's internal ROM diagnostic programs, DMC\_DIAGL and DMC\_DIAGN.

|               | Descriptions                                                                                                    |
|---------------|----------------------------------------------------------------------------------------------------|
| A7J1          | CW RF IN;<br>Bypass path 500-1000MHz<br>I/Q Mod. path 823-895MHz                                                                                                    |
| A7J4          | IQ RF OUTPUT;<br>Bypass 500-1000 MHz/Gain >2 dB<br>I/Q Mod. 823-895 MHz/ -8 to -11 dBm<br>(quadrature set as center, 859 MHz)                                                                                                    |
| A7J2,<br>A7J3 | I and Q Inputs;<br>-5 dBm input, 50 ohm input                                                                                                    |
| A6J10         | 700 kHz IF output;<br>Downconverted from the 114.3 MHz IF with $\pi/4$ DQPSK modulated carrier.<br>-25.5 to 5.5 dBm into 50-ohms.                                                                                                    |
| A6J5          | Analog MUX Out;<br>Various analog signals between +/-12V.<br>Frequencies are divided by 100 before being routed to the 8920<br>counter/voltmeter for diagnostic purposes. The mux connectors are:<br>• Vt10M (TCXO tune line)<br>• VtSYM (Symbol Clock Cleanup VCO tune line)<br>• ExtFs (HCMOS sample clks/100)<br>• Lo_SENSE (115 MHz lo drive level to mixer)<br>• DSP_IF_S (700 kHz IF level)<br>• VtLO (115 MHZ tune line)<br>• Vb_S (115 MHz VCO transistor collector) |

| Table 13 | A9 Assembly Signals and | l Waveforms |
|----------|-------------------------|-------------|
| able 13  | A9 Assembly Signals and | Waveforms   |

| Table 13 | A9 Assembly Signals and Waveforms |
|----------|-----------------------------------|
|----------|-----------------------------------|

|      | Descriptions                                                                                                    |
|------|----------------------------------------------------------------------------------------------------|
| A6J8 | 114.3 MHz In;<br>Downconverted IF with $\pi/4$ DQPSK modulation form the 8920<br>Receiver.<br>-15 dBm max level, typical -53 to -25 dBm                                                                                                    |
| A6J7 | RX_DATA_CLK;<br>CMOS levels, Various frequencies.                                                                                                    |
| A6J2 | EXE. REF. IN (CMOS levels);<br>Freq. 25.0 Hz (PDC/NADC frame clk)<br>50.0 Hz (PDC/NADC 2 *frame clk)<br>200.0 Hz (PHP frame clk)<br>400.0 Hz (PHP 2 *frame clk)<br>21.0 kHz (PDC symbol clk)<br>24.3 kHz (NADC symbol clk)<br>192.0 kHz (PHP symbol clk)<br>42.0 kHz (PHP symbol clk)<br>48.6 kHz (NADC bit clk)<br>3834.0 kHz (PHP bit clk)<br>Frequency Range ±1PPM. |
| A6J9 | FsCLK OUT (CMOS levels);<br>freq. 5 x symbol<br>(105.0 kHz/PDC)<br>(121.5 kHz/NADC)<br>(960.0 kHz/PHP)<br>1.0 MHz<br>2.0 MHz<br>2.5 MHz<br>RX_DATA_CLK various frequencies, 50-ohms                                                                                                    |
| A6J4 | 10 MHz Out;<br>Waveform - Sine<br>Level > +5 dBm<br>Freq. 10 MHz<br>Freq. Stability same as EXT_REF.                                                                                                    |
| A6J3 | Frame Clk Out (CMOS levels);<br>25.0 Hz (PDC/NADC)<br>200.0 Hz (PHP). 50-ohms.                                                                                                    |

| Table 13 | A9 Assembly S    | Signals and            | Waveforms |
|----------|------------------|------------------------|-----------|
|          | 1122 11000011001 | - Burner of the second |           |

|      | Descriptions                                                                                                    |
|------|----------------------------------------------------------------------------------------------------|
| A6J6 | 16 x Symbol (CMOS levels); Frequency: 388.8 kHz (NADC), 50-<br>ohms                                                                         |
| A6J1 | PIN3 REF_LOCK (CMOS, 1=lock, 0=unlock)<br>PIN5 SYMBOL_B (CMOS)<br>24.3 kHz (NADC)<br>PIN\$ FRM_RESET (CMOS)<br>(CMOS levels, low for reset) |

### A10 Directional Coupler & Serial Switch

The directional coupler passes part of the received CDPD signal to the CDPD assembly while blocking the transmitted signal. This allows the CDPD module to detect valid CDPD signals. The serial switch board allows the Test Set to send commands to either the CDPD module or the Premod Filter assembly.

### A11 CDPD Assembly

The A11 CDPD assembly performs all of the CDPD signal generation and detects a valid CDPD signal from the base station, see **figure 40**. The only way to control the CDPD assembly is over the serial bus using the IBASIC controller built into the Test Set. See **table 14 on page 123** for a description of the signals and waveforms expected from the connectors of the A11 assembly.

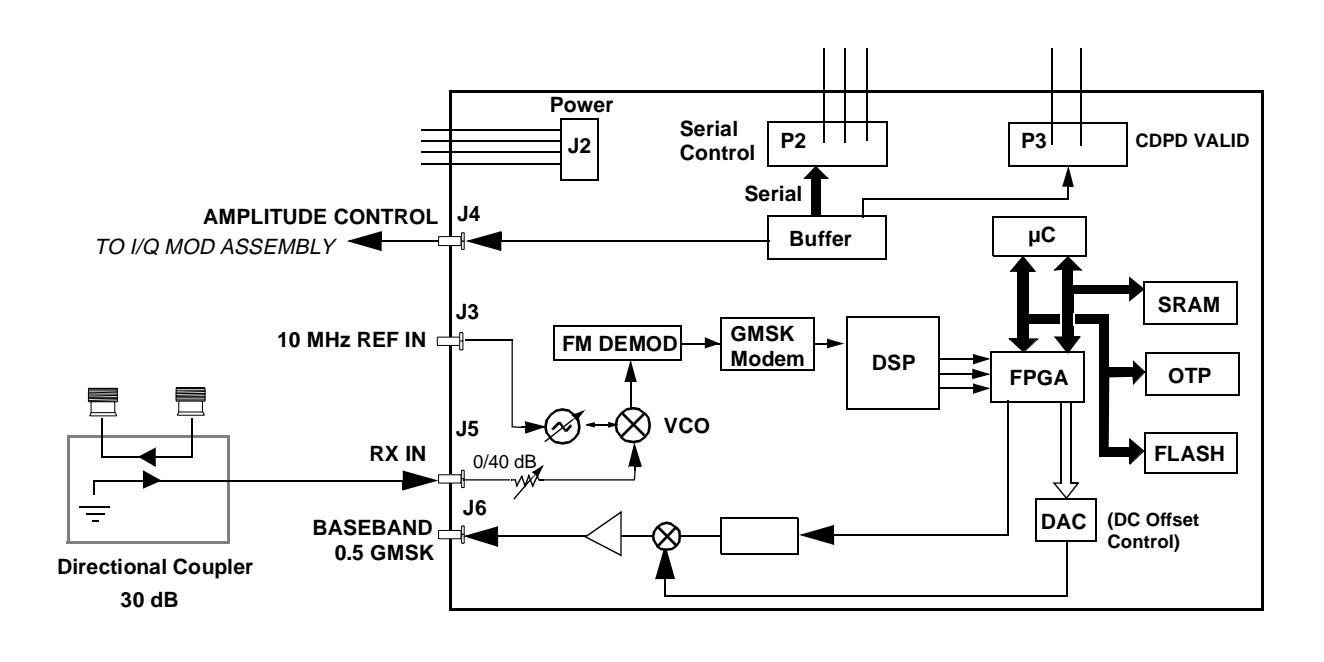

Figure 40

A11 CDPD Assembly Block Diagram

|    | Signal Description                                                                                                    |
|----|----------------------------------------------------------------------------------------------------|
| J6 | Baseband .5 GMSK - Unmodulated CDPD data signal that is passed<br>to the test set for modulation and transmission. Will be active when<br>running the RF loopback test in the diagnostics. |
| J5 | Receiver In - Modulated CDPD data signal received from the directional coupler (A10). Will be active when running the RF loopback test in the diagnostics.                                 |
| J3 | 10 MHz Reference In - 10 MHz reference signal from the Ref/RX module (A6 - Part of A9).                                                                                                    |
| J4 | Amplitude Control - DC control signal for fast switching of the CDPD RF signal.                                                                                                    |
| J2 | Power -15V, GND, +5V, +15V                                                                                                    |
| P2 | Serial Communications - Serial control bus to/from the Serial Switch Board (A10).                                                                                                    |
| P3 | Valid CDPD - Notifies the DSP that a valid CDPD signal is being received.<br>This is a DC signal.                                                                                          |

# Table 14 A11 Assembly Signals and Waveforms

# Power Supply and Voltage Distribution

The Cellular Adapter does not have its own power-up switch. The power-up command is received through the I/O CONTROL cable on the back panel. For an overview of power distribution, see figure on page 125.

**WARNING**There are AC voltages present inside the instrument when the power cord is connected to<br/>a power source. Extreme caution should be used in the area of the A3J1, A3J7, and A3K1<br/>on the A3 Motherboard, and by the fuse holder near the power cord. The A8 power supply<br/>assembly does not have AC voltage present unless the POWER switch on the Test Set is<br/>pressed.

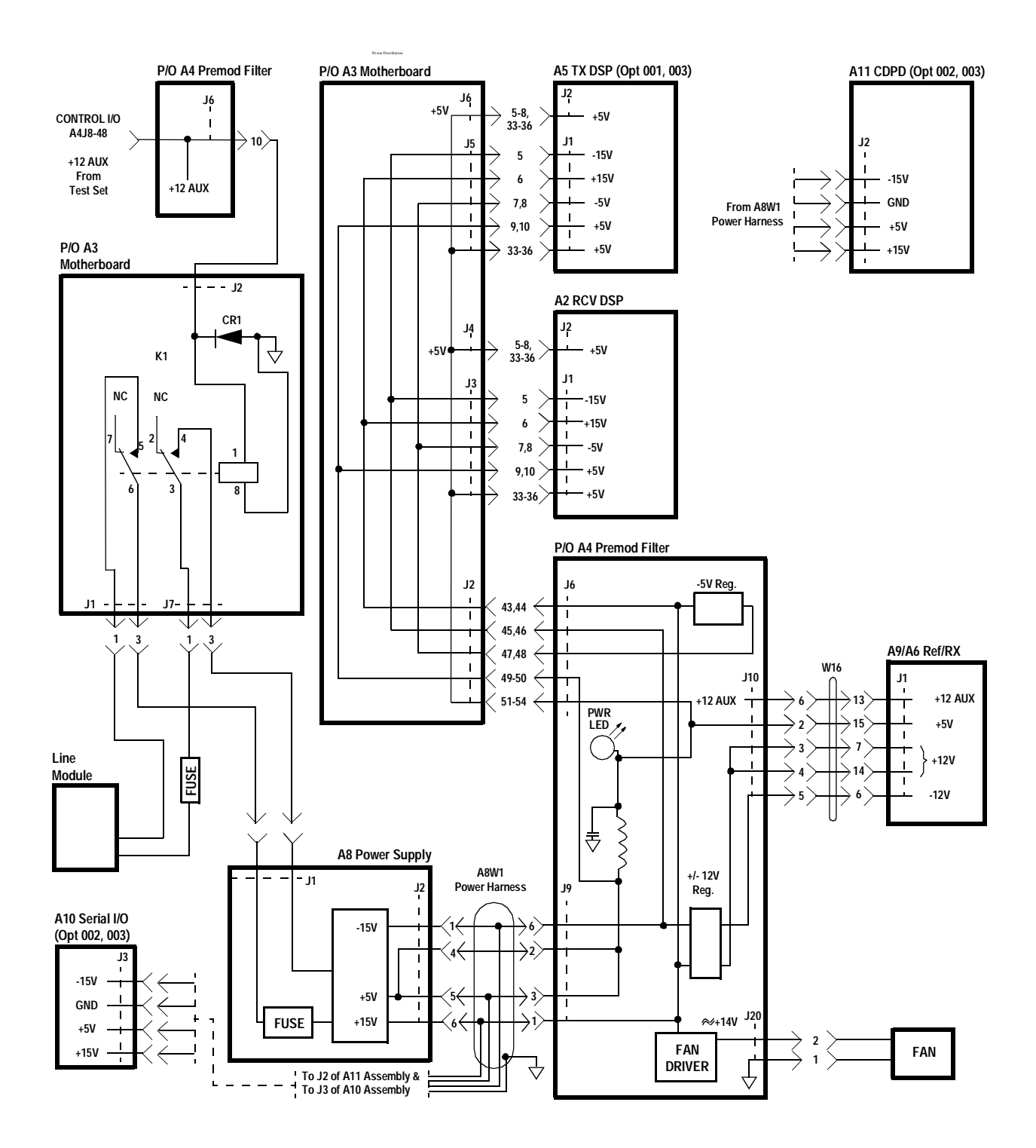

Chapter 5, Block Diagrams
Power Supply and Voltage Distribution

# **Replaceable Parts**

6

This chapter contains the replaceable assembly and component information for the HP 83204A TDMA (Opt 001), CDPD (Opt 002), and TDMA/CDPD (Opt 003) Cellular Adapters. Use the illustrations on the following pages to identify the replaceable parts and the see "Replaceable Parts List" on page 143 for part numbers.

# **Parts Identification**

### **Major Assemblies**

Figures 46 and 47 show the major assemblies for the HP 83204A TDMA Cellular Adapter.

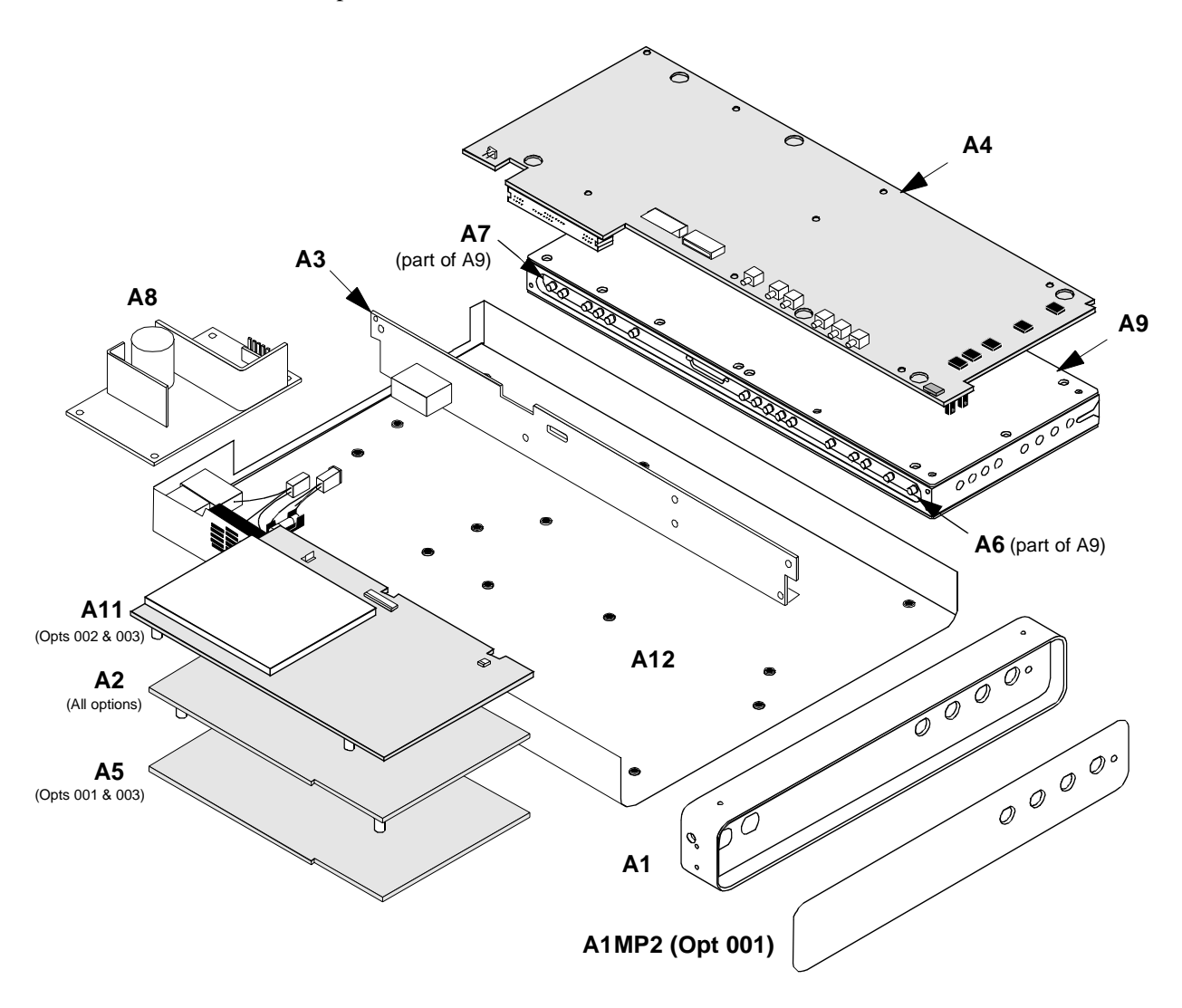

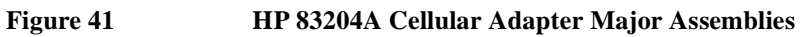

# **CDPD** Components

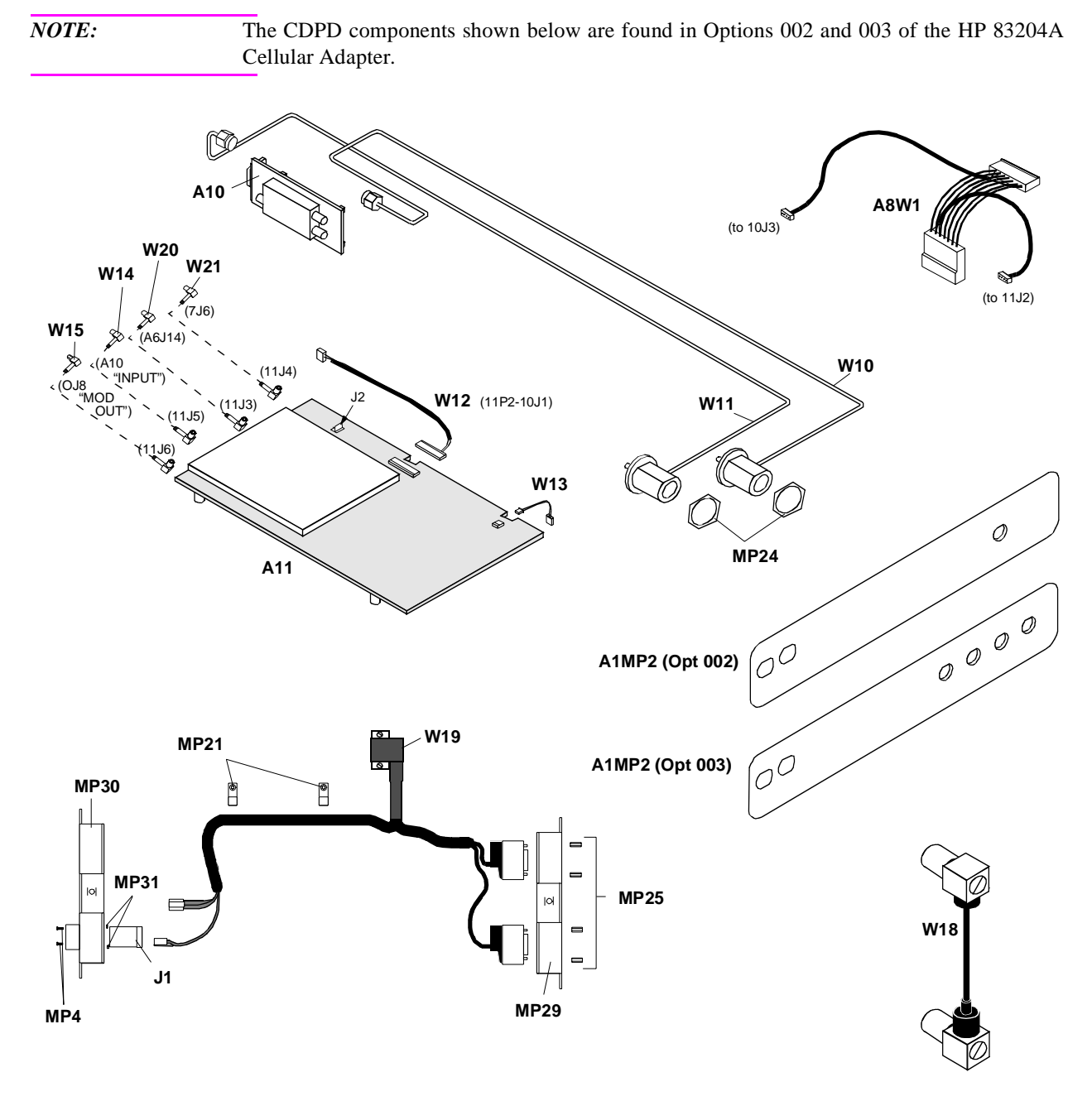

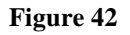

**CDPD** Assemblies and Components

Chapter 6, Replaceable Parts Running H/F 2

# **External Cables**

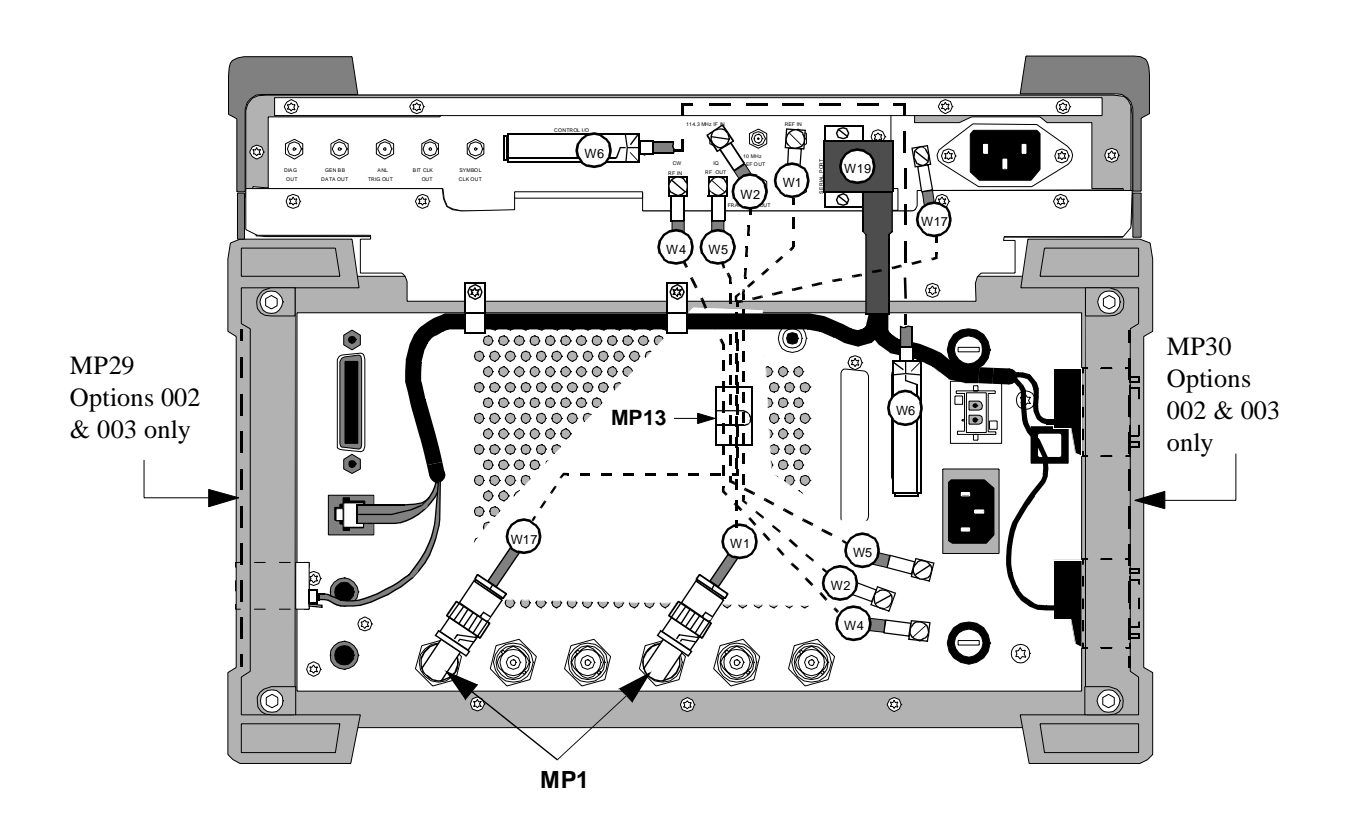

Figure 43 Back Panel Cables of HP 83204A Cellular Adapter (Option 003) and HP 8921 Cell Site Test Set

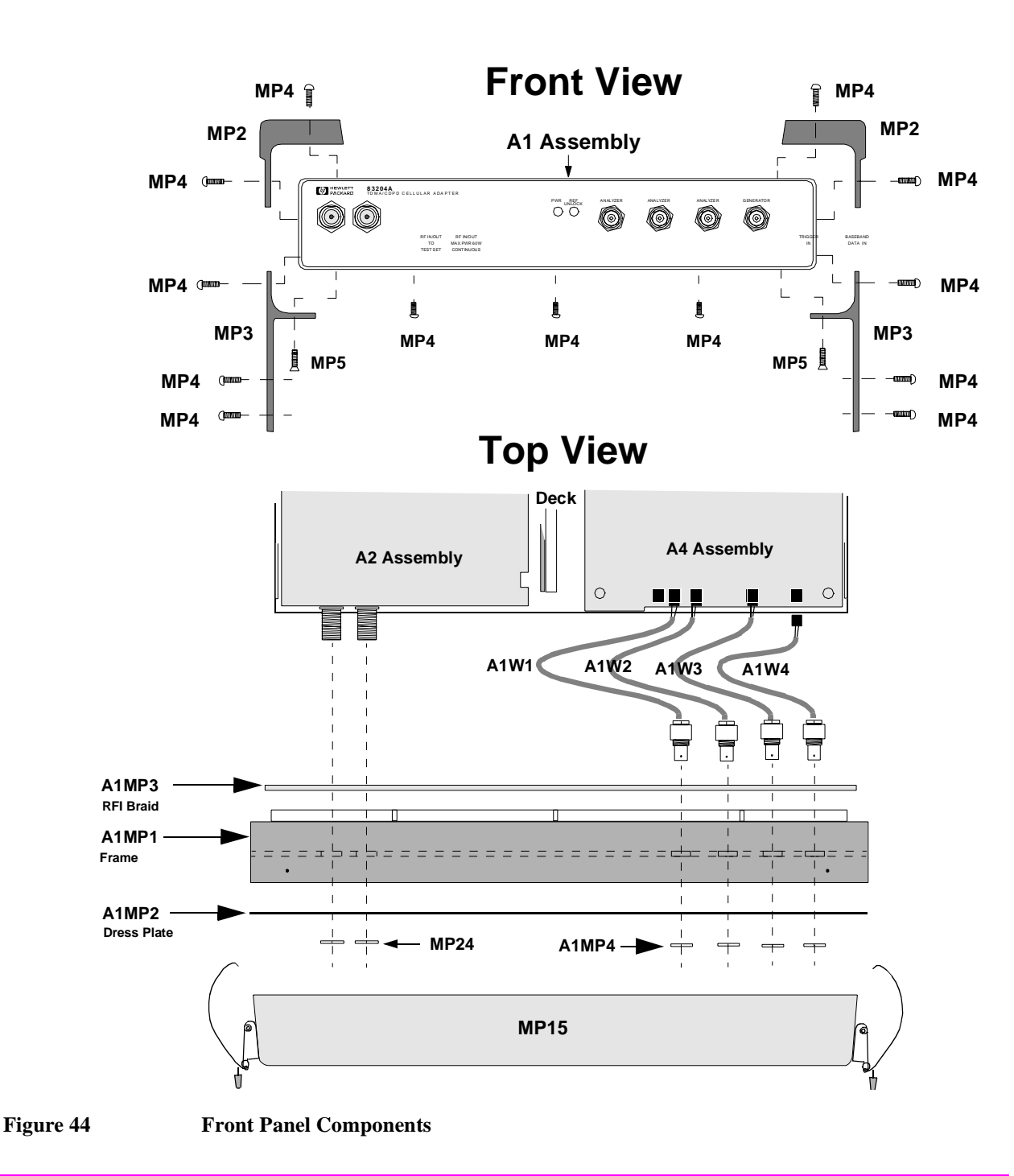

# **Front Panel Components**

# **Cover and Back Panel Components**

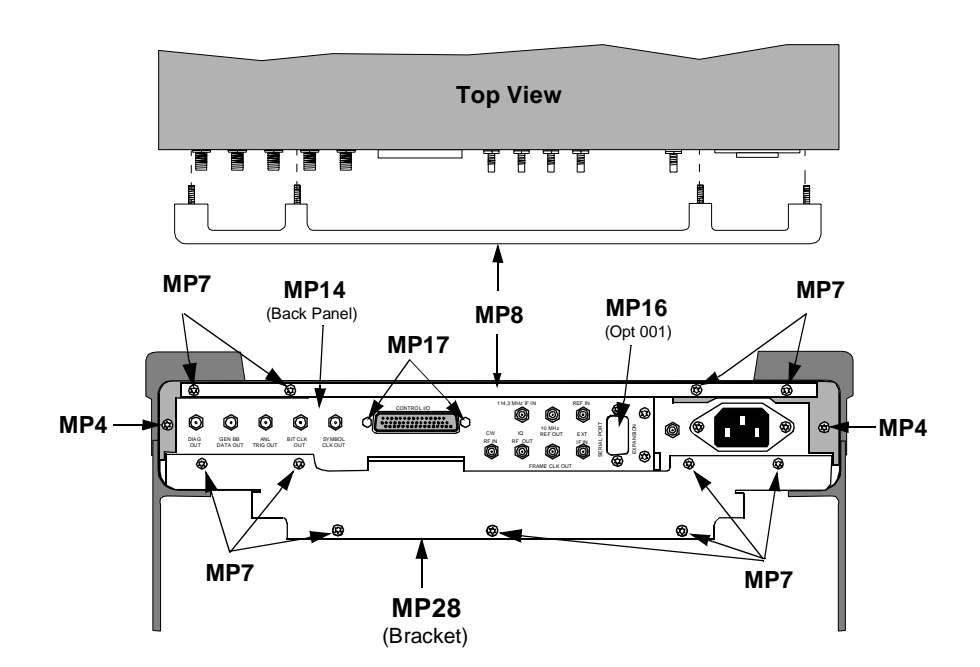

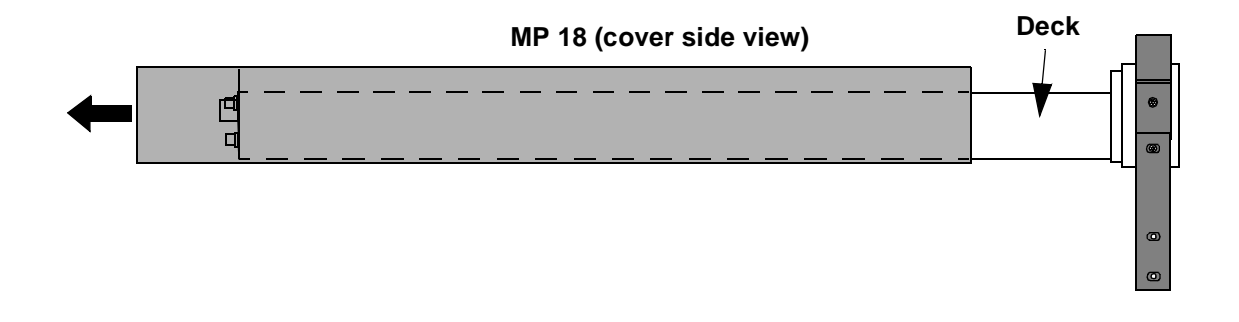

#### Figure 45 Cover and Back Panel Components

### **Back Panel Components**

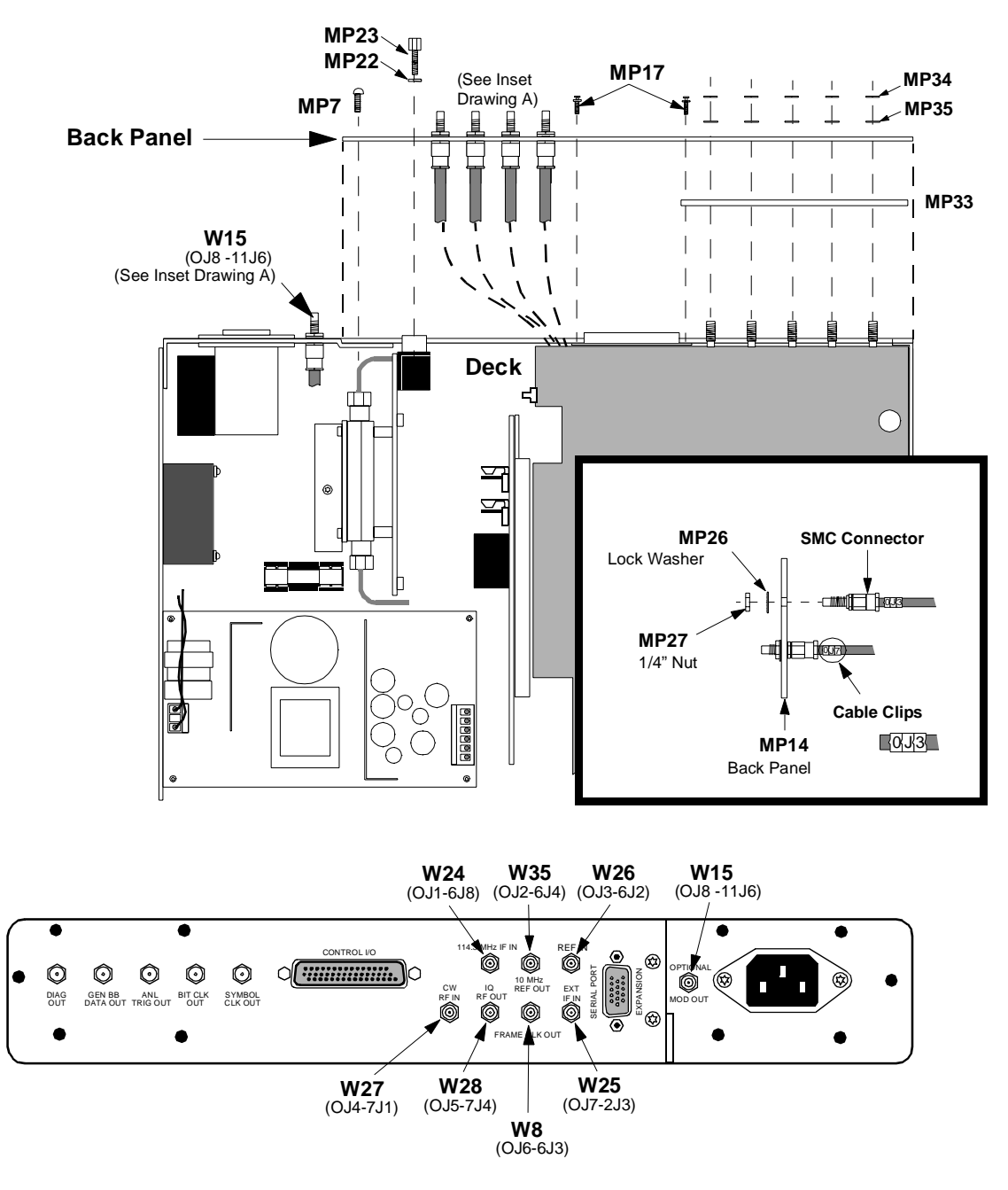

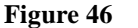

**Back Panel Components** 

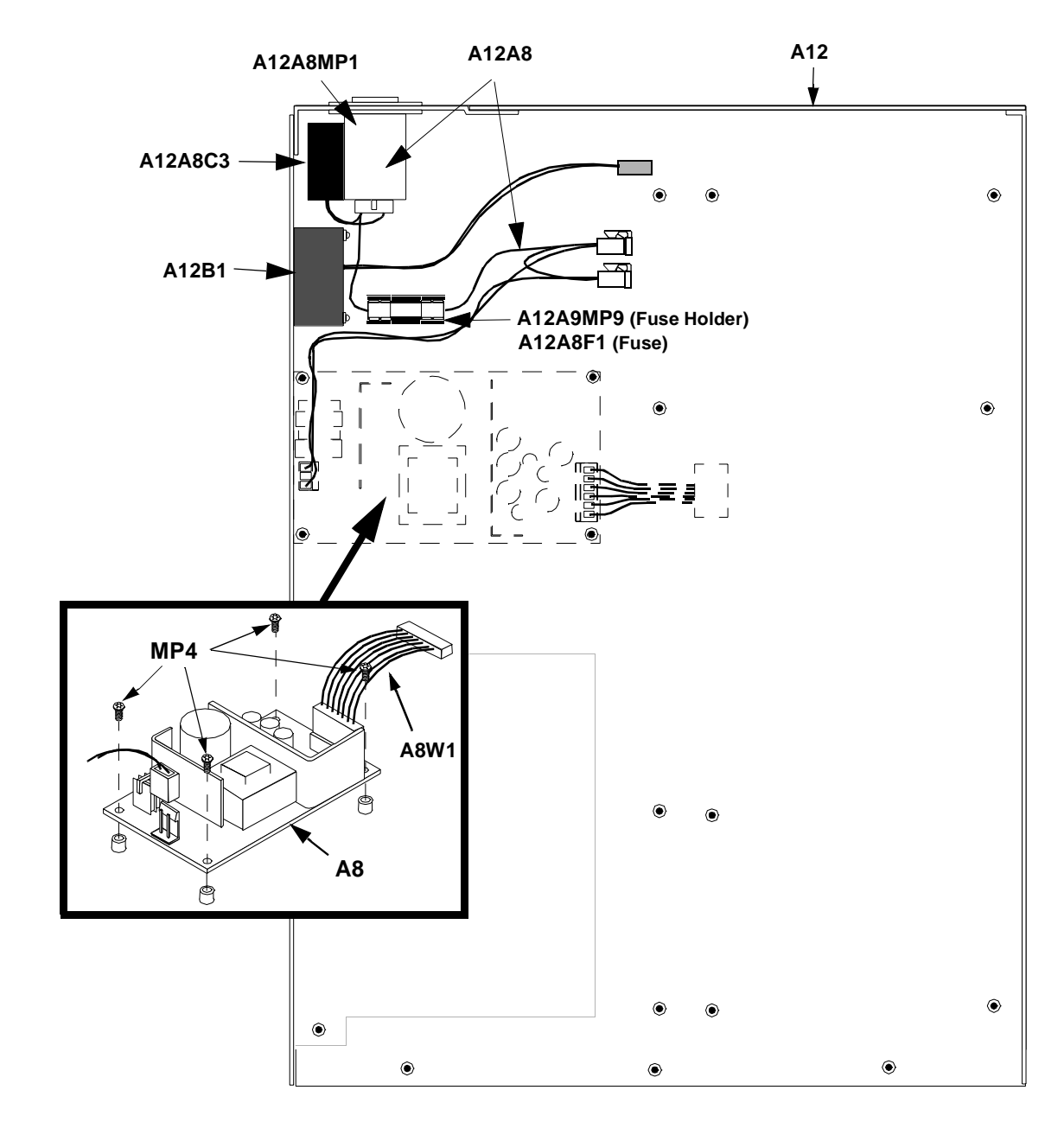

# A8 Assembly & Miscellaneous Components

Figure 47 A8 Power Supply Assembly & Miscellaneous Components

# A4 Assembly and Components

NOTE

Perform the PER\_CALD calibration after replacing the A4 assembly (see chapter 7, "Calibration and Performance Tests," on page 147).

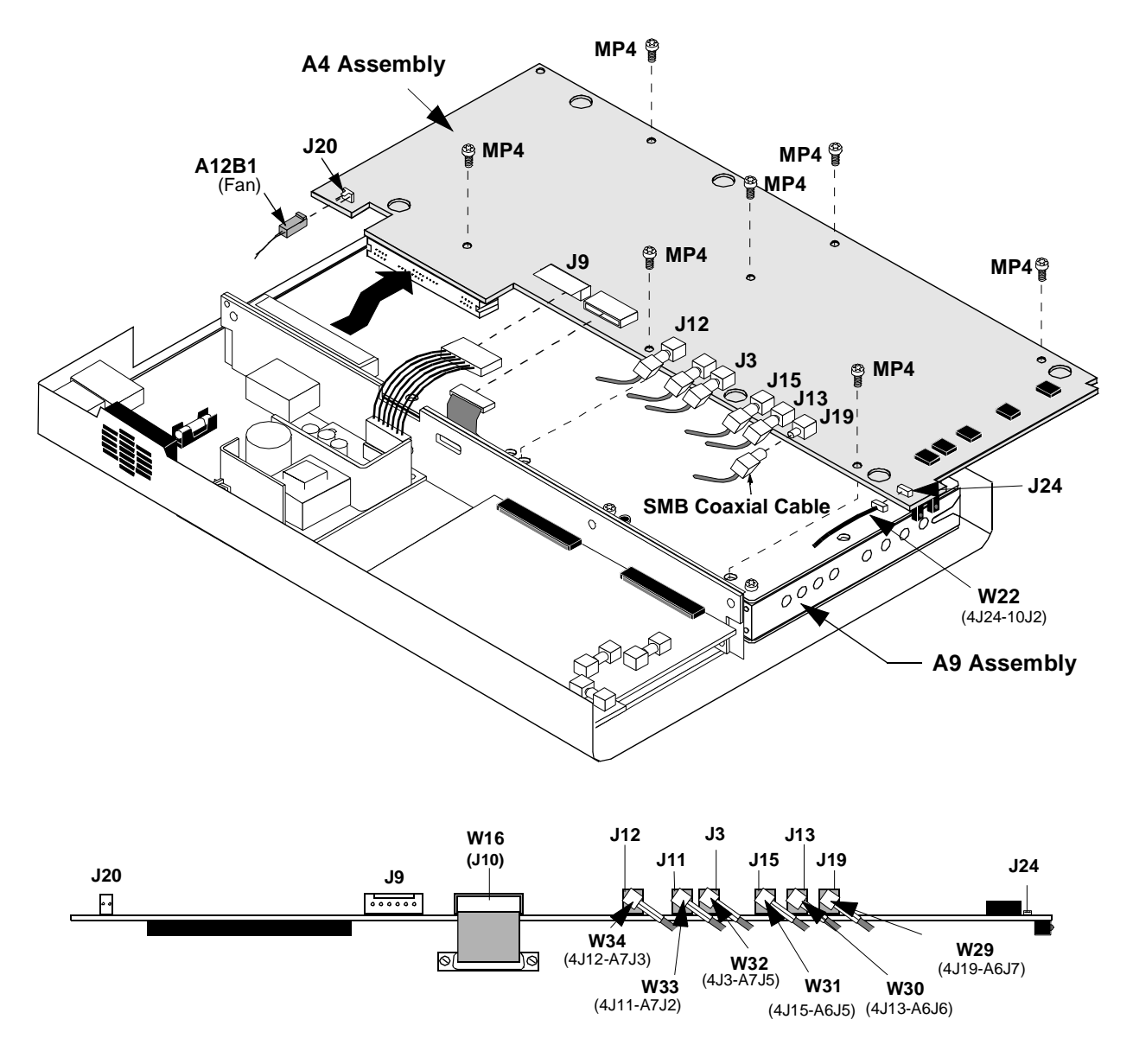

Figure 48 A4 Pre-mod Filter Assembly

# A9 Assembly

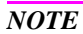

Perform the PER\_CALD calibration procedure after replacing the A9 assembly (see chapter 7, "Calibration and Performance Tests," on page 147).

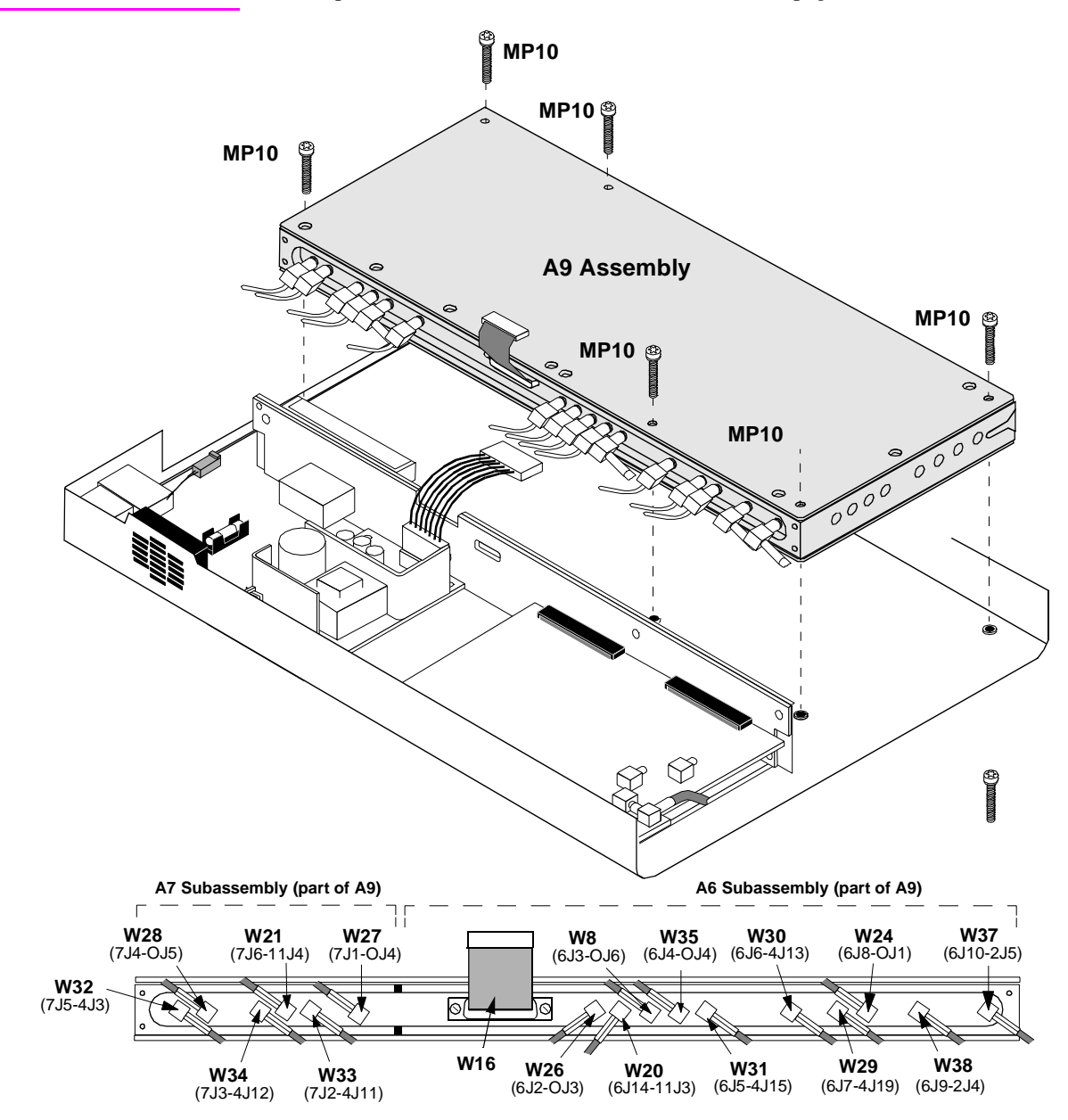

Figure 49

A9 IQ Modulator/Reference Assembly

Chapter 6, Replaceable Parts **Running H/F 2** 

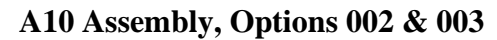

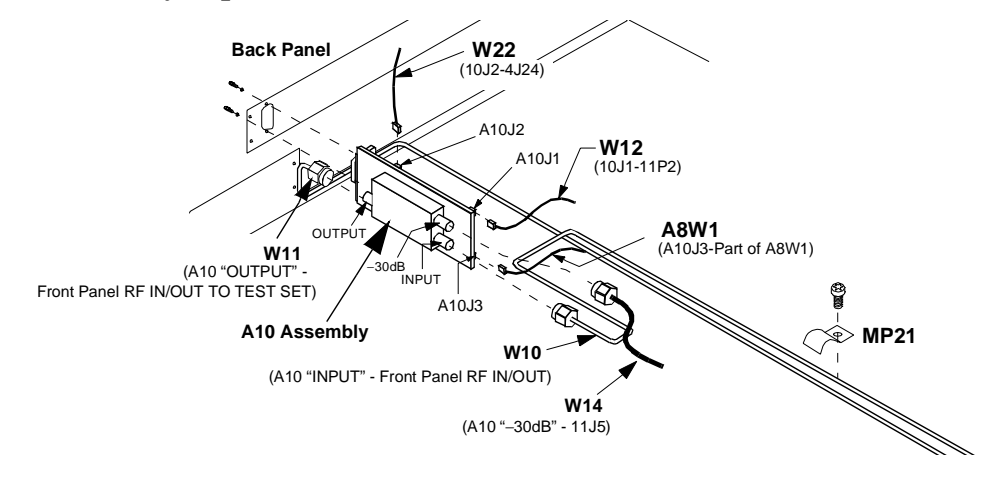

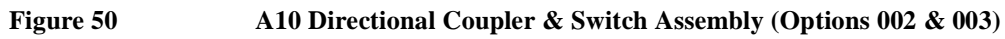

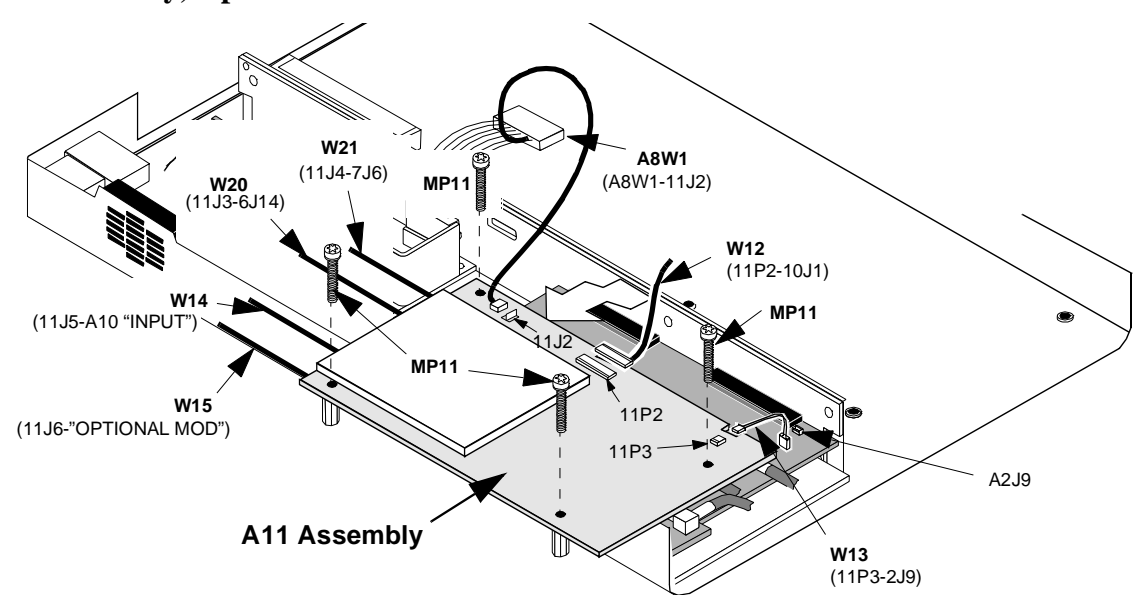

# A11 Assembly, Options 002 & 003

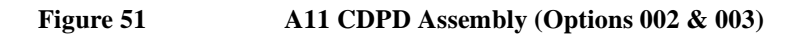

Chapter 6, Replaceable Parts Running H/F 2

# A2 Assembly

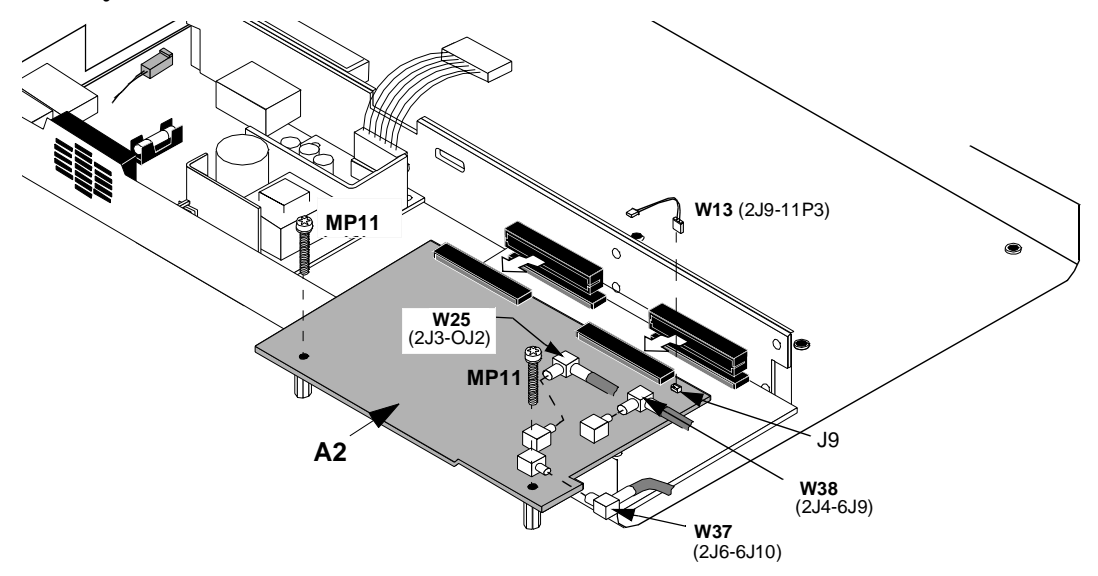

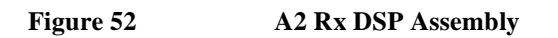

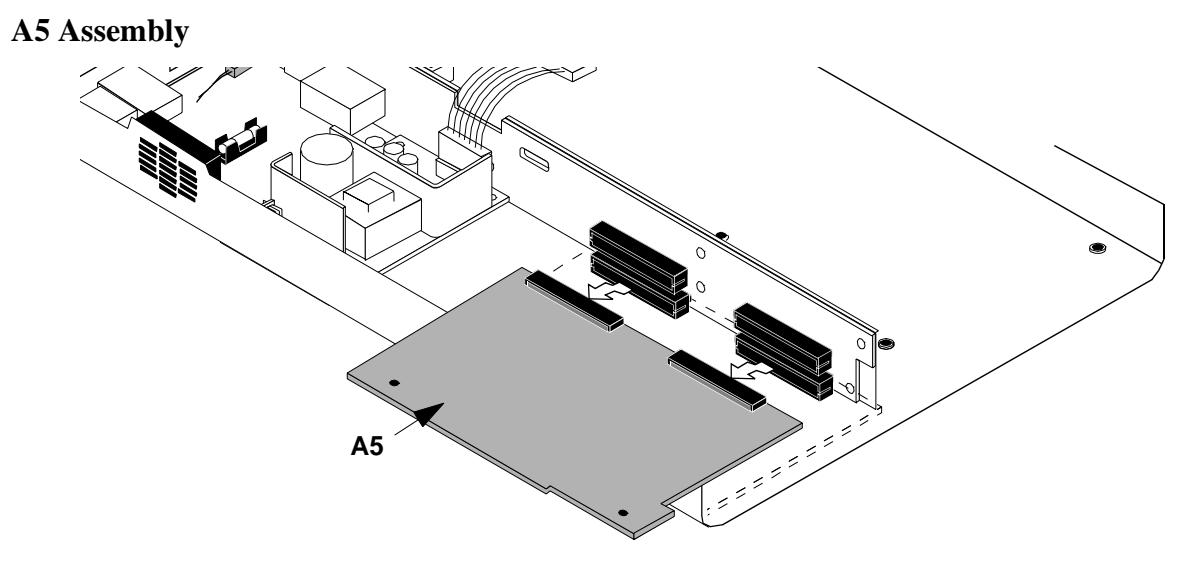

Figure 53 A5 Tx DSP Assembly

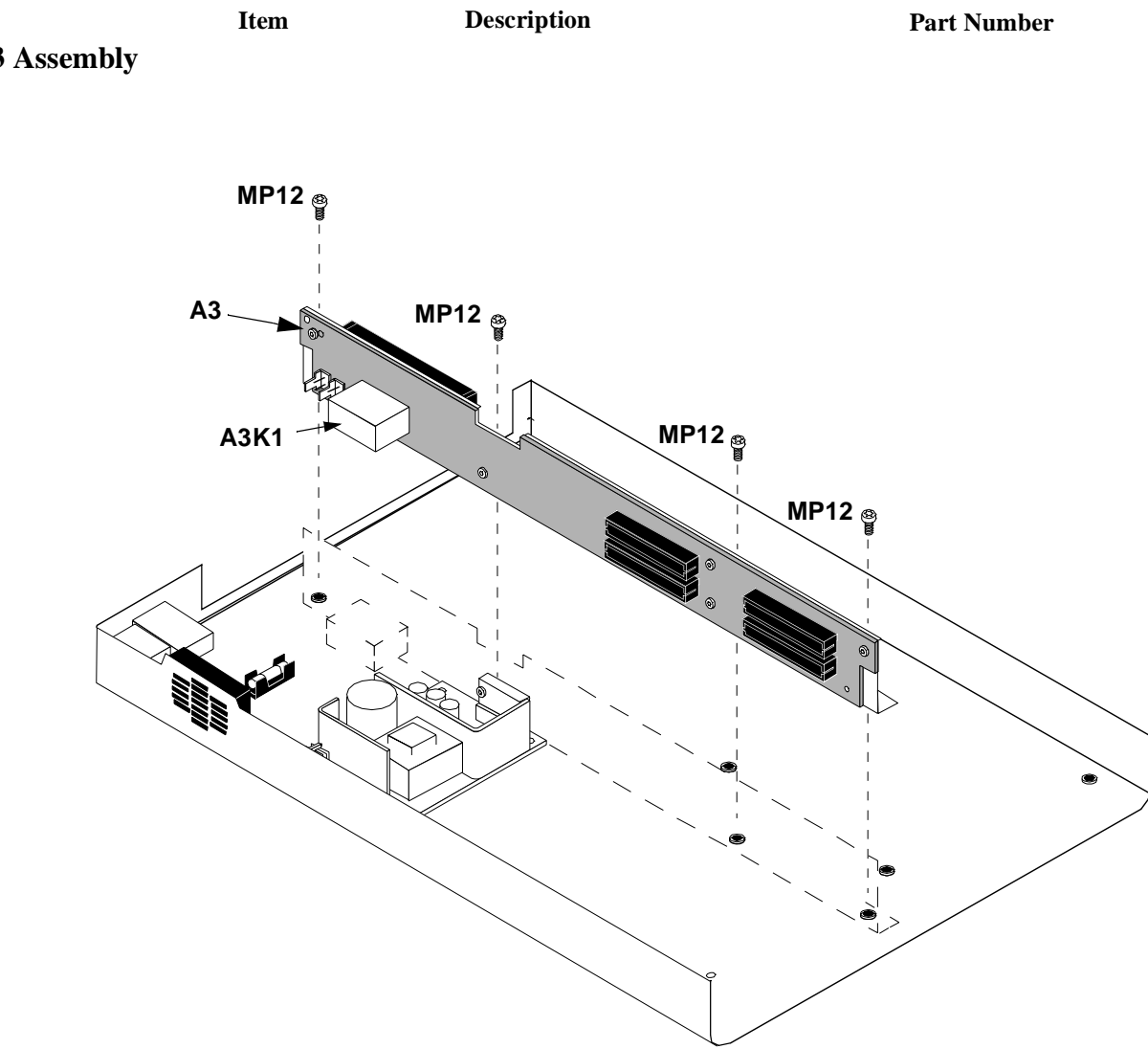

A3 Assembly

Figure 54 A3 Motherboard Assembly

|                  | Item                  | Description      | Part Number |
|------------------|-----------------------|------------------|-------------|
| Replaceable Part | ts List               |                  |             |
|                  | ACC1                  | ALR Manual       | 83204-90018 |
|                  | ACC2                  | USER'S GUIDE     | 83204-90009 |
|                  | ACC3                  | SW USER GUIDE    | 83204-90014 |
|                  | ACC4                  | DSP UPGRADE KIT  | 83204-61802 |
|                  | ACC5                  | CDPD SFTWARE KIT | 83204-61807 |
|                  | ACC6                  | KIT-RACK MOUNT   | 08921-61037 |
|                  | ACC7                  | ACCESSORY KIT    | 83204-61008 |
|                  | ACC7AT1               | ATTN COAX 6dB 1W | 0955-0698   |
|                  | ACC7MP1               | ADPT TEE FMF BNC | 1250-0781   |
|                  | ACC7MP2               | TERMINATION      | 0960-0053   |
|                  | ACC7MP3               | ADPT M BNC F SMA | 1250-1700   |
|                  | ACC7MP4               | ADAPTER          | 1250-1250   |
|                  | ACC7W1                | CA MCND RJ11-DB9 | 08921-61038 |
|                  | ACC7W2                | CA CX ASSY 50Z   | 8120-2582   |
|                  | ACC7W3                | CA CX AY 50Z 1FT | 8120-1838   |
|                  | ACC7W4                | CBL FLEX COAX    | 08921-61052 |
|                  | A1 (#002)             | AY FRNT PNL #002 | 83204-61006 |
|                  | A1 (#001)             | AY FRNT PNL #001 | 83204-61005 |
|                  | A1 (#003)             | AY FRNT PNL #003 | 83204-61002 |
|                  | A1MP1 (#001)          | FRAME FRONT      | 83201-21007 |
|                  | A1MP1 (#002<br>/#003) | FRAME FRONT MACH | 83203-21003 |
|                  | A1MP2 (#001)          | PANEL DRESS      | 83204-00003 |
|                  | A1MP2 (#002)          | PANEL DRESS      | 83204-00001 |
|                  | A1MP2 (#003)          | PANEL DRESS      | 83201-00020 |

| Item             | Description           | Part Number |
|------------------|-----------------------|-------------|
| A1MP3            | RFI ROUND STRIP       | 8160-0520   |
| A1MP4            | NUT-HEX 15/32-32      | 2950-0035   |
| A1W1-A1W4        | CBL ASSY              | 83203-61005 |
| A2               | RX DSP KIT            | 83204-61804 |
| A3               | MOTHERBD KIT          | 83206-61805 |
| A3K1             | RLY ZC 12VDC          | 0490-1787   |
| A4               | NEW PREMOD FILTER KIT | 83201-61808 |
| A5               | TX DSP KIT            | 83204-61803 |
| A8               | PWR SPLY 3 40W        | 0950-2023   |
| A8W1 (#001)      | CA MCNDCT 6CKT        | 83201-61011 |
| A8W1 (#002/#003) | CBL POWER SUPPLY      | 83203-61042 |
| A9               | IQ MOD/REF KIT        | 83204-61806 |
| A10 (#002/#003)  | DIRECT COUPLR KIT     | 83205-61802 |
| A11 (#002/#003)  | RESTORED CDPD KIT     | 83204-69805 |
| A11 (#002/#003)  | NEW CDPD KIT          | 83204-61805 |
| A12              | DECK                  | 83203-00021 |
| A12A8            | CABLE MAIN HARNESS    | 83203-61058 |
| A12A8C3          | C MPAP .47U 250V      | 0160-7716   |
| A12A8F1          | FUSE 2A 250V          | 2110-0002   |
| A12A8MP1         | FLTR-LINE 250V        | 9135-0242   |
| A12A8MP9         | FUHLR 15A 250V        | 2110-0776   |
| A12B1            | FAN ASSY              | 83201-61046 |
| J1 (#002/#003)   | ACCESS-TEL CONN       | 1252-7200   |
| MP1              | ADPT F BNC M BNC      | 1250-0076   |
| MP2              | BUMPER                | 5041-8928   |
| MP3              | BRACKET ATTACH        | 83201-21002 |
| MP4              | SMM3.0 8SEMPNTX       | 0515-0372   |
| Item             | Description            | Part Number |
|------------------|------------------------|-------------|
| MP5              | SMM3.0 10 FL TX        | 0515-1103   |
| MP7              | SMM3.0 12SEMPNTX       | 0515-0664   |
| MP8              | BAR-CONNECTOR          | 83201-21004 |
| MP10             | SCRMACH M3 30MML       | 0515-1349   |
| MP11             | SCR-MACHINE            | 0515-1410   |
| MP12             | SMM3.0 6SEMPNTX        | 0515-2126   |
| MP13             | CLAMP-CABLE            | 1400-1391   |
| MP14             | PANEL REAR             | 83201-00019 |
| MP15             | AY-COVER,IMPACT        | 83201-61013 |
| MP16 (#001)      | PLATE CONN             | 83204-00002 |
| MP17             | CONN LOCK SUB D        | 1251-0218   |
| MP18             | COVER AY               | 83203-61051 |
| MP21 (#002/#003) | CLP CA .25D .37W       | 1400-0015   |
| MP22 (#002/#003) | WSHR-LK HLCL #4        | 2190-0003   |
| MP23 (#002/#003) | CONN SCREWLOCK F       | 0380-2079   |
| MP24 (#002/#003) | NUT-HEX 5/8-24         | 2950-0213   |
| MP25 (#002/#003) | CONNECTOR SCREW LOCL   | 1252-7215   |
| MP26             | WSHR-LK IN T #10       | 2190-0124   |
| MP27             | NUT-HEX 10-32          | 2950-0078   |
| MP28             | PLATE RR MTG           | 83203-00020 |
| MP29 (#002/#003) | BRACKET SER PORT       | 83203-00028 |
| MP30 (#002/#003) | BRACKET SER PORT RJ-11 | 83203-00029 |
| MP31 (#002/#003) | NUTM- HX M3            | 0535-0031   |
| MP33             | SPACER                 | 83201-00013 |
| MP34             | NUT RF CONN SMA        | 1250-0569   |
| MP35             | WASHER-LOCK            | 1250-1142   |
| W1,W17           | CABLE                  | 8120-6285   |

| Item                         | Description       | Part Number |
|------------------------------|-------------------|-------------|
| w2,w4,w5<br>W20,W21          | CA CX A23A23 195  | 8120-5730   |
| W6                           | CA MCNDCT 37CKT   | 83201-61001 |
| W8,W24,W25,<br>W26,W35       | FLEX CABLE        | 83203-61013 |
| W10 (#002/#003)              | CA SR-2.18 N-SMA  | 83203-61046 |
| W11 (#002/#003)              | CA SR-2.18 N-SMA  | 83203-61045 |
| W12                          | CA ASSY 3COND     | 83203-61048 |
| W13                          | CBL RCV/CDPD      | 83203-61049 |
| W14                          | CA COAX SMA-SMC   | 83203-61047 |
| W15,W27,                     |                   |             |
| W28 (#002/#003)              | CX F SMC-SMCBH 8  | 8120-5857   |
| W16                          | RBN 15CNDCT 28AWG | 83201-61004 |
| W18                          | CX FLEX N-N       | 8120-8317   |
| W19                          | CBL SERIAL PORTS  | 83203-61044 |
| W22                          | CA ASSY 4-COND    | 83203-61043 |
| W28,W29,W30,<br>W31,W33,W34, |                   |             |
| W37                          | CA CX A06A06 260  | 8120-5020   |
| W32                          | CA CX A06A06 310  | 8120-5021   |
| W38                          | CA CX A06A06 260  | 8120-5020   |

# **Calibration and Performance Tests**

7

This chapter contains the calibration procedure and the TDMA and CDPD performance test procedures for all options of the HP 83204A Cellular Adapter.

# Introduction

NOTE: Perform the "Periodic Self Calibration" on page 149 before performing any of the following performance tests.
The performance tests in this chapter verify that the HP 83204A Cellular Adapter performs to its specifications. Use table 15 to determine the performance tests to run for each of the following Cellular Adapters:
HP 83204A TDMA Cellular AdapterOption 001
HP 83204A CDPD Cellular Adapter Option 002
HP 83204A TDMA/CDPD Cellular Adapter Option 003
The "TDMA Performance Tests Record" on page 168 and "CDPD Performance Test Record" on page 169 are provided for logging the results of these tests.

Table 15Performance Tests

| Porformance Test Nome                                          | HP 83204A Cellular Adapter |            |            |
|----------------------------------------------------------------|----------------------------|------------|------------|
| r enformance rest Name                                         | Option 001                 | Option 002 | Option 003 |
| <b>"TDMA Analyzer Accuracy Performance Test 1" on page 151</b> | Х                          |            | Х          |
| "TDMA Generator Accuracy Performance Test 2"<br>on page 157    | Х                          |            | Х          |
| "CDPD Performance Test" on page 162                            |                            | Х          | Х          |

# **Periodic Self Calibration**

The HP 83204A Cellular Adapter is calibrated by running the PER\_CALD calibration program. This program is stored in the HP 8921A Test Set's ROM and should be run at least every 24 months or whenever the Test Set and Cellular Adapter are disconnected and reassembled. The "IQ Gain and Offset" are set using this program.

## **PER\_CALD** Calibration Procedure

- 1. Press the TESTS to access the TESTS screen.
- 2. Select the Procedure Location: field.
- 3. Select ROM under the Choices: menu.
- 4. Select the Procedure Filename: field.
- 5. Select PER\_CALD under the Choices: menu.
- 6. Select Run Test (k1 USER key).
- 7. Follow the instructions on the screen.

# **TDMA Performance Test Procedures**

## **Special Test Equipment**

The test equipment in **table 16** is needed for performance test number 1 (see "TDMA Analyzer Accuracy Performance Test 1" on page 151). The following test procedures give critical instrument settings and connections but do not explain how to operate the instruments. For operating instructions, refer to each instrument's operating manual.

To find alternatives to the equipment listed below, look up their specifications in the Hewlett-Packard Test and Measurement Catalog and use the specifications to find equivalent instruments.

| Table 16 | Test Equipment |
|----------|----------------|
|----------|----------------|

| Equipment Model Number                                     | Model Name                  | Performance Test<br>Number |
|------------------------------------------------------------|-----------------------------|----------------------------|
| (N/A)                                                      | $\pi/4$ DQPSK I/Q Modulator | 1                          |
| HP 8642A, HP 8644A/B,<br>HP 8662A <sup>1</sup> or HP 8657D | Signal Generator            | 1                          |

1. See RF signal generator specifications.

#### **RF** Signal Generator Specifications

The RF signal generator is used to provided a clean 800 MHz CW signal to the  $\pi/4$  DQPSK I/Q Modulator. This 800 MHz CW source must have low residual FM to ensure that the modulated signal will have a good Error Vector Magnitude. The following sources provide an acceptable 800 MHz CW signal:

- the HP 8657D back-panel port: 800 MHz OUTPUT
- the HP 8642A front-panel port: RF OUTPUT
- the HP 8644A/B front-panel port: RF OUTPUT
- the HP 8662A front-panel port: RF OUTPUT

**NOTE:** Do not use the front-panel RF OUTPUT of the HP 8657D  $\pi/4$  DQPSK Signal Generator for either the CW 800 MHz signal or the modulated 800 MHz signal. This signal does not have sufficient accuracy to be used for the performance tests.

## **TDMA Analyzer Accuracy Performance Test 1**

The  $\pi/4$  DQPSK I/Q Modulator is used to generate an accurate TDMA modulated signal at 800 MHz. This signal is measured by the unit-under-test (UUT) to determine the accuracy of the UUT's analyzer.

The RF signal generator has low residual FM (<5 Hz). It is used to drive the 800 MHz input of the  $\pi/4$  DQPSK I/Q Modulator to produce a TDMA signal with EVM (Error Vector Magnitude) accuracy of approximately 1% (used for the modulation). A 14 kHz audio signal (from the Test Set's AUDIO OUT) provides random data. The clock for this signal is provided by the BIT CLOCK OUPUT of the Cellular Adapter.

#### **Equipment Setup**

Connect the Cellular Adapter, signal generator, and  $\pi/4$  DQPSK I/Q Modulator as shown in figure 55 on page 152, and setup the equipment as shown in table 17.

| Signal Generator settings                                                          |                            |  |
|------------------------------------------------------------------------------------|----------------------------|--|
| Set                                                                                | to                         |  |
| RF frequency                                                                       | 800 MHz                    |  |
| RF amplitude                                                                       | 0 dBm                      |  |
| all modulation                                                                     | Off                        |  |
| $\pi/4$ DQPSK I/Q Modulator settings                                               |                            |  |
| Set                                                                                | to                         |  |
| polarity switch                                                                    | νορμαλ (σωιτχη ουτ)        |  |
| filter switch                                                                      | ∝= 0.35 (σωιτχη ουτ)       |  |
| S1 switch on back panel<br>(Bit Clock Control, see <b>fig-ure 55 on page 152</b> ) | down position <sup>1</sup> |  |

Table 17Equipment Setup

1. This selects the bit clock for the input's clock frequency.

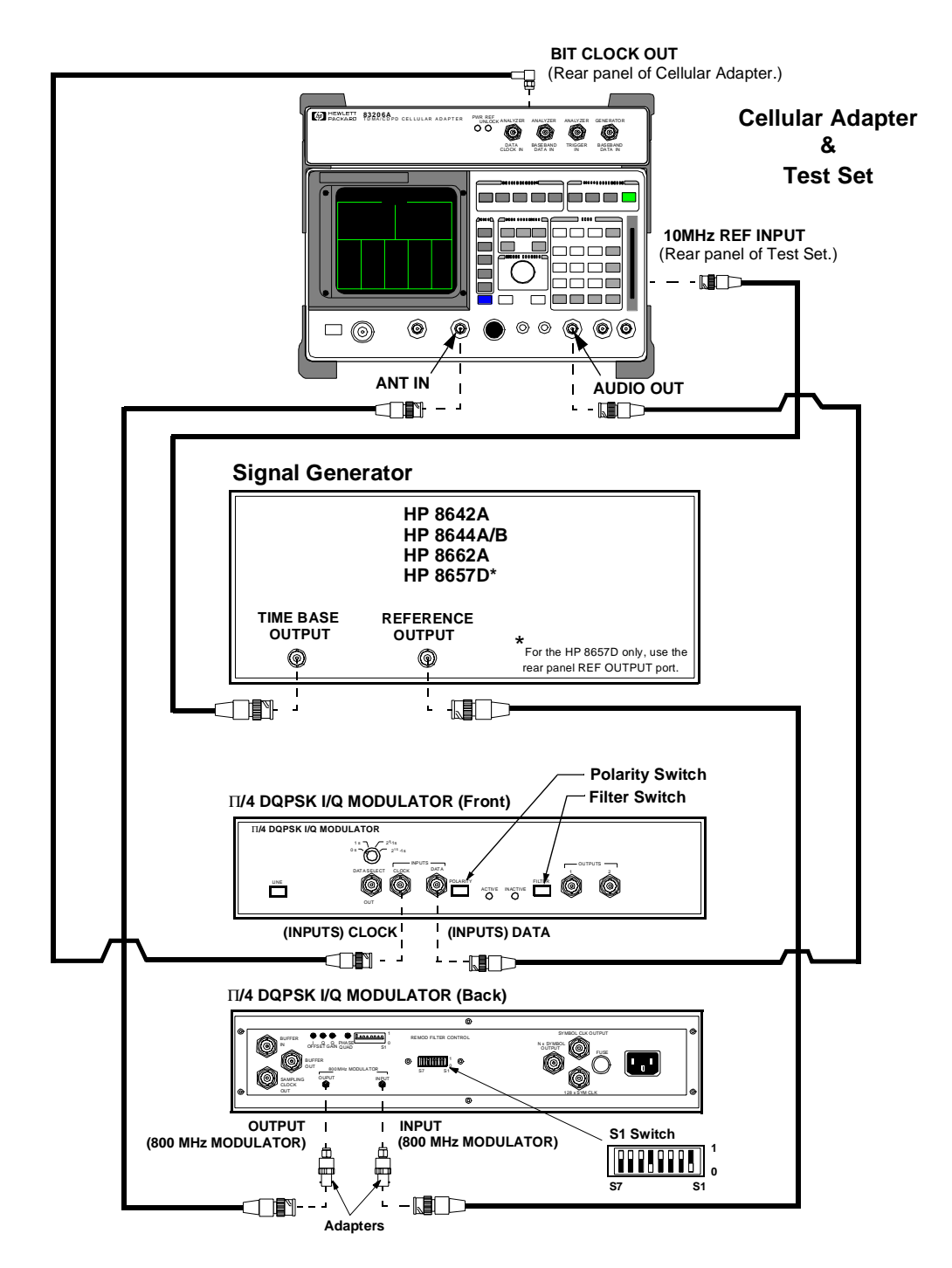

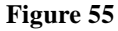

Setup for TDMA Analyzer Accuracy Performance Test 1

#### Procedure NOTE: Press the PRESET key on the Test Set before beginning. Step 1. Setup the RX TEST screen (see figure 56). **a.** Set the AFGEN Freq field to 14 kHz. **b.** Set the AFGen1 To field as follows: destination to Audio Out ٠ ٠ level to 4 volts Enter 14 kHz. RX TEST AC Level RF Gen Freq AEG 11 Freq AFGen2 Freq Filter 1 To Scre 14 000 AFGen2 To Amplitude AFGen1 To Eilter 2 Audio Atten Hold

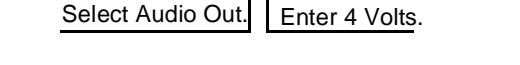

put Port

Figure 56 Setting up the RX TEST Screen for the EVM Performance Test

Step 2. Setup the RF ANALYZER screen (see figure 57).

- **a.** Set the Tune Mode field to Manual.
- **b.** Set the Tune Freq to 800 MHz.
- **c.** Set the Input Port field to Ant.

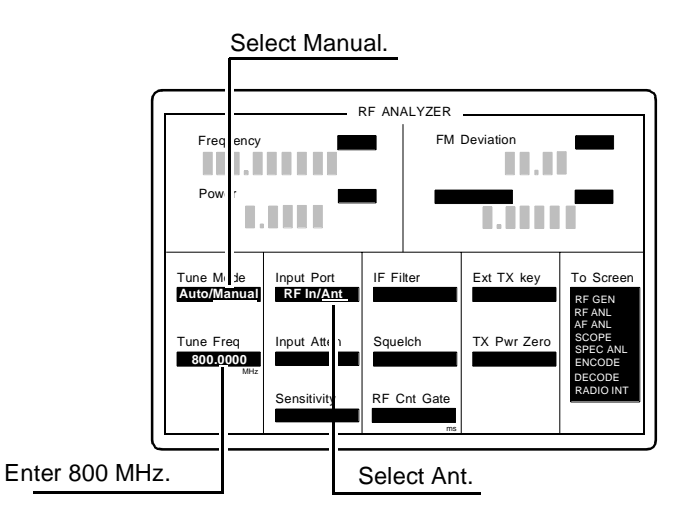

Figure 57 Setting up the RF ANALYZER Screen for the EVM Performance Test

Step 3. Setup the TDMA screen (see figure 58).

- **a.** Select the More function.
- **b.** Select the TDMA Test from the Choices menu.
- c. Set the Std Setup field to EVM Base.
- **d.** Set the Gain field to 12 dB.

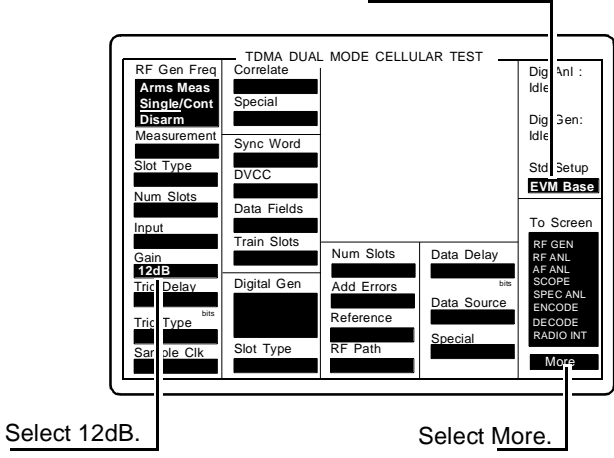

Figure 58 Setting up the TDMA DUAL MODE CELLULAR TEST Screen for EVM performance Test

# Enter EVM Base.

Step 4. Make the measurement (see figure 59).

- a. Select the Arm Meas field.
- **b.** Read the measurement Status displayed. The measurement Status should be 0 to indicate a valid measurement. If "0" is not the value, see **table 18** for other indicators and solutions.
- c. Read EVM %. This reading should be £2.4%.
- d. Record the analyzer EVM accuracy result on the "TDMA Performance Tests Record" on page 168.

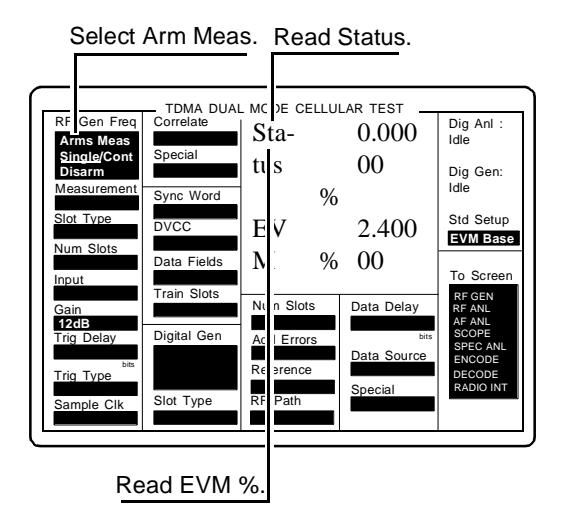

## Figure 59 TDMA DUAL MODE CELLULAR TEST Screen

Table 18

#### **Status Indicators and Solutions**

| If the <b>Status</b> displayed is | This indicates                                                                                             | Solution                                                                                                    |
|-----------------------------------|----------------------------------------------------------------------------------------------------|----------------------------------------------------------------------------------------------------|
| 4, 8, or 12                       | there is no input signal or the sig-<br>nal is very weak.                                                  | <ol> <li>increase the gain field of the<br/>TDMA screen.</li> <li>Check test setup connections and<br/>initial test equipment settings.</li> <li>Check the settings used during<br/>the test procedure.</li> </ol> |
| 16                                | the signal on the input is too large<br>and that the analog to digital con-<br>verter is being overdriven. | Reduce the dB in the <b>Gain</b> field of the TDMA screen.                                                                                                    |

## **TDMA Generator Accuracy Performance Test 2**

## Description

The UUT is set up to perform a self test. The digital generator is set to generate a TDMA signal that simulates a mobile radio. This signal is measured by the analyzer and the accuracy is reported.

## Equipment Set Up

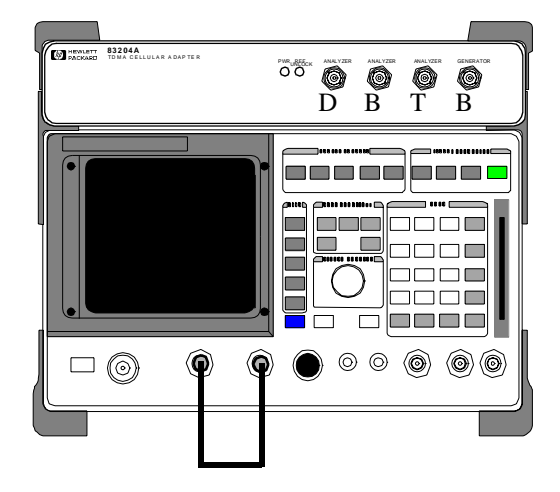

Figure 60

Setup for TDMA Generator Accuracy Performance Test 2

#### Procedure

#### Step 1. Setup the RF Analyzer screen (see figure 61).

- **a.** Set the Tune Mode field to Manual.
- **b.** Set the Tune Freq to 850 MHz.
- **c.** Set the Input Port field to Ant.

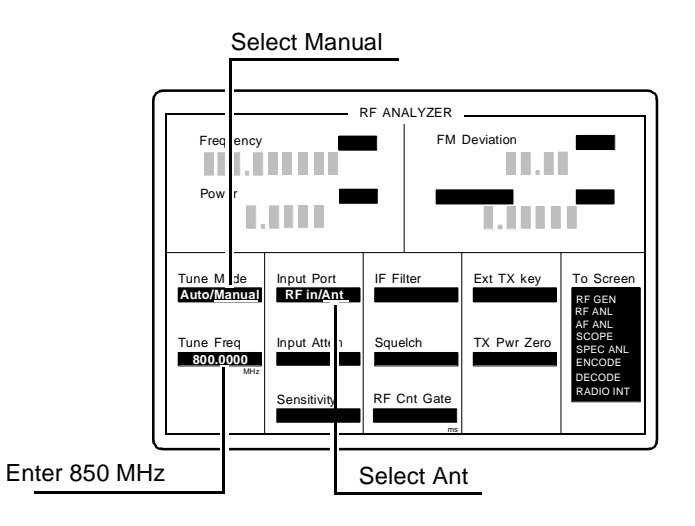

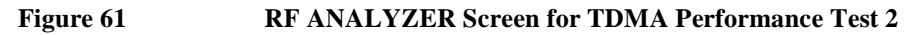

Step 2. Setup the RF GENERATOR screen (see figure 62).

- a. Set the RF Gen Freq field to 850 MHz.
- **b.** Set the Output to Dupl.
- c. Set the Amplitude field to -40 dBm.
- d. Set the AFGen1 To field to OFF.

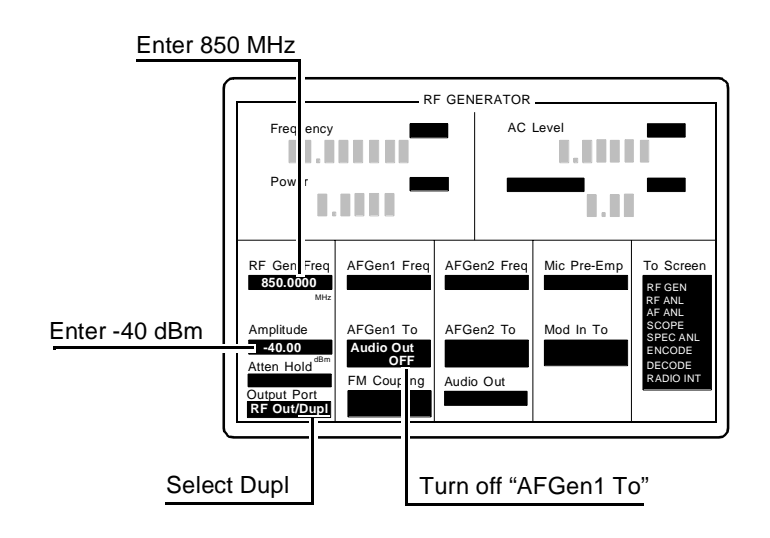

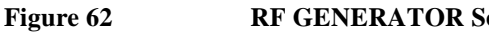

**RF GENERATOR Screen for TDMA Performance Test 2** 

Step 3. Setup the TDMA screen (see figure 63).

- **a.** Set the Std Setup field to EVM Mobl.
- **b.** Set the Trig Delay field to 0.
- c. Set both of the Slot Type fields to TDMA Mobl.
- d. Set the Digital Gen field to Send.

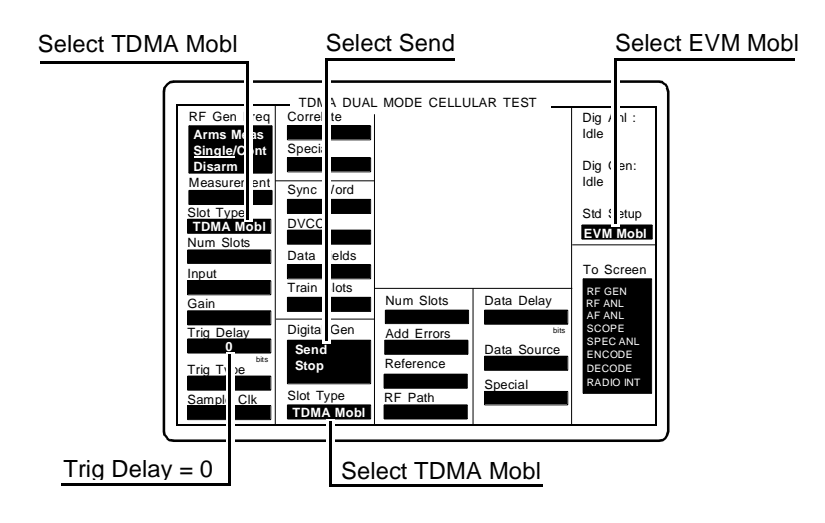

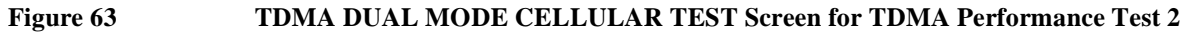

Step 4. Make the measurement (see figure 64).

- a. Select the Arm Meas field.
- **b.** Read the measurement Status displayed. The measurement Status should be 0 to indicate a valid measurement.
- c. Read EVM %. This reading should be £3.0%.
- d. Record the generator EVM accuracy result on the "TDMA Performance Tests Record" on page 168.

Figure 64 Measuring EVM with the TDMA DUAL MODE CELLULAR TEST Screen

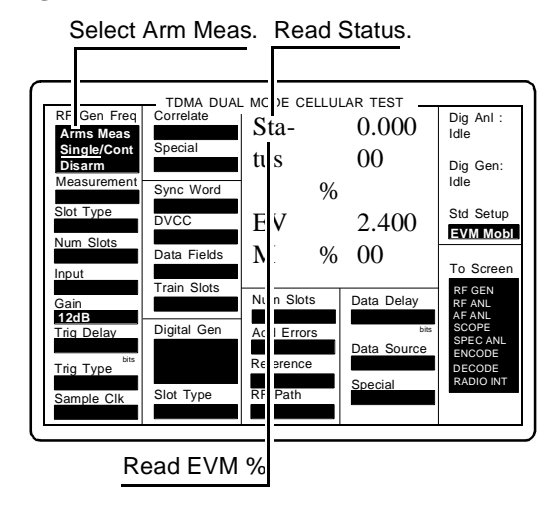

# **CDPD Performance Test**

## Description

The following performance procedures applies only to options 002 and 003 of the Cellular Adapter. The spectral purity, modulation accuracy, and on/off level of the CDPD Generator are measured directly with the CDPD analyzer.

## **Equipment Set Up**

No external test equipment is required.

## Procedure

#### Step 1. Load the CDPD MDBS Cell Site Test Software.

- a. Press the PRESET key.
- b. Insert the CDPD MDBS Cell Site Test Software card, HP 83204-61807.
- c. Press the TESTS key.
- d. Select Card for procedure location and CDPD for procedure filename.
- e. Run the test, press k1 (Run Test). Wait (30 seconds to 2 minutes) for the (CDPD) Main Menu to appear, see figure 65.

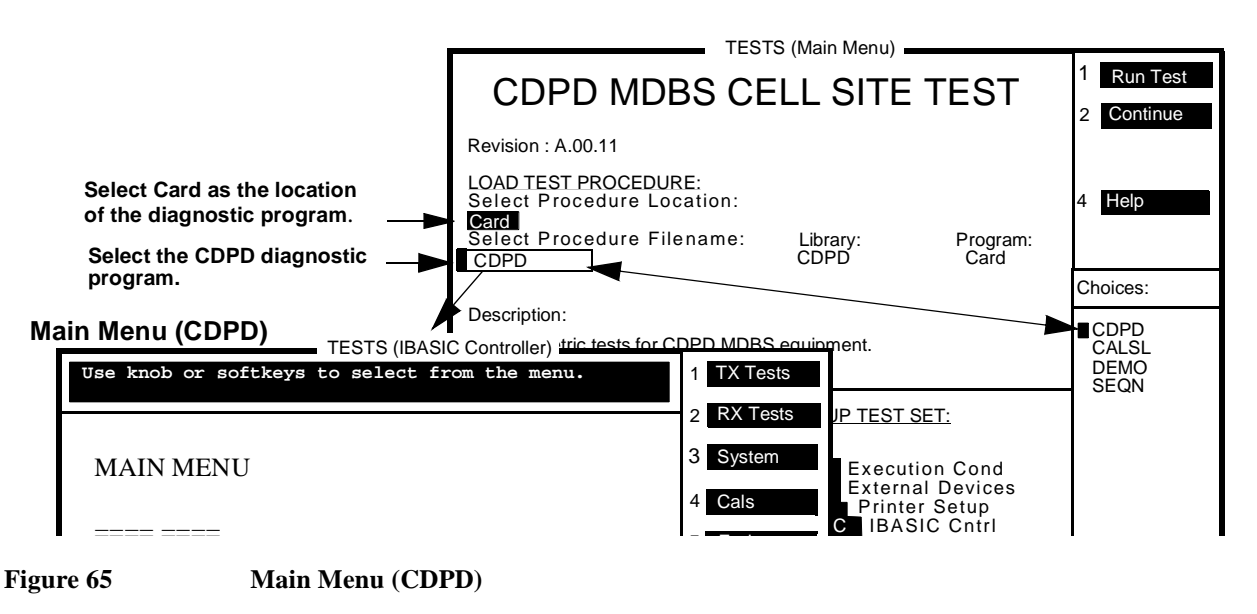

#### Step 2. Calibrate and record the GMSK Deviation.

a. From the MAIN MENU, select (4) Calibrations. The CALIBRATIONS menu appears, see figure 66.

|               | 2 Power     |
|---------------|-------------|
| CALIBRATIONS  | 3 GNSK Dev  |
|               | 4 Cntr Freq |
|               | 5 Prev Menu |
| (1)Cable Loss | To Seroon   |

## Figure 66 CALIBRATIONS Menu

- **b.** From CALIBRATIONS menu, select (3) GMSK Deviation Calibration, an equipment cable-hookup screen appears.
- **c.** Connect Test Set and Cellular Adapter as shown on the screen connect Test Set's RF IN/OUT to Cellular Adapter's RF IN/OUT TO TEST SET.
- **d.** Press the k2 (**Continue**). Wait for the **GMSK Deviation** Calibration measured value to appear, figure 67. WRITE DOWN the measured value for later use.

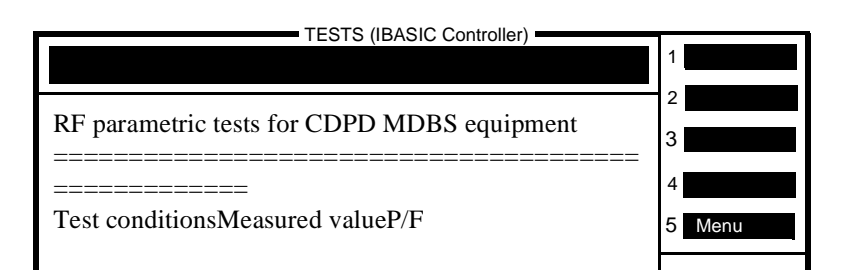

Figure 67

#### **GMSK Deviation**

- e. Press k5 (Menu) to return to the CALIBRATIONS menu.
- f. From the CALIBRATIONS menu, press k5 (**Prev Menu**) to return to the MAIN MENU screen.

#### Step 3. Perform Transmitter Tests.

a. From the MAIN MENU, select (1) **Transmitter Tests**. The TRAMSMITTER TESTS menu appears, see figure 68.

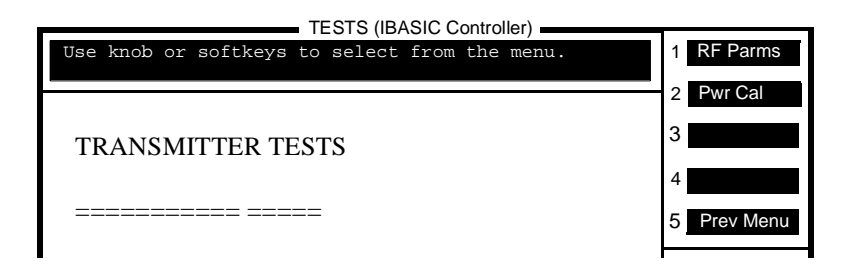

#### Figure 68

Transmitter Tests Menu

- **b.** Select (1) **RF Parameters**, or press the k1 key.
- **c.** Connect the Test Set and Cellular Adapter as shown on the screen. Do not connect the Cellular Adapter to the base station. (Test Set's RF IN/OUT is still connected to Cellular Adapter's RF IN/OUT TO TEST SET.)
- d. Press k2 (Continue). The TESTS (IBASIC Controller) screen reports No signal found.
- e. Press SHIFT and CANCEL keys.
- f. Connect the DUPLEX OUT to ANT IN on the Test Set.
- **g.** Move the cursor to the message block and enter OUTPUT 10;"XMIT\_MDBS 2", see figure 69. Use the Test Set's cursor control knob to select each character from the choices menu and then select **DONE**.
- **h.** Change the output statement to **OUTPUT 10; "WR\_AMPL\_OFF"**. After entering, select **DONE**.

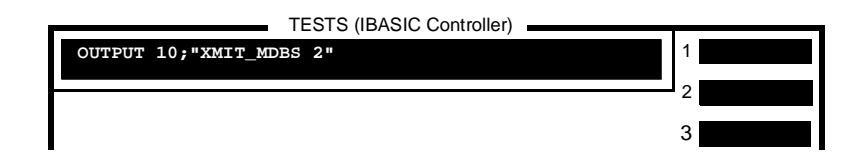

#### Figure 69

#### Step 4. Setup the RF GENERATOR screen.

- a. Select **RF GEN** from the **To Screen** menu. The RF GENERATOR screen appears, see figure 70.
- b. Set RF Gen Freq to 870 MHz.
- c. Set Amplitude to -20 dBm.
- **d.** Turn ON the **Mod In To**, press the ON/OFF key. Verify that the value in this field is the same as the GMSK Deviation Calibration value recorded in step 2d.
- e. Select DC FM Zero.

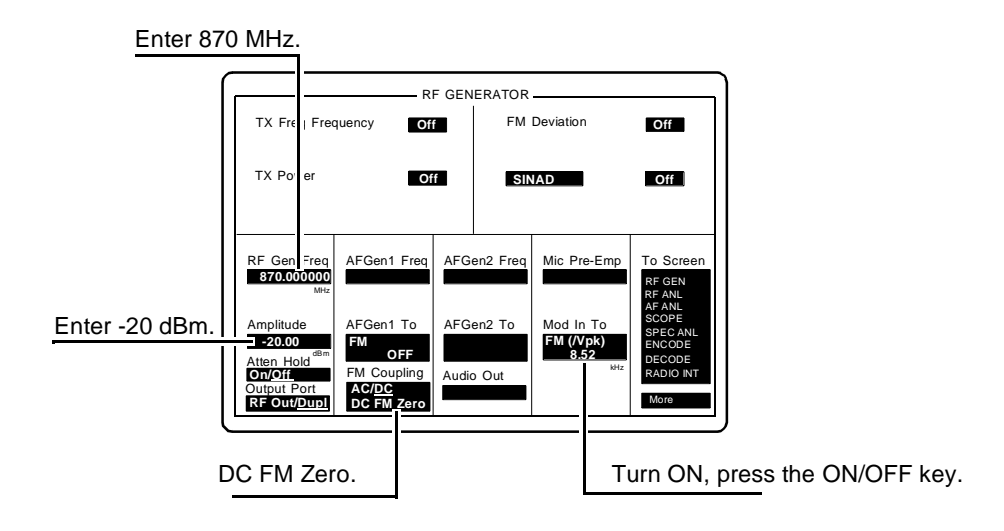

#### Figure 70 Setting up the RF GENERATOR Screen for the CDPD Performance Test

#### Step 5. Setup the RF ANALYZER screen.

- a. Select the **RF ANL** from the **To Screen** menu. The RF ANALYZER screen appears, see figure 71.
- b. Set Tune Mode to Manual.
- c. Set Tune Freq to 870 MHz.
- d. Set Input Port to Ant.

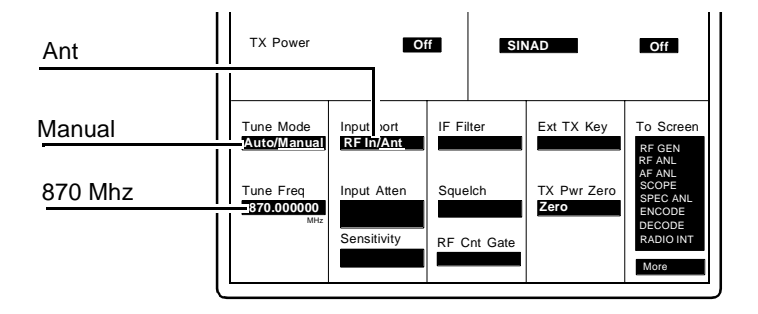

Figure 71 RF ANALYZER Screen

Step 6. Access the CDPD SCREEN.

- a. Select the More from the To Screen menu.
- **b.** Select **CDPD TEST**. The CDPD SCREEN appears.
- c. Set Digital Anl to Cont, see figure 72.
- d. Verify Status is 3.000000.

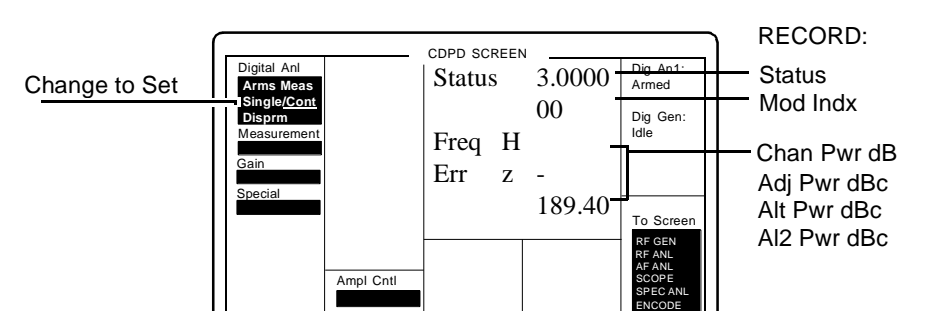

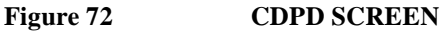

#### Step 7. Record CDPD SCREEN information.

- a. Record the adjacent channel power, Adj Pwr dBc, in the "CDPD Performance Test Record" on page 169.
- b. Record the first alternate channel power, Alt Pwr dBc, in the "CDPD Performance Test Record" on page 169.
- c. Record the second alternate channel power, Al2 Pwr dBc, in the "CDPD Performance Test Record" on page 169.
- Record the modulation index, Mod Indx, in the "CDPD Performance Test Record" on page 169.

#### Step 8. Calculate On/Off Power Level

- a. Record the present value for channel power, Chan Pwr dB, as ON POWER in the equation below and in the "CDPD Performance Test Record" on page 169.
- b. Change Ampl Cntrl to CDPD, see figure 73.

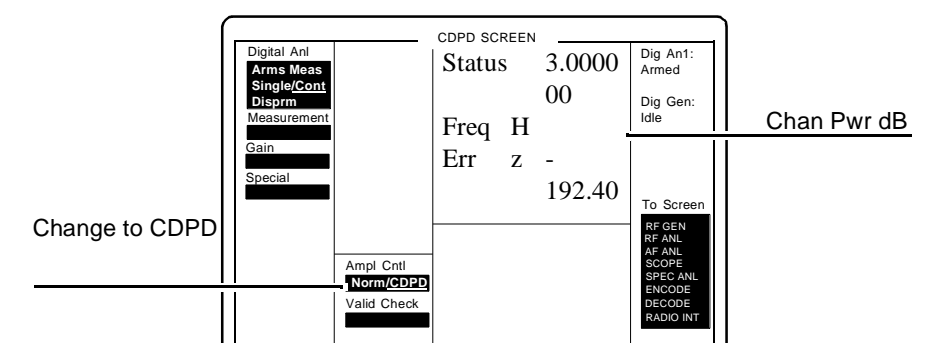

#### Figure 73

#### CDPD SCREEN

- c. Record the Chan Pwr dB of the CDPD SCREEN as OFF Power in the equation below and in the "CDPD Performance Test Record" on page 169:
- d. Calculate in the equation below the On/Off Differential level and record it in the "CDPD Performance Test Record" on page 169

ON POWER – OFF POWER = ON/OFF DIFFERENTIAL

=

# **TDMA Performance Tests Record**

| HP 83204A | TDMA | Cellular  | Adapter  | ( <b>Opt 001</b> ) |
|-----------|------|-----------|----------|--------------------|
|           |      | Contantan | riaupter | (OPUOUI)           |

HP 83204A TDMA/CDPD Cellular Adapter (Opt 003)

| Date                      | Time    | Humidity |
|---------------------------|---------|----------|
| Tested by:                |         |          |
| Cellular Adapter Serial   | Number: |          |
| Test Set Serial Number    |         |          |
| Test Set Last Calibration | n Date  |          |

## **TDMA Performance Test 1 Analyzer EVM Measurement**

| Frequency | Measured EVM Limit (%) |        |
|-----------|------------------------|--------|
| (MHz)     | Upper                  | Actual |
| 800       | ≤ 2.4                  |        |

## **TDMA Performance Test 2 Generator EVM Measurement**

| Frequency | Measured EVM Limit (%) |        |
|-----------|------------------------|--------|
| (MHz)     | Upper                  | Actual |
| 800       | ≤ 3.0%                 |        |

# **CDPD Performance Test Record**

## HP 83204A CDPD Cellular Adapter (Opt 002)

## HP 83204A TDMA/CDPD Cellular Adapter (Opt 003)

| Date | Time | Humidity |
|------|------|----------|
|      |      |          |

# Tested by: \_\_\_\_\_

Cellular Adapter Serial Number: \_\_\_\_\_

Test Set Serial Number \_\_\_\_\_

Test Set Last Calibration Date \_\_\_\_\_

## **CDPD** Generator Spectral Purity Measurement

| Channel Power                          | Upper Limit (dBc) | Measured Spectral Purity<br>Actual (dBc) |
|----------------------------------------|-------------------|------------------------------------------|
| Adjacent Channel Power (Adj Pwr dBc)   | -26               |                                          |
| First Alternate Channel (Alt Pwr dBc)  | -45               |                                          |
| Second Alternate Channel (Al2 Pwr dBc) | -60               |                                          |

## **CDPD** Modulation Accuracy Measurement

| Upper Limit | Lower Limit | Modulation Index (Mod Indx) |
|-------------|-------------|-----------------------------|
| 0.525       | 0.475       |                             |

## **CDPD** Generator On/Off Level Measurement

| Measured Values |           | Calculated Value (dB)                      |             |
|-----------------|-----------|--------------------------------------------|-------------|
| ON POWER        | OFF POWER | ON/OFF DIFFERENTIAL <sup>1</sup><br>Actual | Lower Limit |
|                 |           |                                            | 15          |

1. ON POWER – OFF POWER = ON/OFF DIFFERENTIAL

Chapter 7, Calibration and Performance Tests CDPD Performance Test Record

# Specifications

8

This chapter contains the TDMA, CDPD, and physical specifications of the HP 83204A TDMA (Opt 001), HP 83204A CDPD (Opt 002), and HP 83204A TDMA/CDPD (Opt 003) Cellular Adapters.

# HP 83204A TDMA Specifications

|       | The HP 83204A TDMA Cellular Adapter, Option 001, has no specifications of its own. The TDMA Cellular Adapter can be purchased separately or as part of a system (HP 8921A Option 500) which includes the HP 8921A Cell Site Test Set |
|-------|----------------------------------------------------------------------------------------------------|
|       | The Test Set's specifications account for the performance of the Cellular Adapter.<br>The specifications described below are for the complete Test System.                                                                           |
| NOTE: | The following specifications describe the TDMA Test Systems: HP 8921A Option 500, that is HP 8921A Test Set & HP 89204A TDMA Cellular Adapter, or, the HP 892A1 Test Set & HP 89205A TDMA/CDPD Cellular Adapter.                     |

## **TDMA Signal Generator**

## Frequency Range: 824 MHz to 894 MHz

## **Output Level Range:**

- RF IN/OUT: -22 dBm to -127 dBm
- DUPLEX OUT: +4 dBm to -127 dBm

**Residual Error Vector Magnitude:** <3.0%

**Residual Phase Error**: <3°

**Residual Magnitude Error**: <3.0%

**IQ Origin Offset:** <-30 dBc within  $\pm 15^{\circ}$  C of last calibration

Frequency Error: ±4 Hz plus reference

## **TDMA Analyzer**

Frequency Range: 824 MHz to 894 MHz

## **Input Level Range:**

- RF IN/OUT: 1 mW to 60 W (0 to +47.78 dBm)
- ANT IN: -36 dBm to +17 dBm

Input Frequency Setting Error: 1 kHz

RX DSP Level Setting Range: 0 dB to -23 dB full scale

**Residual Error Vector Magnitude**: <2.0%

Error Vector Magnitude Measurement Accuracy: 0.4% +2% of reading

**Residual Phase Error**: <1.5°

**Residual Magnitude Error**: <1.4%

IQ Origin Offset Accuracy: ±0.5 dB for values to -40dBc

Frequency Error Accuracy: ±2 Hz plus reference

# HP 83204A CDPD Specifications

The following specifications apply to the HP 83204A CDPD (Opt 002) and HP 83204A CDPD/TDMA (Opt 003) Cellular Adapter when fitted with the HP 8921A Cell Site Test Set, and when running the provided CDPD MDBS Cell Site test software (this software is included with each of these Cellular Adapters).

## **CDPD Signal Generator**

The following specifications apply to the signal at the DUPLEX OUT port of the HP 8921A Cell Site Test Set.

## **Output**:

- Level and Range Accuracy: Same as HP 8921A Test Set
- Reverse Power: Same as HP 8921A Test Set
- Frequency Range: Same as HP 8921A Test Set
- Frequency Accuracy: ±500 Hz, typically ±50 Hz

## **Spectral Purity:**

- Spurious Signals, Adjacent Channels: <-26 dBc
- Spurious Signals, First Alternate Channel: <-45 dBc
- Spurious Signals, Second Alternate Channel: <-60 dBc

Switching Speed: Typically <150 ms to be within 1 kHz

Transmitter On/Off Level and Timing: >15 dB down in <1ms

**Modulation Type:** GMSK with BT = 0.5

**Modulation Accuracy:** <5% error in modulation index

## **CDPD** Analyzer

**RF Frequency Range**: Same as HP 8921A Test Set

Input Level Range: Same as HP 8921A Test Set

#### **RF Power Measurement**:

Accuracy: RF IN/OUT: 5%,  $\pm 0.01$  mW (at  $25^{\circ} \pm 10^{\circ}$  C) for single signal > 200 mW, 10% over full temperature range.

Frequency Error Accuracy: Time base accuracy ± 1 Hz

Modulation Index Accuracy: < 0.1% error in modulation index

Adjacent Channel Power measurement floor: Typically -45 dBc

**Alternate and Second Alternate Channel Power measurement noise floor**: Typically –60 dBc

# **Physical Specifications**

Power requirements: 100 to 240 V; 50 to 60 Hz; 100 VA.

**Operating temperature range:** 0° to 55° C.

Leakage: Conducted and radiated interference meets CISPR 11 and FTZ 1046.

#### Weight:

- HP 83204A TDMA Cellular Adapter (Opt 001): 4.5 kg (10 lbs) net, 6.8 kg (15 lbs) shipping.
- HP 83204A CDPD Cellular Adapter (Opt 002): 4.5 kg (10 lbs) net, 6.8 kg (15 lbs) shipping.
- HP 83204A TDMA/CDPD Cellular Adapter (Opt 003): 4.5 kg (10 lbs) net, 6.8 kg (15 lbs) shipping.

**Dimensions:** 62 H  $\times$  330 W  $\times$  456 D mm (2.4 H  $\times$  13 W  $\times$  18 D in).

#### A

A10 Directional Coupler & Switch assembly, 122 block diagram, 114 description, 122 A10 Directional Cupler & Switch assembly removal, 91 A11 CDPD asembly, 122 A11 CDPD assembly block diagram, 114 description, 122 removal, 93 replacement parts, 139 A2 RX DSP removal, 94 A2 RX DSP assembly, 115 block diagram, 114 description, 115 diagnostics, 61, 65 replacement parts, 140 A3 Motherboard assembly, 115 description, 115 removal, 97 replacement parts, 142 A4 Premod Filter assembly, 115 block diagram, 114 description, 115 diagnostics, 61 removal. 97 replacement parts, 135 A5 TX DSP assembly, 117 block diagram, 114 description, 115 removal. 97 replacement parts, 142 A6 Reference/Receiver, 117 block diagram, 114 diagnostics, 61, 65 removal (part of A9),See A9 replacement parts (part of A9), See A9 A6 Reference/Receiver assembly description, 115 A7 IQ Modulator assembly, 117 block diagram, 114 description, 115 diagnostics, 65 removal (part of A9),See A9

replacement parts (part of A9),See A9 A8 Power Supply assembly, 117 block diagram, 114 description, 115 removal, 97 replacement parts, 142 A9 Ref/IQ Modulator assembly, 117 block diagram, 114 description, 102, 117 removal, 86–88 replacement parts, 137 Advanced Mobile Phone System,See-AMPS AMPS, 107 assemblies, list of, 37 C

Cables, 71 CDPD loopback test, 67 connection to Test Set, 53 DMC\_DIAGL setup, 54 replacement parts, 129-140 Calibration, 163 CDPD cable loss, 163 CDPD center frequency, 163 CDPD GMSK deviation, 163 CDPD power measurement, 163 interval, 42 periodic, 149 periodics, 42 **CDPD**, 174 analyzer specifications, 174 defined, 107 diagnostics, 64 error messages, 65 generator specifications, 174 performance test, 162-167 performance test record, 169 signal analysis, 111 signal generation, 111 test system block diagram, 111 test system overview, 111 CDPD assembly (A2), 114 block diagram, 114, 122 description, 122 removal. 93 CDPD/TDMA performance tests, 148 CDPD\_DIAG, 65 Cellular Adapter, 36 CDPD, 40 options, 36 **TDMA**, 39 Codes, 52 error, 52 failure, See error codes

#### D

Diagnostics, 62 CDPD\_DIAG, 62 digital loopback, 64-67 RF loopback, 64-67 self test, 64-67 Dimensions, 176 Direction Coupler Assembly (A10), 114 block diagram, 114 description, 113 removal, 91 replacement parts, 138 Disassembly, 73 removing A10 Directional Coupler, 91 removing A11 CDPD assembly, 93 removing A2 RCV DSP assembly, 94 removing A3 Motherboard assembly, 97 removing A4 Pre-mod Filter assembly, 84 removing A5 TX DSP assembly, 94 removing A8 Power Supply assembly, 78 removing A9 Ref/IQ Mod assembly, 86 removing cover, 75 removing front panel, 80 removing rear panel, 82 seperating HP 83204 and HP 8921, 75 DMC\_DIAGL, 54, 58 all tests, 57 EVM loopback, 57 Ref/RX & Pre-Mod Filt (A4/A6), 57 RX DSP (A2), 57 DMC\_DIAGN, 62 IQ Modulator (A7), 65 Premod/Filter/IQ Drive (A6), 65 RX Downconverter (A4)/Rcv DSP (A2), 65 Documentation, 44 HP 83204 Software User's Guide, 44 HP 83204 User's Guide, 44 HP 8920,8921 repair manual, 44 Dual mode, 108

## E

E-mail address, Spokane service, 44 Error codes, 56 LED patterns, 56 Power up self test failure, 52 Error messages, CDPD, 66 Error-vector magnitude, *See* EVM loopback EVM loopback test, 61

#### F

Factory support, 44 Failure codes, *See* error codes, 44 Firmware, 101 loading, 101 upgrades, 100 verification, 105 Fuse, 134

## H

HP 83204A, 36 description, 36 options, 37 HP 8921A, 36 description, 36

## Ι

Internet address, Spokane service, 44 Interpreting results, 64 IQ modulator (A7), 62 block diagram, 114 description, 118 diagnostics, 62 removal, 97 Item, 143

# L

LEDs, 55–56 LEDs, power up, 55 error patterns, 55 location of, 56

#### Μ

Manuals, 44 HP 83204 Software User's Guide, 44 HP 83204 User's Guide, 44 HP 8920,8921 repair manual, 44 MDBS, 108 Mobile Data Base Station, *See* MDBS

## 0

Operating manuals, 44 HP 83204 Software User's Guide, 44 HP 83204 User's Guide, 44 Options, 36 Option 001 TDMA, 36, 37 Option 002 CDPD, 36, 37, 129, 138 Option 003 TDMA/CDPD, 36, 37

## Р

Parts, 44 ordering, 44 replacement, 128-?? PER\_CALD, 149 Performance tests, 151 CDPD, 162 Test 1, TDMA analyzer accuracy, 151 Test 2, TDMA generator accuracy, 157 Periodic calibration, 149 Phone numbers customer support, 11 Phone numbers, factory support, 44 Power distribution block diagram, 125 Power requirements, 176 Power Supply assembly (A8), 117 description, 117 removal, 78 Power up, 56 Power up, 52 Power-up diagnostics, 52 Cellular Adapter, 52 failures, 52 Test Set, 52 Premodulation Filter assembly, 114 block diagram, 114 description, 115 diagnostics, 57, 62 removal, 97
### Index

#### R

Receiver DSP assembly (A2), 115 block diagram, 114 description, 115 diagnostics, 58, 62 removal, 94 Reference/IQ Modulator assembly (A9) block diagram, 114 description, 118 removal, 86-88 replacement parts, 137 Reference/Receiver (A6), 114 block diagram, 114 description, 118 diagnostics, 58, 62 removal (part of A9), See A9 Repair process, 41 Replaceable, 143 Replaceable assemblies, 41, 89, ??-133 Replaceable parts, 128–133 RX down converter, See A4 RX DSP, See A2 or Receiver DSP assembly

### S

Secifications, 171 CDPD analyzer, 174 CDPD signal generator, 174 physical, 176 TDMA analyzer, 172 TDMA cellular adapter, 174 Service, 41 equipment and tools, 41 information for Test Set, 45 support from factory, 45 Support Contacts electronic mail, 11 HP Desk, 11 telephone, 11

## Т

TDMA, 172 analyzer specifications, 172 diagnostics, 50, 54 performance test record, 168 performance tests, 150–161 signal analysis, 110 signal generation, 110 signal generator specifications, 172 specifications, 172 test system block diagram, 109 test system overview, 109 Temperature, operating, 176 Test equipment, 45 for servicing, 45 for TDMA tests, 150 Test record, 169 CDPD, 169 TDMA, 168 Test results, 60, 64, 67 Test system, 114 block diagram, 114 description, 36 error codes, 52 Time Division Multiple Acces, See TDMA tools, 42 Transmitter DSP assembly (A5), 114 block diagram, 114 description, 117 replacement parts, 141 Troubleshooting, 41, 48 flow chart, 49 test system, 48 Troubleshooting See Also diagnostics TX DSP, See A5 or Transmitter DSP assembly

# Index

U Upgrades, firmware, 100 User's guide, 44

### W

Website, Spokane service support, 45 Weight, 176 Wires, *See* cables